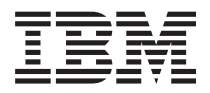

BladeCenter T Type 8267 インストールおよびユーザーズ・ガイド

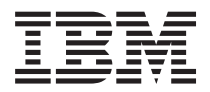

BladeCenter T Type 8267 インストールおよびユーザーズ・ガイド - お願い -

注:本書および本書で紹介する製品をご使用になる前に、 83 ページの『特記事項』に記載されている一般情報、IBM Documentation CD に収録されている「IBM Safety Information」と「Environmental Notices and User Guide」、および「保証情報」の資料をお読みください。

本装置は、高調波電流規格 JIS C 61000-3-2 に適合しています。

本製品およびオプションに電源コード・セットが付属する場合は、それぞれ専用のものになっていま すので他の電気機器には使用しないでください。

本書の最新バージョンは、 http://www.ibm.com/supportportal/ から入手できます。

お客様の環境によっては、資料中の円記号がバックスラッシュと表示されたり、バックスラッシュが円記号と表示さ れたりする場合があります。

原典: BladeCenter T Type 8267 Installation and User's Guide

- 発行: 日本アイ・ビー・エム株式会社
- 担当: トランスレーション・サービス・センター

第1版第1刷 2011.10

© Copyright IBM Corporation 2011, .

# 目次

| 安全について                              | . v  |
|-------------------------------------|------|
| 安全について..............                | . vi |
| 第1章概要                               | . 1  |
| 品目チェックリスト                           | . 3  |
| 関連資料                                | . 3  |
| 機能および仕様                             | . 5  |
| IBM BladeCenter T Documentation CD  | . 6  |
| ハードウェア要件とソフトウェア要件                   | . 6  |
| Documentation Browser の使用           | . 6  |
| 本書で使用される注記                          | . 7  |
| BladeCenter T 格納装置が提供する機能           | . 8  |
| 信頼性、可用性、保守容易性の機能                    | . 11 |
| BladeCenter T Type 8267 の主要コンポーネント. | . 12 |
| 前面図                                 | . 13 |
| 背面図................                 | . 13 |
| 第2章 BladeCenter T のハードウェア           |      |
| のセットアップ・・・・・・・・・・                   | . 15 |
| ラックの取り付けのガイドライン                     | 15   |

| ラックの取り付けのガイドライン             |  | . 15 |
|-----------------------------|--|------|
| オプションの取り付けのガイドライン .         |  | . 15 |
| システムの信頼性についての考慮事項           |  | . 16 |
| 静電気に弱い装置の取り扱い               |  | . 17 |
| BladeCenter T 格納装置の電源との接続 . |  | . 18 |
| BladeCenter T 格納装置の始動       |  | . 20 |
| BladeCenter T 格納装置のシャットダウン  |  | . 22 |

| 第 | 3 | 章 | BladeCenter | Т | モジュー | -ルおよ |
|---|---|---|-------------|---|------|------|
|---|---|---|-------------|---|------|------|

| びオプションの取り外しと取り付け           | . 2 | 5  |
|----------------------------|-----|----|
| プリインストール・ステップ              | . 2 | 26 |
| ベゼル・アセンブリーの取り外しと取り付け       | . 2 | 27 |
| ベゼル・アセンブリーの取り外し            | . 2 | 27 |
| ベゼル・アセンブリーの取り付け            | . 2 | 28 |
| ベゼル・エア・フィルターの取り外しと取り付け.    | . 2 | 28 |
| 電源モジュールの取り外しと取り付け          | . 3 | 30 |
| 電源モジュールの取り外し               | . 3 | 31 |
| 電源モジュールの取り付け               | . 3 | 32 |
| メディア・トレイの取り外しと取り付け         | . 3 | 33 |
| メディア・トレイの取り外し              | . 3 | 34 |
| メディア・トレイの取り付け              | . 3 | 34 |
| マネージメント・モジュールの取り外しと取り付け    | . 3 | 35 |
| マネージメント・モジュールの取り外し...      | . 3 | 36 |
| マネージメント・モジュールの取り付け...      | . 3 | 37 |
| ブロワー・モジュールの取り外しと取り付け       | . 3 | 38 |
| ブロワー・モジュールの取り外し            | . 4 | 10 |
| ブロワー・モジュールの取り付け            | . 4 | 40 |
| KVM (キーボード、ビデオ、マウス) モジュールの | )   |    |
| 取り外しと取り付け                  | . 4 | 40 |
| KVM モジュールの取り外し             | . 4 | 11 |
| KVM モジュールの取り付け             | . 4 | 11 |
|                            |     |    |

| LAN モジュールの取り外しと国 | 反り | 付  | け   |   |    |    |   | . 4 | 12 |
|------------------|----|----|-----|---|----|----|---|-----|----|
| LAN モジュールの取り外し   |    |    |     |   |    |    |   | . 4 | 13 |
| LAN モジュールの取り付け   |    |    |     |   |    |    |   | . 4 | 13 |
| I/O モジュールの取り外しと取 | り作 | けけ |     |   |    |    |   | . 4 | 13 |
| I/O モジュールの取り外し   |    |    |     |   |    |    |   | . 4 | 16 |
| I/O モジュールの取り付け   |    |    |     |   |    |    |   | . 4 | 16 |
| ブレード・サーバー        |    |    |     |   |    |    |   | . 4 | 17 |
| ブレード・サーバーの拡張オ    | トプ | ショ | ョン  | / |    |    |   | . 4 | 17 |
| ブレード・サーバーまたはス    | 7イ | ラー | - • | モ | ジ: | 1- | ル |     |    |
| の取り外しと取り付け       |    |    |     |   |    |    |   | . 4 | 18 |
|                  |    |    |     |   |    |    |   |     |    |

## 第4章 BladeCenter T コンポーネン

| arepsilon | 、⊐:   | ントロ     | <b>-</b> – | ル   |    | お。 | よて  | バ             | LE | D  |        |    |    |    | ţ | 51 |
|-----------|-------|---------|------------|-----|----|----|-----|---------------|----|----|--------|----|----|----|---|----|
| 前         | 面図.   |         |            |     |    |    |     |               |    |    |        |    |    |    |   | 51 |
|           | システ   | · 4 · 1 | ナー         | ビフ  | ζ. | 力· | - } |               |    |    |        |    |    |    |   | 51 |
|           | マネー   | ジメ      | ント         | • 7 | ミジ | ユ  | - 川 | レの            | ]  | ント | 、<br>口 | -  | ルオ | ιŝ |   |    |
|           | びイン   | ディ      | ケー         | ター  | -  |    |     |               |    |    |        |    |    |    |   | 52 |
|           | メディ   | ア・      | トレ         | 1   |    |    |     |               |    |    |        |    |    |    |   | 53 |
|           | 電源モ   | ジュー     | ール         |     |    |    |     |               |    |    |        |    |    |    |   | 55 |
| 背         | 面図.   |         |            |     |    |    |     |               |    |    |        |    |    |    |   | 56 |
|           | ブロワ   | - • -   | Eジ.        | ユー  | ール |    |     |               |    |    |        |    |    |    |   | 56 |
|           | KVM   | (キー:    | ボー         | ド,  | F  | デ  | 才、  | $\overline{}$ | ウ  | ス) | モ      | ジ  | ユ- | ール |   |    |
|           | のイン   | ディ      | ケー         | ター  | -お | よび | びア  | 出             | 力  | コネ | トク     | タ  |    |    |   | 57 |
|           | LAN 3 | モジュ     | 一川         | 0   | 1: | ンテ | - イ | ケー            | ーら | /  | お。     | よて | バス | 出  |   |    |
|           | カコネ   | クタ-     |            |     |    |    |     |               |    |    |        |    |    |    |   | 58 |
|           | I/O モ | ジュー     | ール         |     |    |    |     |               |    |    |        |    |    |    |   | 60 |
|           |       |         |            |     |    |    |     |               |    |    |        |    |    |    |   |    |

## 第5章構成およびネットワーキングのガ

| BladeCenter 格納装置の構成                       | 61         |
|-------------------------------------------|------------|
| マネージメント・モジュールの構成 (<br>I/O モジュールの構成        | 61         |
| I/O モジュールの構成                              | 01         |
| ブレード・サーバーの構成                              | 61         |
|                                           | 62         |
| BladeCenter ネットワーキング・ガイドライン               | 62         |
| IBM Director                              | 62         |
| 第 6 章 問題の解決6                              | <b>5</b> 5 |
| 診断ツールの概要                                  | 65         |
| トラブルシューティング表                              | 65         |
| モニターの問題                                   | 66         |
| 電源の問題・・・・・・・・・・・・・・・・・・・・・・・・・・・・・・・・・・・・ | 67         |
| マネージメント・モジュールの問題                          | 67         |
| ブロワー・モジュールの問題                             | 68         |
| オプションの問題                                  | 69         |
| Light Path 診断機能                           | 69         |
| Light Path 機能を使用した問題の識別 (                 | 69         |
| Light Path 診断 LED                         | 70         |

### 第**7**章 ブレード・サーバー間でのリソー ス共有.....**73**

| 付録 A. BladeCenter マネージメント・<br>モジュール構成ワークシート..... | 75                |
|--------------------------------------------------|-------------------|
| 付録 B. ヘルプおよび技術サポートの入手                            | 79                |
| 依頼する前に..............                             | . 79              |
| 資料の使用                                            | . 80              |
| ヘルプおよび情報を WWW から入手する                             | . 80              |
| ソフトウェアのサービスとサポート                                 | . 80              |
| ハードウェアのサービスとサポート                                 | . 81              |
| <b>特記事項</b> 商標                                   | <b>83</b><br>. 83 |
| 重要事項                                             | . 84              |
| サーバーの廃棄・譲渡時のハードディスク上のデー                          |                   |
| タ消去に関するご注意                                       | . 85              |
| 粒子汚染                                             | . 86              |
| 電波障害自主規制特記事項                                     | . 86              |
| Federal Communications Commission (FCC)          |                   |
| statement                                        | . 87              |
| Industry Canada Class A emission compliance      |                   |
| statement                                        | . 87              |

| Avis de conformité à la réglementation d'Indus      | strie |      |
|-----------------------------------------------------|-------|------|
| Canada                                              |       | . 87 |
| Australia and New Zealand Class A statement         |       | . 87 |
| European Union EMC Directive conformance            |       |      |
| statement                                           |       | . 87 |
| Germany Class A statement                           |       | . 88 |
| VCCI クラス A 情報技術装置                                   |       | . 89 |
| 電子情報技術産業協会 (JEITA) 表示                               |       | . 89 |
| 電子情報技術産業協会 (JEITA) 表示                               |       | . 89 |
| Korea Communications Commission (KCC)               |       |      |
| statement                                           |       | . 90 |
| Russia Electromagnetic Interference (EMI) Classical | ss A  |      |
| statement                                           |       | . 90 |
| People's Republic of China Class A electronic       |       |      |
| emission statement                                  |       | . 90 |
| Taiwan Class A compliance statement                 |       | . 90 |
|                                                     |       |      |
| 索引..............                                    |       | 91   |

## 安全について

Before installing this product, read the Safety Information.

قبل تركيب هذا المنتج، يجب قراءة الملاحظات الأمنية

Antes de instalar este produto, leia as Informações de Segurança.

在安装本产品之前,请仔细阅读 Safety Information (安全信息)。

安裝本產品之前,請先閱讀「安全資訊」。

Prije instalacije ovog produkta obavezno pročitajte Sigurnosne Upute.

Před instalací tohoto produktu si přečtěte příručku bezpečnostních instrukcí.

Læs sikkerhedsforskrifterne, før du installerer dette produkt.

Lees voordat u dit product installeert eerst de veiligheidsvoorschriften.

Ennen kuin asennat tämän tuotteen, lue turvaohjeet kohdasta Safety Information.

Avant d'installer ce produit, lisez les consignes de sécurité.

Vor der Installation dieses Produkts die Sicherheitshinweise lesen.

Πριν εγκαταστήσετε το προϊόν αυτό, διαβάστε τις πληροφορίες ασφάλειας (safety information).

לפני שתתקינו מוצר זה, קראו את הוראות הבטיחות.

A termék telepítése előtt olvassa el a Biztonsági előírásokat!

Prima di installare questo prodotto, leggere le Informazioni sulla Sicurezza.

製品の設置の前に、安全情報をお読みください。

본 제품을 설치하기 전에 안전 정보를 읽으십시오.

Пред да се инсталира овој продукт, прочитајте информацијата за безбедност.

Les sikkerhetsinformasjonen (Safety Information) før du installerer dette produktet.

Przed zainstalowaniem tego produktu, należy zapoznać się z książką "Informacje dotyczące bezpieczeństwa" (Safety Information).

Antes de instalar este produto, leia as Informações sobre Segurança.

Перед установкой продукта прочтите инструкции по технике безопасности.

Pred inštaláciou tohto zariadenia si pečítaje Bezpečnostné predpisy.

Pred namestitvijo tega proizvoda preberite Varnostne informacije.

Antes de instalar este producto, lea la información de seguridad.

Läs säkerhetsinformationen innan du installerar den här produkten.

## 安全について

以下では、本書に記載されている「注意」および「危険」に関する情報を説明しま す。

#### 重要:

本書の「注意」と「危険」の各注意書きには番号が付いています。 この番号は、 Safety Information 資料で、英語の Caution と Danger と対応する翻訳文の「注意」 と「危険」を相互参照するのに使用します。

例えば、「Caution」の注意書きが「Statement 1」となっている場合、「Safety Information」資料を見れば、その注意書きに対応した「安全 1」の翻訳文が見つかり ます。

この資料で述べられている手順を実施する前に「注意」と「危険」の注意書きをす べてお読みください。 もし、システムあるいはオプションに追加の安全情報がある 場合はその装置の取り付けを開始する前にお読みください。

#### 安全 1

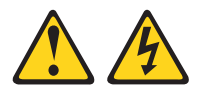

危険

電源ケーブルや電話線、通信ケーブルからの電流は危険です。

感電を防ぐために次の事項を守ってください。

- 雷雨の間はケーブルの接続や切り離し、または本製品の設置、保守、再構成を 行わないでください。
- すべての電源コードは正しく配線され接地されたコンセントに接続してください。
- ご使用の製品に接続するすべての装置も正しく配線されたコンセントに接続してください。
- ・ 信号ケーブルの接続または切り離しは可能なかぎり片手で行ってください。
- 火災、水害、または建物に構造的損傷の形跡が見られる場合は、どの装置の電源もオンにしないでください。
- 取り付けおよび構成手順で特別に指示されている場合を除いて、装置のカバー を開く場合はその前に、必ず、接続されている電源コード、通信システム、ネ ットワーク、およびモデムを切り離してください。
- ご使用の製品または接続された装置の取り付け、移動、またはカバーの取り外しを行う場合には、次の表の説明に従ってケーブルの接続および切り離しを行ってください。

| ケ  | ーブルの接続手順:                  | ケ  | ーブルの切り離し手順:                  |
|----|----------------------------|----|------------------------------|
| 1. | すべての電源をオフにします。             | 1. | すべての電源をオフにします。               |
| 2. | 最初に、すべてのケーブルを装置に接続<br>します。 | 2. | 最初に、電源コードをコンセントから取<br>り外します。 |
| 3. | 信号ケーブルをコネクターに接続しま<br>す。    | 3. | 信号ケーブルをコネクターから取り外し<br>ます。    |
| 4. | 電源コードを電源コンセントに接続しま<br>す。   | 4. | すべてのケーブルを装置から取り外しま<br>す。     |
| 5. | 装置の電源を入れます。                |    |                              |

安全 2

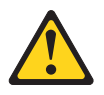

注意:

リチウム・バッテリーを交換する場合は、IBM<sup>®</sup> 部品番号 33F8354 またはメーカー が推奨する同等タイプのバッテリーのみを使用してください。システムにリチウ ム・バッテリーが入ったモジュールがある場合、そのモジュールの交換には同じメ ーカーの同じモジュール・タイプのみを使用してください。バッテリーにはリチウ ムが含まれており、適切な使用、扱い、廃棄をしないと、爆発するおそれがありま す。

次のことはしないでください。

- ・ 水に投げ込む、あるいは浸す
- ・ 100°C (華氏 212 度) 以上に過熱
- ・ 修理または分解

バッテリーを廃棄する場合は地方自治体の条例に従ってください。

#### 安全 3

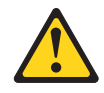

注意:

レーザー製品 (CD-ROM、DVD ドライブ、光ファイバー装置、または送信機など) を取り付ける場合には、以下のことに注意してください。

- カバーを外さないこと。カバーを取り外すと有害なレーザー光を浴びることがあります。この装置の内部には保守が可能な部品はありません。
- 本書に記述されていないコントロールや調整を使用したり、本書に記述されていない手順を実行すると、有害な光線を浴びることがあります。

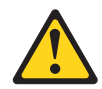

#### 危険

一部のレーザー製品には、クラス 3A またはクラス 3B のレーザー・ダイオード が組み込まれています。次のことに注意してください。

カバーを開くとレーザー光線の照射があります。光線を見つめたり、光学装置を 用いて直接見たり、光線を直接浴びることは避けてください。

クラス1レーザー製品 Laser Klasse 1 Laser Klass 1 Luokan 1 Laserlaite Appareil À Laser de Classe 1 安全 4

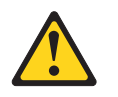

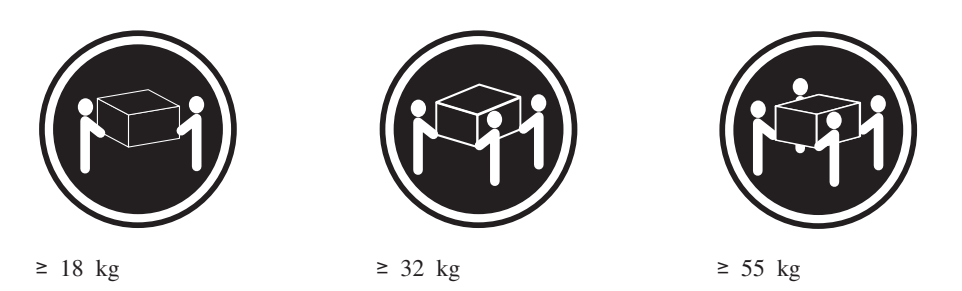

注意:

**生心**・ 装置を持ち上げる場合には、安全に持ち上げる方法に従ってください。

### 安全 8

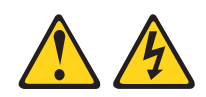

注意:

電源機構 (パワー・サプライ) のカバーまたは次のラベルが貼られている部分のカバーは決して取り外さないでください。

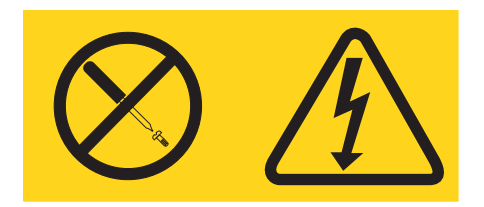

このラベルが貼られているコンポーネントの内部には、危険な電圧、強い電流が流 れています。これらのコンポーネントの内部には、保守が可能な部品はありませ ん。これらの部品に問題があると思われる場合はサービス技術員に連絡してくださ い。

安全 12

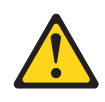

注意: このラベルが貼られている近くには高温になる部品が存在します。

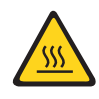

安全 13

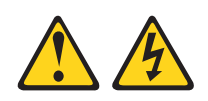

#### 危険

分岐回路に過負荷がかかると発火や感電の危険性が生じます。 このような危険を 避けるためシステムが必要とする電源容量が電源回路の安全容量を超えないこと を確認してください。 ご使用の装置の電気仕様は装置に付属のマニュアルに記載 されています。

安全 21

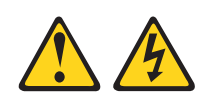

#### 注意:

給電部にブレードを接続すると危険な電力が印加されます。ブレードを取り付ける 前に必ずブレードにカバーを付けてください。

安全 32

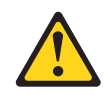

#### 注意:

けがを避けるため、装置を持ち上げる前に、すべてのブレード、パワー・サプラ イ、およびその他の取り外し可能モジュールを取り外して重量を軽くしてくださ い。

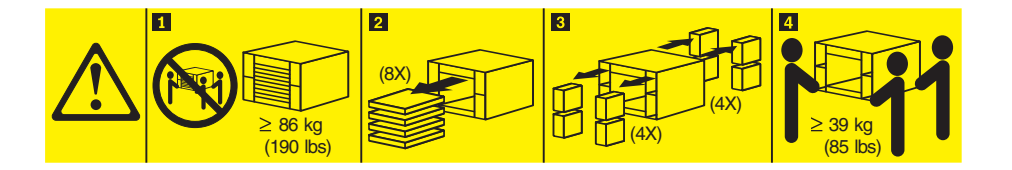

安全 33

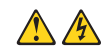

注意:

この装置には電源制御ボタンが装備されていません。電源モジュールを取り外して も、あるいはブレード・サーバーの電源をオフにしても、装置に供給されている電 流はオフになりません。装置には 2 本以上の電源コードが使われている場合があり ます。 装置から完全に電気を取り除くには給電部からすべての電源コードを切り離 してください。

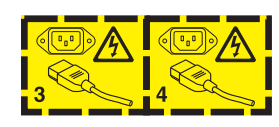

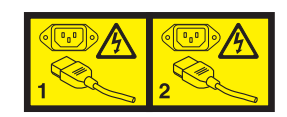

ラック安全情報、安全 2

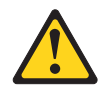

危険

- 必ず、ラック・キャビネットにレベル・パッドを下ろします。
- ・ 必ず、ラック・キャビネットにスタビライザー・ブラケットを取り付けます。
- サーバーおよびオプション装置は、必ずラック・キャビネットの最下部から取り付けてください。
- ・ 必ず、最も重い装置をラック・キャビネットの最下部に取り付けます。

## 第1章概要

IBM BladeCenter<sup>®</sup> T Type 8267 格納装置は、物理的な堅牢性と従来以上の冷却機能のサポートを必要とする過酷な環境向けに開発された、高密度、高性能のラック・マウント型ブレード・サーバー・システムです。

BladeCenter T 格納装置は、IBM BladeCenter 製品ラインに共通のブレード・サーバ ー、スイッチ、およびその他のコンポーネントを使用します。この共通コンポーネ ント方針は、高水準の計算能力を必要とし、IT データ・センターで使用される一般 的な既製のミドルウェア・パッケージにアクセスする通信ネットワーク内のアプリ ケーションに理想的です。BladeCenter T 格納装置は、最大で 8 台のブレード・サ ーバーおよび 4 つの I/O モジュールをサポートするため、限られたスペースに多 数の高性能サーバーが必要とされるネットワーク環境に理想的な製品です。 BladeCenter T T 格納装置は、ブレード・サーバー間で共用される電源、冷却、シス テム管理、ネットワーク接続、バックプレーン、および I/O (DVD/CD-RW ドライ ブ、および USB 用、ネットワーク・インターフェース用、また KVM 機能をサポ ートするブレード・サーバーの場合はキーボード用、ビデオ用、およびマウス用の 各コネクター) などの共通リソースを提供します。

パフォーマンス、使いやすさ、信頼性、堅牢性 (NEBS レベル 3 に準拠する設計)、 および拡張機能が、BladeCenter T 格納装置の設計上の重要な考慮事項です。こうし た設計特性により、現在のユーザーのニーズに合わせてシステム・ハードウェアを カスタマイズできると同時に、将来に備えた柔軟な拡張機能を提供できます。

この「インストールおよびユーザーズ・ガイド」には、以下の情報が記載されています。

- BladeCenter T のセットアップとケーブル接続
- BladeCenter T 格納装置の始動と構成
- BladeCenter T 格納装置のオプションの取り付け
- BladeCenter T 格納装置の基本的なトラブルシューティングの実行

本書 (「T > Z > D)およびユーザーズ・ガイド」および BladeCenter T 格納装置 に関する詳しい情報を提供するその他の資料が、IBM *Documentation* CD で PDF 形 式で提供されています。

BladeCenter T 格納装置には、3 年間の限定保証が付いています。BladeCenter T Type 8267 モデルおよびその他の IBM サーバー製品に関する最新の情報は、 http://www.ibm.com/supportportal/ から入手できます。

BladeCenter T 格納装置およびブレード・サーバーは、http://www.ibm.com/support/mysupportで登録できます。

BladeCenter T 格納装置に関する情報を、下の表に記録してください。この情報は、 BladeCenter T 格納装置を IBM に登録する場合に必要になります。

| 製品名 IBM BladeCenter T 格納装置 |  |
|----------------------------|--|
|----------------------------|--|

| マシン・タイプ | 8267 |
|---------|------|
| 型式番号    |      |
| シリアル番号  |      |

シリアル番号および型式番号は、BladeCenter T 格納装置の以下の 3 箇所に記載されています。

- BladeCenter T 格納装置の上部
- ベゼル・アセンブリーの前面 (ご使用のシステムと一緒に発注した場合)
- BladeCenter T 格納装置の前面

次の図は、BladeCenter T 格納装置のベゼル・アセンブリーの上部と前面にあるラベルを示しています。

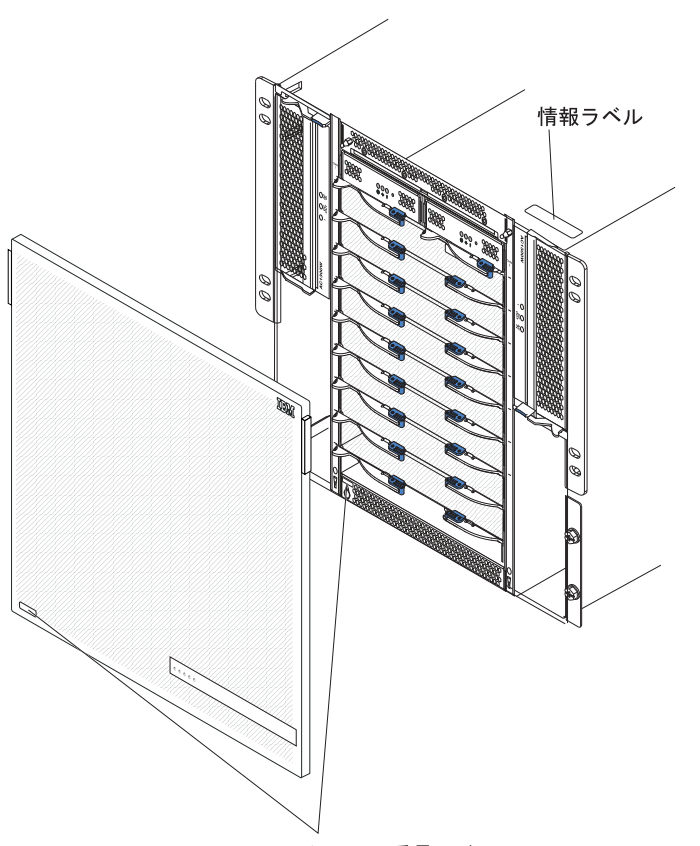

シリアル番号ラベル

各ブレード・サーバーには、ラベル・セットが付属しています。ブレード・サーバ ーを BladeCenter T 格納装置に取り付けるときに、識別情報をラベルに記入し、ラ ベルを BladeCenter T 格納装置ベゼルに貼ってください。

次の図は、BladeCenter T 格納装置のブレード・サーバーの隣りに貼られたラベルを示しています。

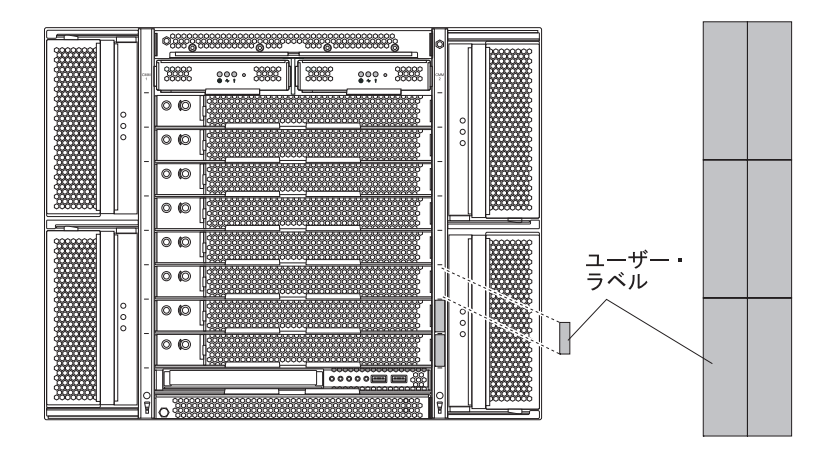

**重要:** ラベルは、ブレード・サーバー自体やブレード・サーバーの通気孔をふさぐ ような形では貼らないでください。

## 品目チェックリスト

IBM BladeCenter T Type 8267 格納装置には、以下の品目が含まれています。

- フィルター付きベゼル・アセンブリー (ご使用のシステムと一緒に発注した場合)
- BladeCenter T 格納装置のリフト・ハンドル 4 つ
- 4 本の電力配分装置 (PDU) 電源コード
- IBM Documentation CD を含む資料パッケージ

## 関連資料

- Safety Information: この資料には、各国語に翻訳された「注意」および「危険」の 注記が収録されています。本書では「注意」と「危険」の注記には番号が付いて おり、この番号を使用して、「Safety Information」内でご使用の言語で書かれた 該当の注記を見つけることができます。
- BladeCenter T ラック搭載手順: これらの資料は、BladeCenter T 格納装置を 4 ポ スト・ラックおよび 2 ポスト・ラックに取り付ける方法について説明していま す。

注: BladeCenter T 格納装置は、一部の xSeries<sup>®</sup> および pSeries<sup>®</sup> のラック (IBM Netbay42 エンタープライズ・ラック モデル 9308 など) に取り付けることもで きます。これらのラックに付属の搭載手順を参照してください。

BladeCenter T Type 8267 ハードウェア・メインテナンスおよびトラブルシューティング・ガイド: この資料には、BladeCenter T の問題をユーザー自身で解決するのに役立つ情報を提供し、サービス技術員用の情報も含まれています。

IBM Documentation CD には、追加の資料が含まれている場合もあります。

ご使用の BladeCenter T 格納装置またはブレード・サーバーには、お客様が BladeCenter T 格納装置とともに受け取った資料には記載されていないフィーチャー が付いている場合があります。このようなフィーチャー情報、マネージメント・モ ジュールのファームウェア更新、または技術更新に関する情報を記載するために資 料が時々更新される場合があります。更新された資料および技術更新情報があるか どうかを確認するには、 http://www.ibm.com/supportportal/ にアクセスしてくださ い。

## 機能および仕様

以下の表には、BladeCenter T 格納装置の機能と仕様がまとめられています。

#### 表1.機能および仕様

| 表1.機能および仕様                                                                                                    |                                                                                                    |                                                                                                    |
|----------------------------------------------------------------------------------------------------|----------------------------------------------------------------------------------------------------|----------------------------------------------------------------------------------------------------|
| メディア・トレイ (前面):<br>・ DVD/CD-RW ドライブ・スリム SATA                                                                                                    | I/O モジュール<br>・ 標準: なし                                                                                                    | 環境:<br>・室温:<br>- 宮忠, 60 から 1800 m                                                                                                    |
| <ul> <li>USB v2.0 高速ポート 2 個</li> <li>システム状況パネル</li> </ul>                                                                                                    | <ul> <li>最大: 4 個</li> <li>ホット・スワップ 4 ポート 1 Gb イーサネ<br/>ット・スイッチ・モジュール 2 個</li> </ul>                                                                                                    | <ul> <li>高度: -60 から 1800 m</li> <li>BladeCenter T、電源 オン時: 5°から 40°C</li> <li>BladeCenter T 電源オン時 (短期(「短期」と<br/>は 連続 96 時間以下 年間 15 日以下の期</li> </ul>                                                                                                    |
| <ul> <li>モジュール・ペイ (前面):</li> <li>ホット・スワップ・ブレード・ベイ 8 個</li> <li>ホット・スワップ電源モジュール・ベイ 4 個</li> <li>ホット・スワップ・マネージメント・モジ<br/>ュール・ベイ 2 個</li> </ul>                                                                                                    | <ul> <li>ファイバー・チャネルなどの別のネットワ<br/>ーク通信規格のホット・スワップ・スイッ<br/>チ・モジュール 2 個</li> <li>Management module: BladeCenter T 格納装置に<br/>システム管理機能を提供するホット・スワップ・<br/>マネージメント・モジュール 2 個 (アクティブ</li> </ul>                                                                                                    | 間を指します。(これは、年間合計 360 時間<br>にあたりますが、その 1 年間に 15 回以下と<br>いうことです。))): -5°から 55°C(40°C を超え<br>る場合は、すべての電源モジュールを取り付<br>けて通電し、対になっている電源モジュール<br>間で電流共有ができるようにする必要があり                                                                                                    |
| <ul> <li>モジュール・ペイ (背面):</li> <li>ホット・スワップ I/O モジュール・ベイ 4 個</li> <li>ホット・スワップ・ブロワー・ベイ 4 個</li> <li>ホット・スワップ KVM (キーボード、ビ</li> </ul>                                                                                                    | 1 個、リダンダント 1 個)<br><b>リダンダント冷却:</b> 可変速度ホット・スワップ・<br>ブロワー 4 個                                                                                                    | <ul> <li>ま9。)</li> <li>高度: 1800 m から 4000 m</li> <li>BladeCenter T、電源オン時: 5°から 30°C</li> <li>BladeCenter T、電源オン時 (短期): -5°から 45°C</li> <li>ステム 株用 また とつけ、なながどの</li> </ul>                                                                                                    |
| デオ、マウス) モジュール 1 個<br>・ ホット・スワップ LAN モジュール 1 個                                                                                                    | 交換可能フィルター付き前面ベゼル (モデルによ<br>って異なる)                                                                                                    | <ul> <li>- システム装置、電源オフ時:無制御</li> <li>温度変化率: 30°C/時</li> <li>湿度:</li> </ul>                                                                                                    |
| <ul> <li>電源モジュール:</li> <li>1300 ワットの電源モジュール 4 個</li> <li>電源モジュール 1 および 2 の給電先:</li> <li>ブレード・ベイ 1 から 4</li> <li>マネージメント・モジュール 1 および 2</li> <li>メディア・トレイ</li> <li>すべての KVM、LAN、およびシリア<br/>ル・インターフェース</li> <li>ブロワー・モジュール 4 個すべて</li> <li>電源モジュール 1 および 2 は、相互に<br/>冗長性を供給。</li> <li>電源モジュール 3 および 4 の給電先:</li> <li>ブレード・ベイ 5 から 8</li> <li>I/O モジュール 3 および 4 は、相互に<br/>冗長性を供給。</li> <li>電源モジュール 3 および 4 は、相互に<br/>冗長性を供給。</li> <li>4 個の電源モジュールすべてがブロワー<br/>に電源を供給。</li> </ul> | <ul> <li>アップグレード可能なマイクロコード:</li> <li>マネージメント・モジュール・ファームウェア</li> <li>I/O モジュール・ファームウェア (すべての<br/>I/O モジュール・タイプが該当するわけではあ<br/>りません)</li> <li>ブレード・サーバーのサービス・プロセッサ<br/>ー・ファームウェア (UEFI、サービス・プロ<br/>セッサー)</li> <li>サイズ (8 U):</li> <li>高さ: 349.25 mm</li> <li>奥行き: 508 mm (シャーシ前面から背面の<br/>I/O コネクター・プレーンまで)最大奥行き:<br/>600 mm (ベゼル、ハンドル、およびケーブル<br/>の曲げ半径を含めた場合)</li> <li>幅: 442 mm</li> <li>重量:</li> <li>モジュールとプレード・サーバーが付いた<br/>完全構成: 89.4 kg (197 lb)</li> </ul> | <ul> <li>BladeCenter T、電源オン時: 5% から 85%</li> <li>BladeCenter T、電源オン時 (短時間): 5% から 90% (最大絶対湿度 0.024 water/kg)</li> <li>BladeCenter T、電源オフ時: 95%、23°C から 40°C までの温度では結露なし</li> <li>電源入力:</li> <li>正弦波入力 (50 または 60 Hz 単相) 必須</li> <li>入力低電圧範囲:         <ul> <li>最小: 100 V AC</li> <li>最大: 127 V AC</li> </ul> </li> <li>入力高電圧範囲:         <ul> <li>最小: 200 V ac</li> <li>最大: 240 V ac</li> </ul> </li> <li>入力電流:         <ul> <li>シャーシ:</li> <li>100 V AC 時: (2x) 14.8 アンペア (Irms 公 称)</li> <li>200 V AC 時: (2x) 7.2 アンペア (Irms 公称)</li> </ul> </li> </ul> |
| <ul> <li>LAN モジュール</li> <li>10/100 Mb イーサネット・リモート管理接続 2 つ</li> <li>DB60 シリアル・ポート接続 1 つ</li> </ul>                                                                                                    | <ul> <li>ブレード・サーバーなしの出荷時:約 52.6</li> <li>kg (116 lb)</li> <li>セキュリティー機能:</li> </ul>                                                                                                    |                                                                                                    |
| <b>KVM モジュール</b><br>・ ビデオ・ポート (アナログ)<br>・ USB キーボード・ポート<br>・ USB マウス・ポート<br>・ システム状況パネル                                                                                                    | <ul> <li>・ リモート接続用のログイン・パスワード</li> <li>・ ユーザー認証および許可用の Lightweight<br/>Directory Access Protocol (LDAP) および役割<br/>ベースのセキュリティー</li> <li>・ リモート・コマンド・ライン・インターフェ<br/>ース用のセキュア・シェル (SSH)</li> <li>・ リモート Web インターフェース・アクセス用<br/>Secure Sockets Layer (SSL) セキュリティー</li> </ul>                                                                                                    |                                                                                                    |

表1. 機能および仕様 (続き)

| 通常操作における公称放出音響ノイズ:                                                                                              | 障害予知機能 (PFA) アラート: | 発熱量:                                                                                                 |
|----------------------------------------------------------------------------------------------------|--------------------|----------------------------------------------------------------------------------------------------|
| • 音力レベル (上限): 7.8 ベル                                                                                            | • ブロワー             | • 入力キロボルトアンペア (kVA) 概算                                                                               |
| • 1 m のバイスタンダー位置 4 箇所におけ                                                                                        | • ブレードによる機能        | – 最小構成: 0.2 kVA                                                                                      |
| る音圧レベル (平均): 63 dBA                                                                                             | ・ パワー・サプライ         | – 最大構成: 3.7 kVA                                                                                      |
| 記載されている放出ノイズ・レベルは、無作<br>為標本マシンによる公称音カレベルの上限<br>(ベル単位)です。 すべての測定は、ISO<br>7779 に従って行われ、ISO 9296 に準拠して<br>報告されました。 |                    | <ul> <li>BTU 出力</li> <li>出荷時構成: 673 Btu/時 (197 ワット)</li> <li>フル構成: 12640 Btu/時 (3707 ワット)</li> </ul> |

注:

- 1. BladeCenter T 格納装置のポート仕様についての詳細は、BladeCenter T 格納装置 の電源、コントロール、およびインディケーターを参照してください。
- 2. 各タイプの I/O モジュールがどの I/O モジュール・ベイに取り付け可能である かについては、I/O モジュールを参照してください。
- 3. ブレード・サーバーがキーボード、マウス、および DVD/CD-RW ドライブを認 識し、使用するためには、ブレード・サーバーのオペレーティング・システムが USB をサポートしている必要があります。 BladeCenter T 格納装置は USB を 使用してこれらの装置と内部通信を行います。

### **IBM BladeCenter T Documentation CD**

IBM Documentation CD には、サーバーに関する資料が PDF 形式で収められており、また情報を速やかに見つけるための IBM Documentation Browser が入っています。

## ハードウェア要件とソフトウェア要件

IBM Documentation CD は、少なくとも以下のハードウェアおよびソフトウェアを 必要とします。

- Microsoft Windows NT 4.0 (Service Pack 3 またはそれ以降を適用済み)、 Windows 2000、または Red Hat Linux
- 100 MHz マイクロプロセッサー
- 32 MB の RAM
- Adobe Acrobat Reader 3.0 (またはそれ以降) または Linux オペレーティング・シ ステムに付属の xpdf。

注: Acrobat Reader ソフトウェアはこの CD にも入っており、Documentation Browser 実行時にこの Acrobat Reader ソフトウェアをインストールできます。

### Documentation Browser の使用

Documentation Browser を使用して、この CD の内容をブラウズし、収録されてい る資料の簡単な説明を読み、Adobe Acrobat Reader または xpdf を使って各資料を 表示します。Documentation Browser は、システムで使用されている地域上の設定を 自動検出して、その地域用の言語で資料を表示します (その言語が使用可能な場 合)。その地域の言語で資料を表示できない場合は、英語版の資料が表示されます。 Documentation Browser を開始するには、次の手順のどちらかを使用します。

- Autostart が使用可能になっている場合は、ご使用の CD-ROM ドライブに CD を 装填します。 Documentation Browser が自動的に開始します。
- Autostart が使用不可か、またはすべてのユーザーに使用可能になっているとは限らない場合は、以下のようにします。
  - Windowsオペレーティング・システムを使用している場合、ご使用の CD-ROM ドライブに CD を装填して、「スタート --> ファイル名を指定して実行」を クリックします。「名前」フィールドに、次のように入力してください。
     e:¥win32.bat

ここで、*e* は CD-ROM ドライブのドライブ名です。「OK」をクリックしま す。

 Red Hat Linux を使用している場合は、ご使用の CD-ROM ドライブに CD を 装填して、mnt/cdrom ディレクトリーから以下のコマンドを実行します。
 sh runlinux.sh

「Product」メニューからご使用のサーバーを選択します。「Available Topics」一 覧に、ご使用のサーバー用の全資料が表示されます。 その資料の一部は、フォルダ ーの中に入っている可能性があります。 正符号 (+) が表示されていると、各フォル ダーまたは資料の下にさらにフォルダーまたは資料が入っていることを示していま す。正符号 (+) をクリックして、その下にある資料を表示します。

1 つの資料を選択すると、その資料説明が「Topic Description」の下に表示されま す。 複数の資料を選択する間は、Ctrl (キー)を押したままの状態にします。 「View Book」をクリックして、選択された資料 (複数の資料の場合もあり)を Acrobat Reader または xpdf の中で表示します。 複数の資料を選択した場合、その すべての資料が Acrobat Reader または xpdf の中でオープンされます。

すべての資料を検索するには、「Search」フィールドに 1 つの用語または用語の文 字列を入力して、「Search」をクリックします。 入力された用語または用語の文字 列が記載された資料が、その記載頻度の多い順に一覧表示されます。 1 つの資料を クリックしてその資料を表示するには、Crtl+F キーを押して Acrobat 検索機能を使 用するか、Alt+F キーを押してその資料内で xpdf 検索機能を使用します。

Documentation Browser の使用方法について詳しくは、「Help」をクリックしてください。

### 本書で使用される注記

本書の注意および危険に関する注記は、IBM Documentation CD に収められている マルチリンガルの「Safety Information」資料にも記載されています。各注記には、 「Safety Information」資料の中の対応する注記を参照できるように番号がついていま す。

本書では、以下の注記が使用されます。

• 注: これらの注記には、重要なヒント、説明、助言が書かれています。

- 重要:この注記には、不都合な、または問題のある状態を避けるために役立つ情報または助言が書かれています。また、これらの注記は、プログラム、デバイス、またはデータに損傷を及ぼすおそれのあることを示します。
- 注意:この注記は、ユーザーに対して危険が生じる可能性がある状態を示します。「注意」の注記は、危険となりうる手順または状態の記述の直前に書かれています。
- 危険: これらの注記は、ユーザーに対して致命的あるいはきわめて危険となりうる状態を示します。「危険」の注記は、致命的あるいはきわめて危険となりうる 手順または状態の記述の直前に書かれています。

### BladeCenter T 格納装置が提供する機能

BladeCenter T 格納装置の設計では、サーバー・テクノロジーの進歩を生かしていま す。最大 8 つの機能的に分離されたサーバーおよび単一のセンターにある共用リソ ースを提供します。ブレード・サーバーを取り付けた BladeCenter T 格納装置は、 次の機能を提供します。

#### • IBM Enterprise X-Architecture

IBM Enterprise X-Architecture<sup>®</sup> テクノロジーは、実績のある IBMの革新的なテク ノロジーを利用して、Intel プロセッサー・ベースのサーバーに、パワー、拡張 性、および信頼性を提供します。Enterprise X-Architecture テクノロジーには、 Light Path 診断、障害予知機能 (PFA)、拡張性、およびリアルタイム診断などの 機能が組み込まれています。

#### • 拡張機能

必要に応じて、BladeCenter T 格納装置には、最大 8 台までのブレード・サーバ ーを追加できます。

注: ブレード・サーバーまたはオプションがブレード・ベイ 5 から 8 にある場 合、または I/O モジュールが I/O モジュール・ベイ 3 または 4 にある場合は、 4 つの電源モジュール・ベイすべてに電源モジュールを取り付ける必要がありま す。

一部のブレード・サーバーには、ブレード・サーバーに機能を追加するオプション用のコネクターがあります。これらのオプションには、たとえば、ネットワーク・インターフェースを追加するための I/O 拡張カードや、SCSI ハード・ディスク・ドライブを追加するためのストレージ拡張ユニットなどがあります。

ホット・スワップ機能

BladeCenter T 格納装置の前面には、ホット・スワップのブレード、電源モジュー ル、およびマネージメント・モジュールのベイがあります。BladeCenter T 格納装 置の背面には、ホット・スワップの I/O モジュール、KVM モジュール、LAN モジュール、およびブロワー・モジュールのベイがあります。ホット・スワッ プ・ベイにあるブレード・サーバー、または電源モジュール、マネージメント・ モジュール、I/O モジュール、KVM モジュール、LAN モジュール、またはブロ ワー・モジュールの追加、取り外し、または交換は、指定された時間制限内に、 BladeCenter T 格納装置の電源を切らずに行うことができます。詳しい手順については、 30 ページの『電源モジュールの取り外しと取り付け』を参照してください。

**重要:** システムの冷却を適正に保つために、空いたベイにはそれぞれフィラー・ ブレードまたはフィラー・モジュールを取り付けてください。

• 冗長性機能

BladeCenter T 格納装置のリダンダント・コンポーネントは、コンポーネントの 1 つに障害が起きても、操作を続行できるようにします。

- 電源モジュール:通常(5°から40°C)では、リダンダント電源モジュールはリダンダント電源を供給してシステム負荷を共有しています。電源モジュールの1つが故障した場合、故障していない方の電源モジュールが全負荷に対処します。その間に、BladeCenter T 格納装置をシャットダウンせずに、故障した電源モジュールを交換できます。40°C を超える場合は、すべての電源モジュールを取り付けて通電し、対になっている電源モジュール間で電流共有ができるようにする必要があります。
- ブロワー:通常では、リダンダント・ブロワー・モジュールはシステム負荷を 共有しています。ブロワーの1つが故障した場合、故障していない方の3つ のブロワーが全負荷に対処します。その間に、BladeCenter T 格納装置をシャ ットダウンせずに、故障したブロワーを交換できます。
- マネージメント・モジュール:一時点では 1 つのマネージメント・モジュール だけがアクティブになります。2 番目のマネージメント・モジュールが取り付けられており、アクティブなマネージメント・モジュールに障害が発生すると、2 次 (リダンダント)マネージメント・モジュールがアクティブなマネージメント・モジュールとなり、その時点での BladeCenter T の構成と状況に関する情報を保有することになります。その間に、BladeCenter T 格納装置をシャットダウンせずに、故障したマネージメント・モジュールを交換できます。
- BladeCenter T のバックプレーン特性: バックプレーンには、以下の冗長性の特性があります。
  - 次のコンポーネント用のホット・プラグ可能なコネクター:
    - ブレード・サーバー 8 台
    - I/O モジュール 4 つ
    - マネージメント・モジュール 2 つ
    - パワー・サプライ 4 台
    - ・ブロワー4つ
  - ブレード・サーバーとスイッチ間のリダンダントな高速 SERDES 相互接続
  - リダンダント・マネージメント・モジュールのサポート
    - マネージメント・モジュールとすべてのモジュール (ブレード・サーバー を除く) 間のリダンダントな I2C 通信
    - マネージメント・モジュールとブレード・サーバー間のリダンダントな RS-485 通信
    - ブレード・サーバーからマネージメント・モジュールへのリダンダント・ アナログ・ビデオ接続

- ブレード・サーバーとマネージメント・モジュール間のリダンダント USB 接続
- スイッチとマネージメント・モジュール間のリダンダントでセキュアなイ ーサネット管理ポート
- ・ リダンダント・ネットワーク接続機能

I/O モジュール・ベイ 1 と 2 にある一組のイーサネット・スイッチ・モジュー ルを構成すると、ブレード・サーバーで構成されたイーサネット・フェイルオー バーがサポートされます。手順については、ご使用のマネージメント・モジュー ルの資料を参照してください。ブレード・サーバーの I/O 拡張オプションをフェ イルオーバー用に構成できる場合、I/O モジュール・ベイ 3 と 4 にある一組の スイッチ・モジュールを構成すると、I/O 拡張オプションで構成されたフェイル オーバーがサポートされます。

注: I/O モジュール・ベイ 3 と 4 の I/O 拡張オプションを使用するシステム構成には、電源モジュール・ベイ 3 と 4 にパワー・サプライがある装置構成が必要です。

IBM BladeCenter ファイバー・チャネル拡張カードなど、その他のネットワー ク・インターフェースの I/O 拡張オプションに、リダンダント・ネットワーク接 続用に同様の機能を持たせることができます。リダンダント・ネットワーク接続 用の構成について詳しくは、I/O 拡張モジュールおよび I/O モジュールに付属の 資料を参照してください。

・ システム管理機能

BladeCenter T 格納装置には、マネージメント・モジュール内にサービス・プロセッサーが標準装備されています。マネージメント・モジュールのサービス・プロセッサー、BladeCenter T 格納装置に付属のシステム管理ファームウェア、および 各ブレード・サーバーのサービス・プロセッサーにより、BladeCenter T 格納装置、コンポーネント、およびブレード・サーバーをリモート側で管理できます。 また、マネージメント・モジュールは、複数のブレード・サーバー間でキーボード、マウス、およびビデオ・ポート (KVM 機能をサポートするブレード・サーバーの場合)、および USB ポートを多重化します。

各ブレード・サーバー内のサービス・プロセッサーは、システム・モニター機 能、イベント・レコード機能、およびアラート機能を提供します。

詳しくは、61ページの『BladeCenter 格納装置の構成』を参照してください。

ネットワーク環境サポート

この BladeCenter T 格納装置は、最大 2 つのイーサネット対応 I/O モジュール (スイッチ・モジュールまたはパススルー・モジュール) をブレード・サーバーの 内蔵イーサネット・コントローラーのネットワークとの通信用にサポートしま す。各 I/O モジュールは、I/O モジュールあたり最大 8 つの内部接続を上限とし て、各ブレード・サーバーに 1 つの内部接続を提供します。

BladeCenter T 格納装置は、4 つの I/O モジュール全体用に、さらに 2 つの追加 I/O モジュールもサポートします。2 つの追加 I/O モジュールは、BladeCenter T

格納装置内の 1 つ以上のブレード・サーバーに取り付けられたオプションの I/O 拡張カード上のネットワーク・インターフェースをサポートします。

注: 追加の 2 つの I/O モジュールは、ブレード・サーバーにあるオプションの I/O 拡張カード上のネットワーク・インターフェースと互換性があることが必要 です。

これらの 2 つの追加 I/O モジュールは、I/O モジュールあたり最大 8 つの内部 接続を上限として、それぞれ 1 つの内部接続をオプションの I/O 拡張カードに 提供します。

### 信頼性、可用性、保守容易性の機能

サーバーの設計上で最も重要な 3 つの要素は、信頼性 (reliability)、可用性 (availability)、および保守容易性 (serviceability) (RAS) です。これらの要素は、ブレ ード・サーバーに保管されるデータの整合性、ブレード・サーバーが必要になった ときのブレード・サーバーの可用性、および問題が発生したときの診断や修理の容 易性を提供します。

BladeCenter T 格納装置は、以下の RAS 機能を備えています。

- 電源、冷却、バックプレーン、および I/O など主要なコンポーネントの共有
- すべてのコンポーネントを BladeCenter T 格納装置の前面または背面から保守
- 自動エラー再試行およびリカバリー
- 電源障害の後の自動再始動
- ブロワー、電力、温度、および電圧の組み込みモニター
- モジュール冗長性の組み込みモニター
- 1 日 24 時間週 7 日のカスタマー・サポート・センター1
- エラー・コードとメッセージ
- 対故障性の始動
- マネージメント・モジュールを介したリモート・システム管理
- リモート・マネージメント・モジュール・ファームウェアのアップグレード
- ブレード・サーバーのサービス・プロセッサー・マイクロコードのリモート・ア ップグレード
- ・ 組み込み自己診断テスト (BIST)
- 障害予知機能 (PFA) アラート
- リダンダント・コンポーネント
  - 速度感知機能付きのブロワー
  - I/O モジュール
  - マネージメント・モジュール
  - 電源モジュール
- バックプレーンのリダンダント・システム機能
- ホット・スワップ・コンポーネント
  - ブレード・サーバー
  - 速度感知機能付きのブロワー
  - I/O モジュール
  - KVM モジュール

<sup>1.</sup> サービス可用性は国ごとに異なります。応答時間は異なり、休日は除外される場合があります。

- LAN モジュール
- マネージメント・モジュール
- メディア・トレイ
- 電源モジュール
- 始動時のシステム自動インベントリー
- システム・エラー・ログ

# BladeCenter T Type 8267 の主要コンポーネント

次の図は、BladeCenter T 格納装置の主要コンポーネントを示しています。

注:本書に示す図は、ご使用のハードウェアと少し異なっている場合があります。

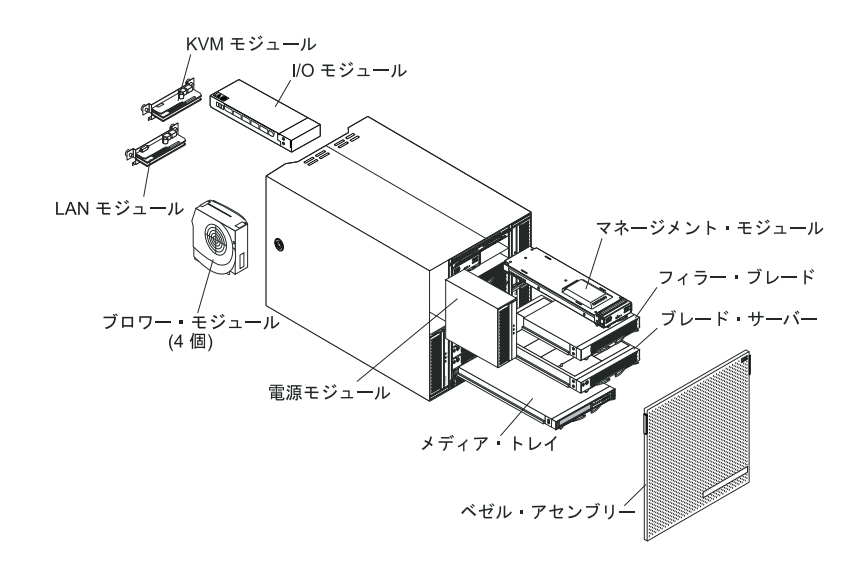

**重要:** システムの冷却を適正に保つために、各モジュール・ベイにモジュールまた はフィラー・モジュールのいずれかを取り付け、各ブレード・ベイにはブレード・ サーバーまたはフィラー・ブレードのいずれかを取り付けてください。

### 前面図

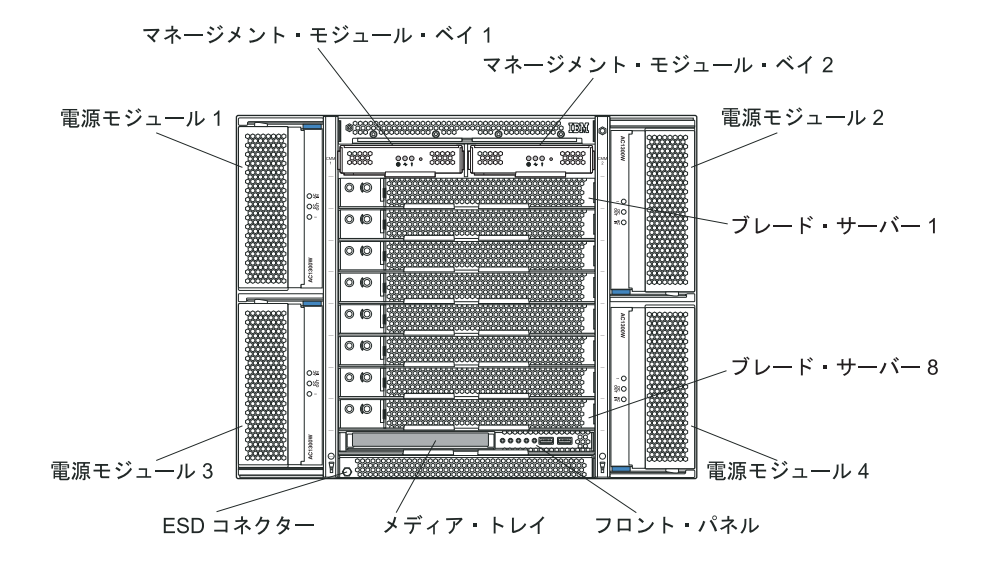

次の図は、BladeCenter T 格納装置の前面にあるコンポーネントを示しています。

コンポーネントおよびインディケーターについて詳しくは、51ページの『第4章 BladeCenter T コンポーネント、コントロール、および LED』を参照してください。

### 背面図

次の図は、BladeCenter T 格納装置の背面にあるコンポーネントを示しています。

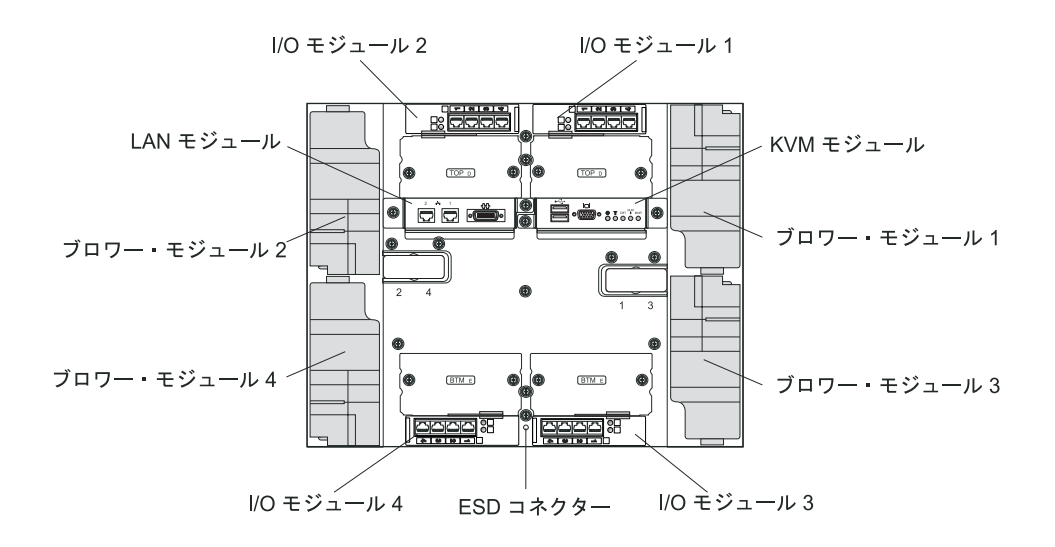

コンポーネントおよびインディケーターについて詳しくは、51ページの『第4章 BladeCenter T コンポーネント、コントロール、および LED』を参照してください。

## 第2章 BladeCenter T のハードウェアのセットアップ

この章では、BladeCenter T 格納装置のセットアップ、システム電源への接続、始動、およびシャットダウンの方法について説明します。

## ラックの取り付けのガイドライン

安全 32

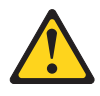

#### 注意:

けがを避けるため、装置を持ち上げる前に、すべてのブレード、パワー・サプラ イ、およびその他の取り外し可能モジュールを取り外して重量を軽くしてくださ い。

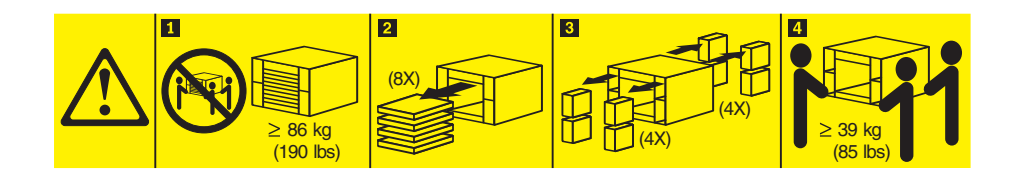

BladeCenter T 格納装置へのオプションの取り付けを開始する前に、次の説明をお読みください。

- ブロワー、電源モジュール、またはブレード・サーバーを BladeCenter T 格納装 置に取り付ける前に、BladeCenter T 格納装置をラックに取り付けてください。
- BladeCenter 格納装置にブロワー、電源モジュール、またはブレード・サーバーが すでに取り付けられている場合は、まずそれらを取り外してください。これらの 装置を取り外す方法については、30ページの『電源モジュールの取り外しと取り 付け』 を参照してください。

**重要:**取り外したのとは異なるベイにブレード・サーバーを再取り付けすると、 意図しない結果になる可能性があります。一部の構成情報および更新オプション は、ベイ番号に従って設定されます。ブレード・サーバーの再構成が必要になる 場合があります。

• BladeCenter T 格納装置の取り付けおよびケーブル接続の詳しい手順については、 ラック・キットに付属のラック搭載手順に記載されています。

## オプションの取り付けのガイドライン

BladeCenter T 格納装置のオプションの取り付けを開始する前に、次の説明をお読み ください。

- vページの『安全について』 ページの安全上の注意、および 17ページの『静電気に弱い装置の取り扱い』に記載されたガイドラインをよくお読みください。この情報は、BladeCenter T 格納装置やオプションを安全に取り扱うために役立ちます。
- コンポーネントに示された青色の部分は、サーバーにコンポーネントを取り付けたり、取り外したりするときおよびラッチを開閉するときに、手を触れてよい部分を示しています。
- コンポーネント上のオレンジ色の部分、またはコンポーネント上やコンポーネントの近くにオレンジ色のラベルがある場合は、BladeCenter T 格納装置を稼動中にコンポーネントを取り外したり、取り付けることができます。(オレンジ色は、ホット・スワップ・コンポーネントの触ってもよい位置を示している場合もあります。)ホット・スワップ・コンポーネントの取り外しや取り付けについては、それぞれの説明書を参照して、コンポーネントの取り外しや取り付けの前に行っておくべき追加の手順がないかどうかを確認してください。
- BladeCenter T 格納装置のホット・スワップ・モジュールの取り付けまたは交換時に、BladeCenter T 格納装置を電源から切断する必要はありません。ブレード・サーバーを取り外す前に、オペレーティング・システムをシャットダウンし、BladeCenter T 格納装置前部のホット・スワップ・ブレード・サーバーの電源を切る必要はありますが、BladeCenter T 格納装置自体をシャットダウンする必要はありません。
- ご使用のサーバーでサポートされるオプション一覧については、 http://www.ibm.com/servers/eserver/serverproven/compat/us/ にアクセスしてください。

## システムの信頼性についての考慮事項

冷却を適正に保ち、システムの信頼性を確保するために、以下のことにご注意くだ さい。

- BladeCenter T 格納装置の前面および背面にある各モジュール・ベイに、モジュー ルまたはフィラー・モジュールのいずれかを取り付けてください。
- BladeCenter T 格納装置の前面にある各ブレード・ベイには、ブレード・サーバー またはフィラー・ブレードのいずれかを取り付けてください。
- ブレード・サーバーのストレージ拡張機構オプションにある各ドライブ・ベイには、ホット・スワップ・ドライブまたはフィラー・パネルのいずれかを取り付けてください。
- ・ ブレード・サーバーの PCI I/O 拡張オプションにある各 PCI スロットには、PCI アダプターまたは PCI フィラー・ブラケットのいずれかを取り付けてください。
- 取り外したホット・スワップ・モジュールまたはドライブは、取り外してから1
   分以内に交換してください。
- ・取り外したホット・スワップ・ブレードは取り外してから 20 分以内に交換して ください。
- 故障したブロワーはできるだけ速やかに交換して、冷却の冗長性を復元します。

### 静電気に弱い装置の取り扱い

**重要:** 静電気は、電子デバイスやご使用のシステムを損傷するおそれがあります。 損傷を避けるために、静電気の影響を受けやすい部品は、取り付ける準備ができる まで帯電防止パッケージに入れておいてください。

ESD リスト・ストラップと BladeCenter T 格納装置上の ESD コネクターを使用し てください。静電気の放電 (ESD) は、電気回路に損傷を与えるおそれのある静電気 の蓄積を解放することです。静電気は身体にたまり、身体が異なる電位をもつ物体 と接触すると放電されます。ESD リスト・ストラップは、電気を身体から適正なア ース (BladeCenter T 格納装置) に流します。

BladeCenter T 格納装置を扱う場合、特にモジュール、オプション、およびブレード・サーバーを扱う場合には、必ず ESD リスト・ストラップを使用してください。適正に作業を行うには、リスト・ストラップの両端をしっかりと接触させて(片方の端は肌に接触させ、BladeCenter T 格納装置の前面または背面にある ESD コネクターに接続させて)ください。

ESD コネクターの場所 (装置の前面)

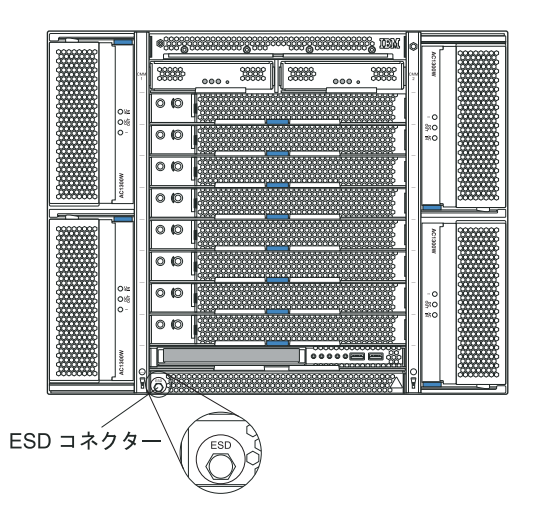

ESD コネクターの場所 (装置の背面)

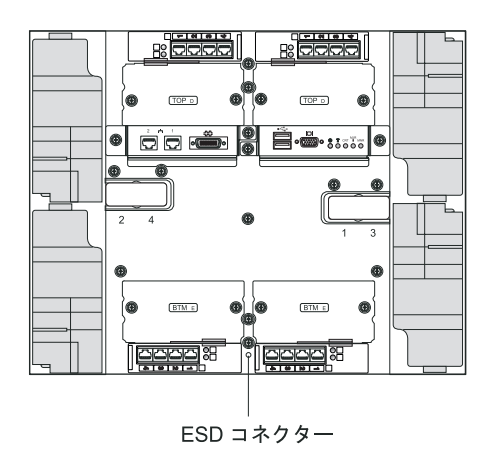

静電気の放電の可能性を減らすには、以下の予防措置を守ってください。

- 身体の動きを少なくしてください。動くと、周囲に静電気が蓄積されることがあります。
- 部品は、縁またはフレームを持って慎重に取り扱ってください。
- はんだ接合部分、ピンまたは露出したプリント回路に触らないでください。
- 部品を他の人が手で触ったり、損傷を与える可能性のあるような場所に放置して おかないでください。
- 部品を帯電防止パッケージに入れたまま、システム装置の塗装されていない金属 部分に少なくとも2分間接触させてください。これにより、パッケージとユー ザーの身体から静電気が放出されます。
- 部品をそのパッケージから取り出して、下に置かずに直接システム装置に取り付けてください。
   部品を下に置く必要がある場合は、帯電防止パッケージに部品を入れてください。
   部品をシステム装置や金属面の上には置かないでください。
- 寒い天候の間は、部品の取り扱いには特に注意してください。これは、暖房によって室内の湿度が下がり、静電気が増えるからです。

### BladeCenter T 格納装置の電源との接続

BladeCenter T 格納装置は 2 つまたは 4 つの電源モジュールをサポートします。

#### 重要:

- 電源を入れる前に、すべての電源モジュールを取り外すか、取り外されていることを確認してください。モジュールおよびフィラーを BladeCenter T 格納装置から取り外す手順については、30ページの『電源モジュールの取り外しと取り付け』を参照してください。
- 電源に接続する前、またブロワー、電源モジュール、またはブレード・サーバー を BladeCenter T 格納装置に取り付ける前に、BladeCenter T 格納装置をラック に取り付けてください。詳しくは、15ページの『ラックの取り付けのガイドライ ン』を参照してください。

#### 安全 1

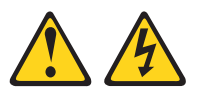

危険

電源ケーブルや電話線、通信ケーブルからの電流は危険です。

感電を防ぐために次の事項を守ってください。

- ・ 雷雨の間はケーブルの接続や切り離し、または本製品の設置、保守、再構成を 行わないでください。
- すべての電源コードは正しく配線され接地されたコンセントに接続してください。
- ご使用の製品に接続するすべての装置も正しく配線されたコンセントに接続してください。
- 信号ケーブルの接続または切り離しは可能なかぎり片手で行ってください。
- 火災、水害、または建物に構造的損傷の形跡が見られる場合は、どの装置の電源もオンにしないでください。
- 取り付けおよび構成手順で特別に指示されている場合を除いて、装置のカバー を開く場合はその前に、必ず、接続されている電源コード、通信システム、ネ ットワーク、およびモデムを切り離してください。
- ご使用の製品または接続された装置の取り付け、移動、またはカバーの取り外しを行う場合には、次の表の説明に従ってケーブルの接続および切り離しを行ってください。

| ケ  | ーブルの接続手順:                  | ケ  | ーブルの切り離し手順:                  |
|----|----------------------------|----|------------------------------|
| 1. | すべての電源をオフにします。             | 1. | すべての電源をオフにします。               |
| 2. | 最初に、すべてのケーブルを装置に接続<br>します。 | 2. | 最初に、電源コードをコンセントから取<br>り外します。 |
| 3. | 信号ケーブルをコネクターに接続しま<br>す。    | 3. | 信号ケーブルをコネクターから取り外し<br>ます。    |
| 4. | 電源コードを電源コンセントに接続しま<br>す。   | 4. | すべてのケーブルを装置から取り外しま<br>す。     |
| 5. | 装置の電源を入れます。                |    |                              |

BladeCenter T 格納装置には、一組の 1300 ワットのホット・スワップ AC 電源モジュールが電源モジュール・ベイ 1 と 2 に標準装備されています。BladeCenter T 格納装置は、電源モジュール・ベイ 3 と 4 で 2 対目の電源モジュールをサポート します。アクティブな電源モジュールはそれぞれ給電するブレード・ベイに 12 ボルトの電力を供給します。

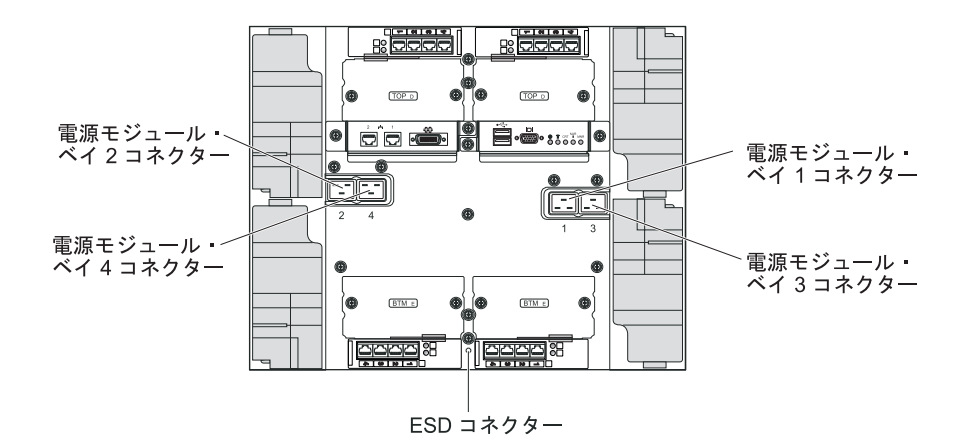

BladeCenter T 格納装置の背面には 4 つの IEC320 電源コネクターがあり、背面パネルに 1 から 4 とマークされています。電源は、背面パネルの番号付け規則に基づいて、対応する電源モジュールに適用されます。(たとえば、電源コネクター 1 は電源モジュール 1 に電力を供給します。)

BladeCenter T 格納装置には電源スイッチがありません。BladeCenter T 格納装置を 始動するには、電源コードの一方の端を BladeCenter T 格納装置の背面にある入力 電源コネクター 1 および 2 に差し込み、各電源コードの他方の端を、適切な電源 コンセントに接続された 220 ボルトの電力配分装置 (PDU) に接続してください。

注: BladeCenter T 格納装置に外部サージ防護装置 (SPD) は必要ありません。

2 対目の電源モジュールを電源モジュール・ベイ 3 と 4 に取り付ける場合、電源 コードの一方の端を BladeCenter T 格納装置の背面にある入力電源コネクター 3 と 4 に接続し、各電源コードの他方の端を適切な電源コンセントに接続された 220 ボ ルトの電力配分装置 (PDU) に接続します。

**重要:**予備用の一組の電源モジュールでは、電源モジュールを 220 ボルトの給電部 に接続しないと、リダンダント状態ではなくなります。

リダンダント電源を確実に準備するために、BladeCenter T の電源モジュール 1 と 3 を電源モジュール 2 と 4 以外の給電部に接続し、BladeCenter T の電源モジュー ル 1 と 3 を電源モジュール 2 と 4 以外の PDU に接続し、それぞれの PDU を 別の回路ブレーカーにより制御されている AC 給電部 (建物の給電部または引き込 み口) に接続します。

#### BladeCenter T 格納装置の始動

BladeCenter T 格納装置の始動は、次の手順で行います。

- 1. システムの信頼性についての考慮事項に記載されている情報を読みます。
- 2. まだ行っていない場合、BladeCenter T 格納装置の背面に 4 つのブロワーを再取 り付けします。詳しい手順については、ブロワー・モジュールの取り外しと取り 付けを参照してください。

注:ブロワーは、電源モジュールが取り付けられるまで始動しません。

3. 電源を接続したら、電源モジュールを BladeCenter T 格納装置に再取り付けでき ます。BladeCenter T 格納装置の電源を入れると、すべての電源モジュール・ベ イに給電されます。BladeCenter T 格納装置を始動するには、4 つの電源モジュ ール・ベイすべてに電源モジュールを取り付けるか、電源モジュールを電源モジ ュール・ベイ 1 と 2 に、ベイ 3 と 4 にフィラー・モジュールを取り付けま す。詳しい手順については、32 ページの『電源モジュールの取り付け』を参照 してください。

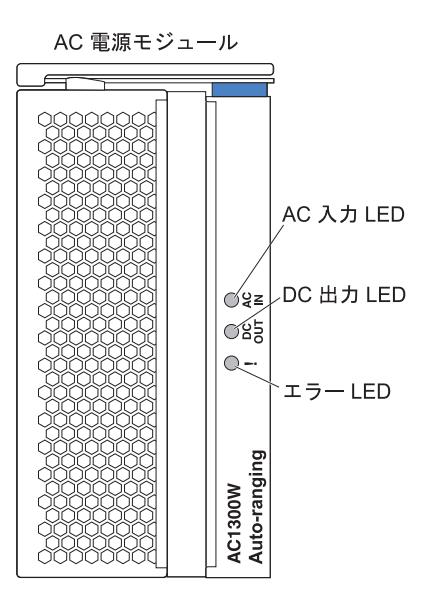

電源モジュールの LED が正常な作動を示していることを確認します。各電源モジュールの入出力電源 LED が点灯し、エラー LED が点灯していないことを確認します。

- 4. 手順を進める前に、ブロワー・モジュールの LED が正常な作動を示しているこ とを確認します。各ブロワーの電源 LED が点灯し、エラー LED が点灯してい ないことを確認します。
- 5. 以下の BladeCenter T のモジュールが正しく取り付けられているかどうか確認し ます。これらのモジュールの LED の位置は、メディア・トレイを参照してくだ さい。
  - メディア・トレイ
  - KVM モジュール
  - ・ LAN モジュール
  - マネージメント・モジュール
  - I/O モジュール
- ブレード・サーバーの電源を入れる前に、すべてのブレード・サーバー・ベイに ブレード・サーバーまたはフィラー・モジュールが取り付けます。詳しい手順に ついては、ブレード・サーバーまたはフィラー・モジュールの取り外しと取り付 けを参照してください。各ブレード・サーバーの電源 LED が点滅していること を確認します。
- ベゼル下部のフックを BladeCenter T 格納装置の下部にあるベゼル・スロットに 挿し込み、BladeCenter T 格納装置の前面にベゼル・アセンブリーを取り付けま す。ベゼル・アセンブリーの上下部分をしっかりと固定されるまで押します。

注:

- 1. BladeCenter T 格納装置の電源を入れてから 2 分以内に、マネージメント・モジ ュールは I/O モジュールに給電します。
- 2. 電源障害が発生した場合は、電源が復帰すると BladeCenter T 格納装置は自動的 に始動します。
- 3. ローカルの電源制御がマネージメント・モジュールを通して使用不可にされてい ない場合、ブレード・サーバーの電源ボタンによりブレード・サーバーがオンま たはオフになります。
- ブレード・サーバーの電源ボタンがブレード・サーバーをオンにするのは、ブレ ード・サーバーの緑色の電源ライトが低速で点滅する場合のみです。ライトが高 速に点滅している場合、まだブレード・サーバーがマネージメント・モジュール と同期していないことを示しており、電源ボタンを押しても効果はありません。 BladeCenter T 格納装置のモジュールのコントロールおよびインディケーターに ついて詳しくは、『メディア・トレイ』を参照してください。

ブレード・サーバーの LED の位置については、ブレード・サーバーに付属の IBM *Documentation* CD に収められている、ご使用のブレード・サーバー用の「インスト ールおよびユーザーズ・ガイド」を参照してください。

### BladeCenter T 格納装置のシャットダウン

ブレード・サーバーをオフにして、BladeCenter T 格納装置を給電部から切断する と、BladeCenter T 格納装置をシャットダウンできます。

BladeCenter T 格納装置のシャットダウンは、次の手順で行います。

- ブレード・サーバーのオペレーティング・システムをシャットダウンする手順 は、ご使用のブレード・サーバー・オペレーティング・システム用の資料を参照 してください。次に、それぞれのオペレーティング・システムをシャットダウン します。
- 各ブレード・サーバーの前面にある電源制御ボタンを押します。ブレード・サーバーの無地の緑色の電源 LED が低速で点滅し、ブレード・サーバーのドライブが回転を停止したことを示すまで待ちます。

安全 5

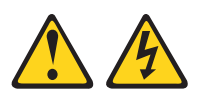

注意:

装置の電源制御ボタンおよび電源機構の電源スイッチは、装置に供給されている 電流をオフにするものではありません。装置には 2 本以上の電源コードが使わ れている場合があります。 装置から完全に電気を取り除くには給電部からすべ ての電源コードを切り離してください。

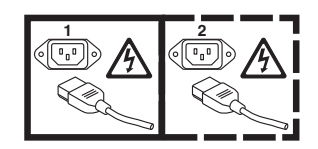
注: IBM BladeCenter T Type 8267 格納装置には電源スイッチがありません。また、格納装置は電源への接続を複数使用します。格納装置から完全に電気を取り除くには、電源入力端子またはコネクターからすべての入力電源接続が切り離されていることを確認してください。

3. BladeCenter T 格納装置のすべての電源コードを AC 電力配分装置 (PDU) から 切断します。

注: BladeCenter T 格納装置の電源を切ってから、BladeCenter T 格納装置の電源 を入れるまで少なくとも 5 秒間待ってください。

# 第3章 BladeCenter T モジュールおよびオプションの取り外し と取り付け

この章では、BladeCenter T 格納装置のモジュール、オプション、およびブレード・ サーバーを取り外す方法および取り付ける方法について説明します。

各モジュールにはキー溝が付いており、該当のベイにのみ挿入できるようになって います。1 つの I/O モジュールはただ 1 つの I/O モジュール・ベイにのみ挿入で きます。

ここでは、以下の BladeCenter T 格納装置のモジュールおよびオプションについて 説明し、それらを取り外す方法および取り付ける方法について説明します。

- ベゼル・アセンブリー
- ベゼル・エア・フィルター
- 電源モジュール
- メディア・トレイ
- マネージメント・モジュール
- ブロワー・モジュール
- KVM モジュール
- LAN モジュール
- I/O モジュール
- ブレード・サーバー

各モジュールの位置については、56ページの『背面図』を参照してください。これ らのモジュールは、BladeCenter T 格納装置の前面にあるブレード・ベイに取り付け られたブレード・サーバーに、共通の機能を提供します。

KVM モジュールおよびメディア・トレイは、一度にいずれか 1 つのブレード・サ ーバーにより選択される I/O (CD-ROM ドライブ、USB ポート、キーボード、ビデ オ、およびマウス)を提供し、これらの I/O 機能をサポートするすべてのブレー ド・サーバーがこの機能を使用できます。

重要: 適正な冷却、パフォーマンス、およびシステムの信頼性を確実にするため に、BladeCenter T 格納装置の前面および背面にある各モジュール・ベイには、モジ ュールまたはフィラー・モジュールを必ず取り付けてください。コンポーネントを 取り替える場合、BladeCenter T 格納装置を以下の時間制限を超えて作動させないで ください。

- 各モジュール・ベイにモジュールまたはフィラー・モジュールのいずれかを取り 付けないまま1分以上作動させないでください。
- サーバー・ブレードまたはブレード・フィラーを取り付けないまま 20 分以上作 動させないでください。

## プリインストール・ステップ

始める前に、モジュールまたはオプションに付属の資料をお読みください。

#### 安全 8

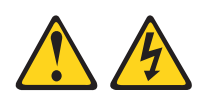

注意:

電源機構 (パワー・サプライ) のカバーまたは次のラベルが貼られている部分のカバーは決して取り外さないでください。

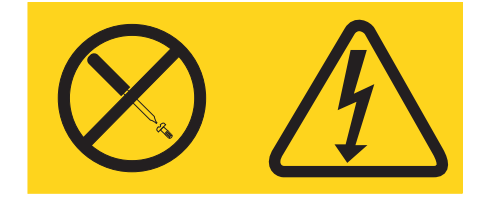

このラベルが貼られているコンポーネントの内部には、危険な電圧、強い電流が流 れています。これらのコンポーネントの内部には、保守が可能な部品はありませ ん。これらの部品に問題があると思われる場合はサービス技術員に連絡してくださ い。

BladeCenter T 格納装置のモジュールまたはオプションを取り付けたり、取り外す前 に、以下の手順を完了してください。

注: この手順では、BladeCenter T ユニットは電源に接続されているものと想定しています。

- 1. vページの『安全について』 ページの安全上の注意、および 17 ページの『静 電気に弱い装置の取り扱い』に記載されたガイドラインをよくお読みください。 この情報は、BladeCenter T 格納装置やオプションを安全に取り扱うために役立 ちます。
- 2. BladeCenter T 格納装置の前面にあるモジュールを取り付けたり、取り外す場合 は、以下の手順を完了してください。
  - a. ベゼル・アセンブリーを BladeCenter T 格納装置の前面から取り外します。 手順については、27ページの『ベゼル・アセンブリーの取り外し』を参照し てください。
  - b. ESD リスト・ストラップを BladeCenter T 格納装置前面の ESD コネクター に接続します (ESD コネクターの場所については、17 ページの図を参照して ください)。
- 3. BladeCenter T 格納装置の背面にあるモジュールを取り付けたり、取り外す場合 は、ESD リスト・ストラップを BladeCenter T 格納装置背面の ESD コネクタ ーに接続します (ESD コネクターの場所については、17 ページの図を参照して ください)。
- 4. 取り付けるモジュールまたはオプションの手順に進んでください。

### ベゼル・アセンブリーの取り外しと取り付け

ご使用のモデルによっては、BladeCenter T 格納装置に取り外し可能および交換可能 なエア・フィルターを備えたベゼル・アセンブリーが標準装備されています。マネ ージメント・モジュールには、フィルターの目詰まりを検出し、排気量減少の重大 度に基づいてシステム・アラートを生成するソフトウェア機能があります。フィル ターの一般的な保守間隔は、ご使用の環境に応じて 3 か月から 6 か月です。指示 された時期にエア・フィルターを必ず取り替えてください。

重要: BladeCenter T 格納装置に、標準 (ハイ・プロファイル)の解放レバーが付い たブレード・サーバーが含まれている場合、ベゼル・アセンブリーはシャーシに適 合しません。ベゼル・アセンブリーとエア・フィルターは、シャーシ内のブレー ド・サーバーすべてにロー・プロファイルの解放レバーが付いている場合に限って 使用できます。

ベゼル・エア・フィルターの取り外しと再取り付けの手順については、28ページの 『ベゼル・エア・フィルターの取り外しと取り付け』を参照してください。

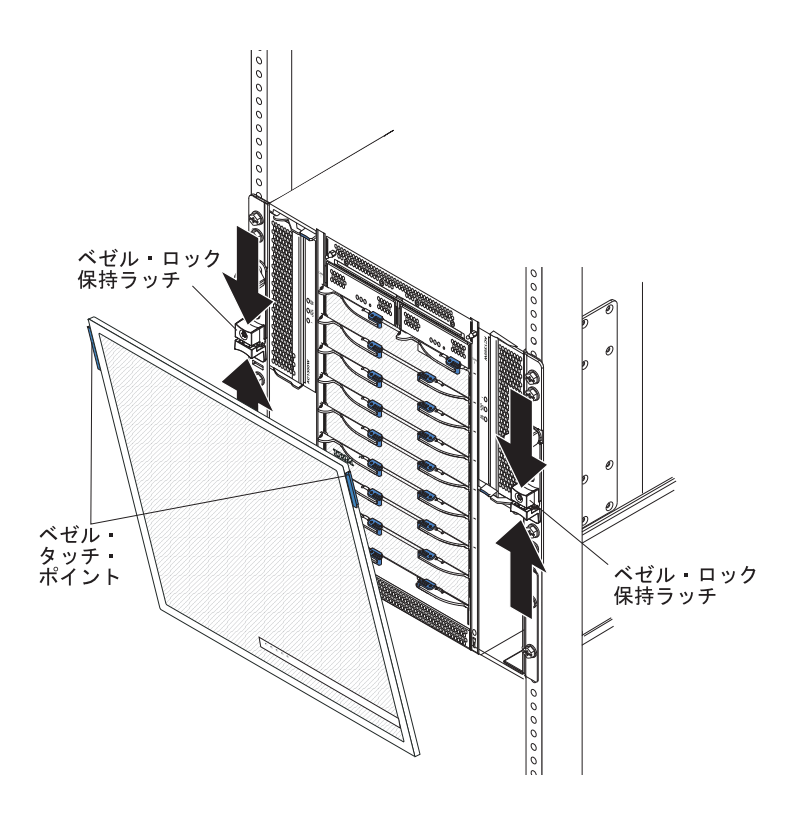

## ベゼル・アセンブリーの取り外し

ベゼル・アセンブリーを BladeCenter T 格納装置前面から取り外す場合は、以下の 手順を完了してください。

- 図に示すように、ベゼル・ロック保持ラッチの上部と下部をつまんで引き合わせ、両側のベゼル・ロックを開きます。ベゼルの上部両側にある青色のタッチ・ポイントを力強く前方に引き出します。
- 2. ベゼル・アセンブリーを上に持ち上げて BladeCenter T 格納装置から取り外しま す。ベゼル・アセンブリーを安全な場所に注意して置きます。

### ベゼル・アセンブリーの取り付け

ベゼル・アセンブリーを BladeCenter T 格納装置前面に取り付ける場合は、以下の 手順を完了してください。

- 1. ベゼル・ロックが開いていることを確認してから、ベゼル下部のフックを BladeCenter T 格納装置の下部にあるベゼル・スロットに挿入します。
- ベゼル・アセンブリーの上下部分を、カチッという音がして両方しっかりと固定 されるまで押します。その後、ベゼル・ロック保持ラッチの下部を止まるまで下 方にスライドさせて、ベゼル・ロックを閉じます。

#### ベゼル・エア・フィルターの取り外しと取り付け

エア・フィルターは、BladeCenter T 格納装置の前面ベゼルの裏側に取り付けられています。

重要: BladeCenter T 格納装置に、標準 (ハイ・プロファイル)の解放レバーが付い たブレード・サーバーが含まれている場合、ベゼル・アセンブリーはシャーシに適 合しません。ベゼル・アセンブリーとエア・フィルターは、シャーシ内のブレー ド・サーバーすべてにロー・プロファイルの解放レバーが付いている場合に限って 使用できます。

- 15ページの『オプションの取り付けのガイドライン』をお読みください。
- vページの『安全について』をお読みください。
- 17ページの『静電気に弱い装置の取り扱い』をお読みください。

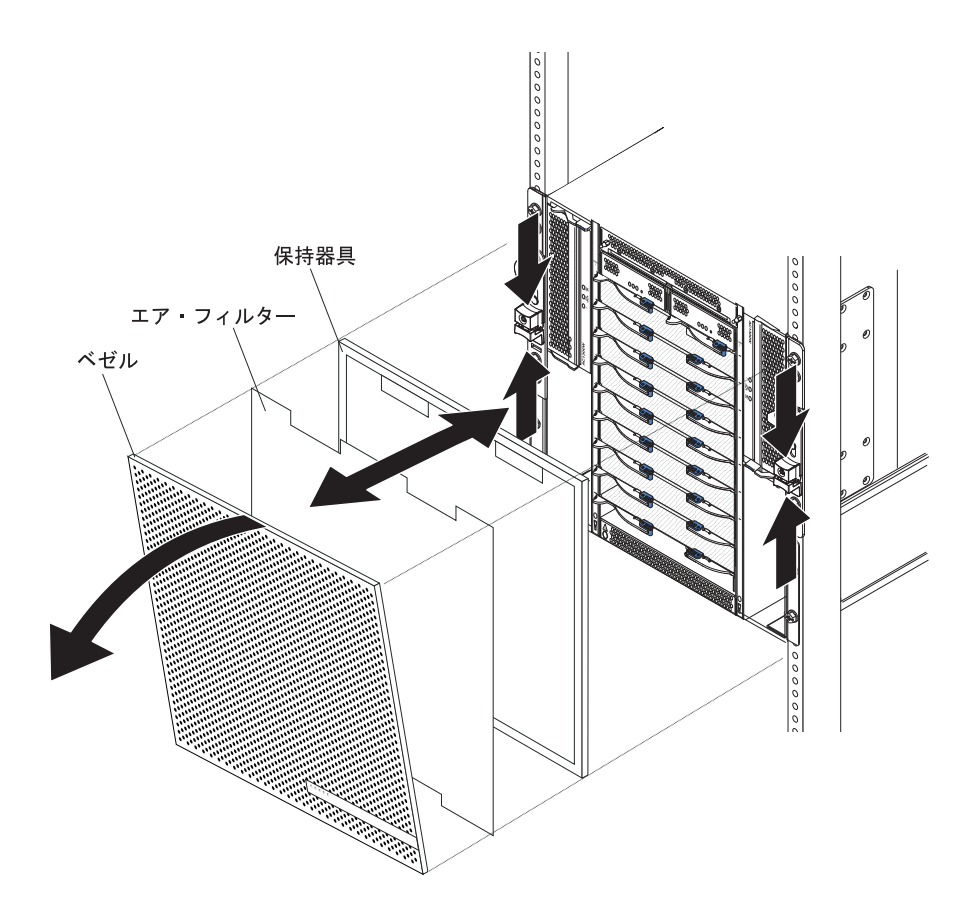

BladeCenter T 格納装置の前面ベゼルのエア・フィルターを取り替えるには、次の手順で行います。

- 1. BladeCenter T 格納装置の前面からベゼルを取り外します (手順については、27 ページの『ベゼル・アセンブリーの取り外し』を参照してください)。
- 2. ベゼルの前面を下にして作業用の面に置きます。
- 3. ベゼルのボール・スタッド・ファスナーからエア・フィルター保持器具を上方に 引き出して、保持器具を取り外します。
- 4. 古いエア・フィルターをベゼル・フレームから取り外します。
- 5. 新しいエア・フィルターをパッケージから取り出します。

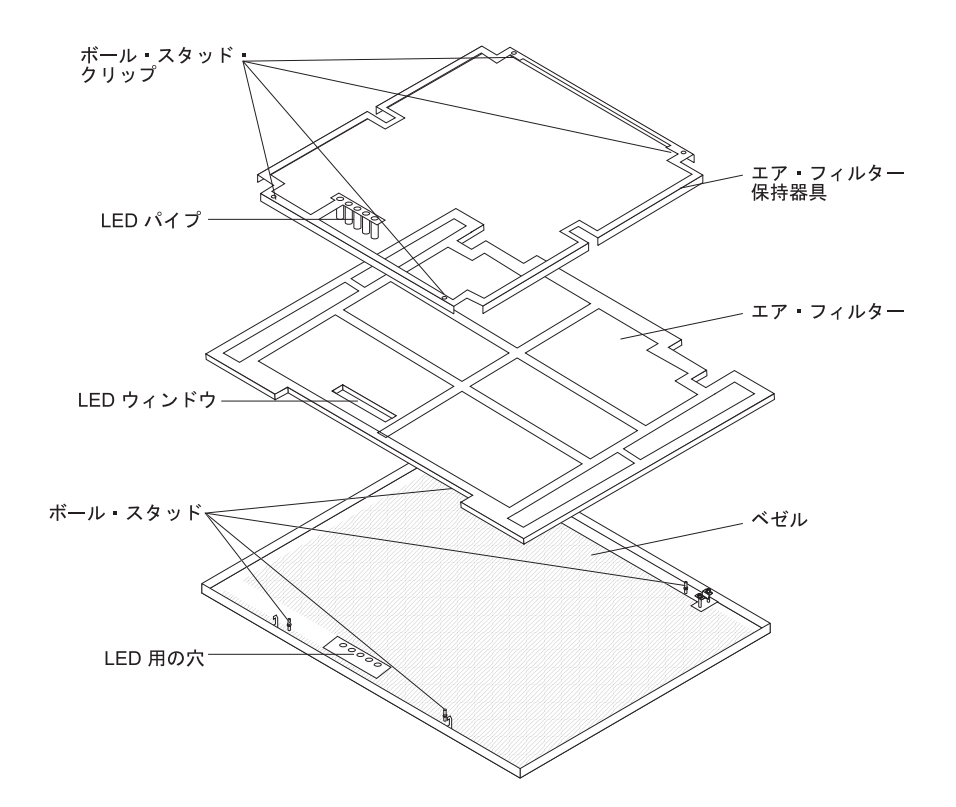

- 6. フィルターの LED ウィンドウの位置をベゼルの LED 用の穴と合わせて、フィ ルターをベゼル・フレームの中に置きます。
- ボール・スタッド・クリップを下に向け、LED ライト・パイプをベゼルの LED 用の穴に揃えて、エア・フィルター保持器具をフィルターに重ね合わせます。
- 8. ベゼル背面のボール・スタッド・ファスナーに音を立ててはまるまで、エア・フィルター保持器具を静かに押し込みます。
- 9. システムの前面にベゼルを取り付けます (手順については、28ページの『ベゼ ル・アセンブリーの取り付け』を参照してください)。

### 電源モジュールの取り外しと取り付け

BladeCenter T 格納装置は、2 つの電源ドメインに分かれます。電源ドメイン B の 部品をサポートするために、パワー・サプライ・モジュール・オプション (2 つの 電力モジュールにより構成されている) を取り付ける必要があります。

|        |            | 電源ドメインにより電源を供給されるモジ      |
|--------|------------|--------------------------|
| 電源ドメイン | 電力モジュール・ベイ | ュール                      |
| А      | 1 と 2      | I/O モジュール・ベイ 1 と 2、マネージメ |
|        |            | ント・モジュール・ベイ 1 と 2、メディ    |
|        |            | ア・トレイ・ブレード・ベイ 1 から 4     |
| В      | 3 と 4      | ブレード・ベイ 5 から 8、I/O モジュー  |
|        |            | ル・ベイ 3 と 4               |

次の表は、各電源ドメインにより電力供給されるモジュールを要約しています。

4 つのブロワーはすべてリダンダント・システム操作に必要です。4 つのブロワー はすべて、取り付けられたすべての電源モジュールにより共用されます。 1 つのブ ロワーに障害が発生すると、リダンダント状態ではなくなります。

電源モジュールまたは入力電源に障害が発生した場合、リダンダント電源操作に構成されている BladeCenter T 格納装置は非リダンダント・モードで作動します。できる限り早く障害のある電源モジュールを取り替えるか、入力電源を復元して、リダンダント電源操作に復帰させてください。

- 1. 電源モジュールはドメインにペアで取り付けられ、ペアは両方とも同じ容量 (ワット量、アンペア数など) でなければなりません。
- リダンダント電源を確実に準備するために、BladeCenter T の電源モジュール 1
   と 3 を電源モジュール 2 と 4 以外の入力給電部に接続してください。

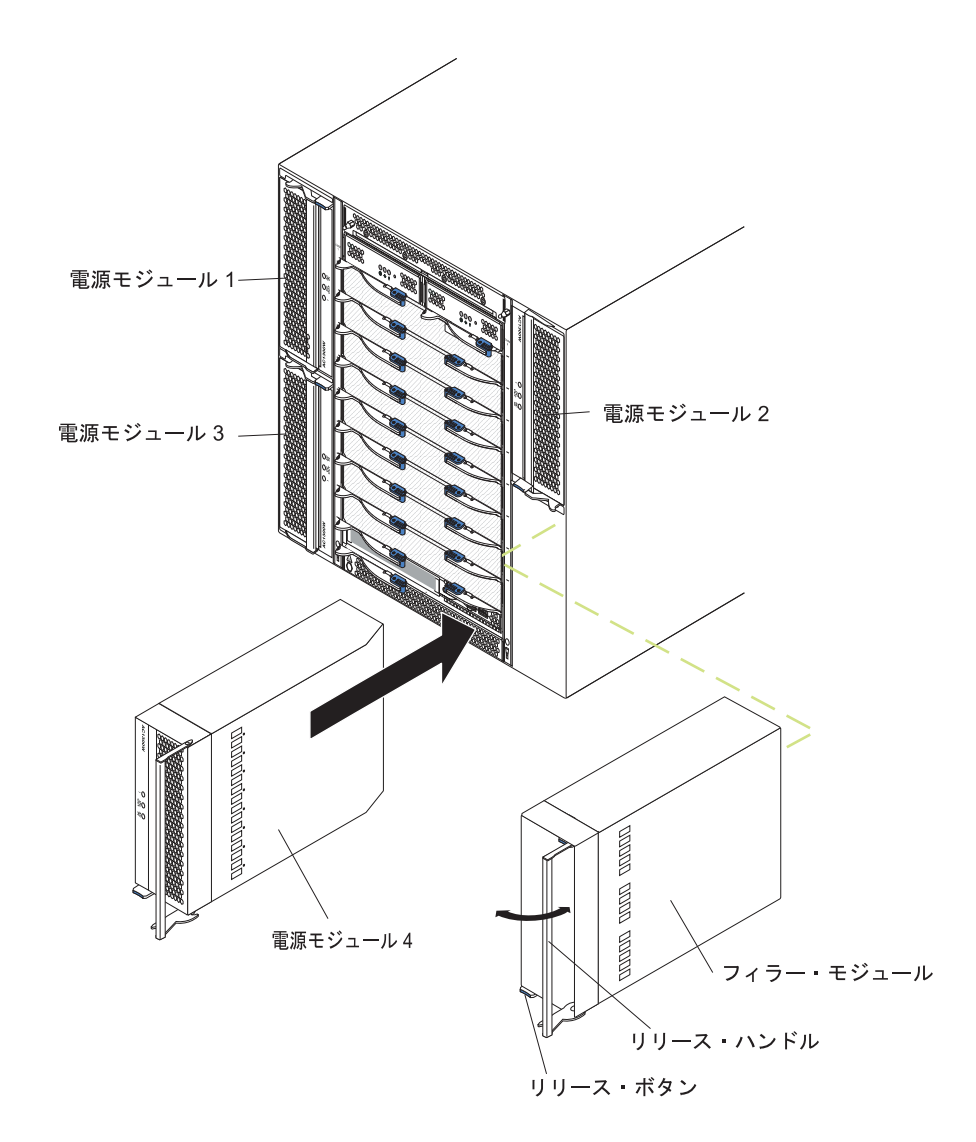

## 電源モジュールの取り外し

BladeCenter T 格納装置前面からの電源モジュールまたはフィラー・モジュールの取り外しは、次の手順で行います。

重要: 冷却を適正に保ち、システムの信頼性を確保するために、取り外した電源モジュールまたはフィラー・パネルを 1 分以内に電源モジュールと交換してください。

重要:機能している電源モジュールを取り外す場合、残りの電源モジュールの AC 電源 LED と DC 電源 LED の両方が点灯していることを確認してください。そう でない場合は、オペレーティング・システムをシャットダウンし、取り外す電源モ ジュールによりサポートされているブレード・サーバーのすべての電源を切ってか ら、電源モジュールを取り外してください。(ブレード・サーバーのオペレーティン グ・システムをシャットダウンして、ブレード・サーバーの電源を切る方法につい ては、ブレード・サーバーに付属の資料を参照してください。)

- 新しい電源モジュールの前面にある青色のリリース・ボタンを押して、電源モジュールのハンドルを解放します。次に、電源モジュールのハンドルを開いた位置 (閉じた位置から 90°)まで外側に動かします。
- 電源モジュールのハンドルを片手でにぎり、ゆっくりと電源モジュールをベイの 外側に引き出します。電源モジュールをベイから引き出す間、もう片方の手で電 源モジュールの下部を支えます。

**重要:** 電源モジュールのハンドルだけを使って電源モジュールを持ち上げない でください。電源モジュールの重量を支えてください。

- 3. 電源モジュールを安全な場所に置きます。
- 4. 1 分以内に別の電源モジュールまたはフィラー・モジュールを選択した電源モジ ュール・ベイに取り付けてください。

#### 電源モジュールの取り付け

BladeCenter T 格納装置前面への電源モジュールの取り付けは、次の手順で行います。

**重要:** 冷却を適正に保ち、システムの信頼性を確保するために、取り外した電源モジュールのフィラー・パネルと電源モジュールを 1 分以内に交換してください。

- 取り外した電源モジュールまたはフィラーの向きをメモします。次に、フィラー または電源モジュールを選択した電源モジュール・ベイから取り外し、横に置き ます。
- 新しい電源モジュールの前面にある青色のリリース・ボタンを押して、電源モジュールのハンドルを解放します。次に、電源モジュールのハンドルを開いた位置 (閉じた位置から 90°)まで外側に動かします。
- 片方の手で電源モジュールのハンドルをにぎり、もう片方の手で電源モジュールの下部を支えます。

**重要:** 電源モジュールのハンドルだけを使って電源モジュールを持ち上げない でください。電源モジュールの重量を支えてください。

- 新しい電源モジュールを選択した電源モジュール・ベイの方向に向けます。次に、電源モジュールをベイに差し込んで止まるまで滑らせます。
- 5. 電源モジュールのハンドルを、青色のリリース・ボタンの隣りにあるラッチにロ ックされるまで押し込みます。
- 6. 電源モジュールの LED が正常な操作を示していることを確認してください。以下を確認します。

- 入力電源 LED が点灯しています。
- ・ 出力電源 LED が点灯しています。
- エラー LED は点灯していません。
- 7. 格納装置前面に取り付けるモジュールが他にもある場合は、ここで取り付けてく ださい。そうでない場合、ベゼル・アセンブリーを BladeCenter T 格納装置前面 に再取り付けします。

## メディア・トレイの取り外しと取り付け

メディア・トレイは、BladeCenter T 格納装置の前面に取り付けられ、システム状況 パネル、2 つの USB コネクター、および CD-ROM ドライブを備えたホット・ス ワップ装置です。システム状況パネルのコントロールおよびインディケーターにつ いて詳しくは、51 ページの『第 4 章 BladeCenter T コンポーネント、コントロー ル、および LED』を参照してください。

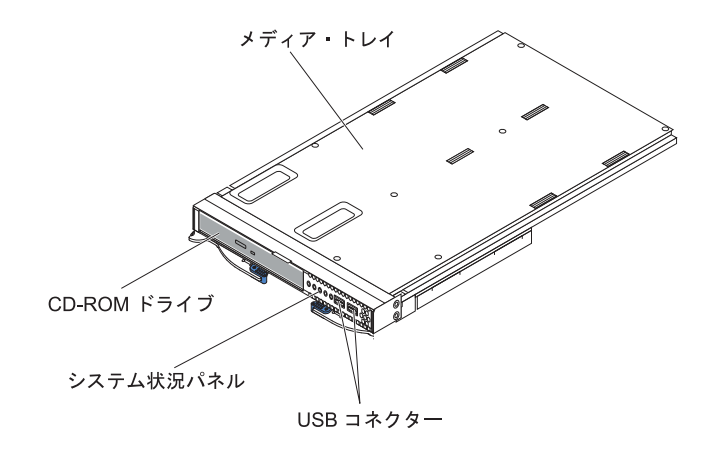

BladeCenter T 格納装置前面のメディア・トレイの取り外しまたは取り付けは、この セクションの手順で行ってください。

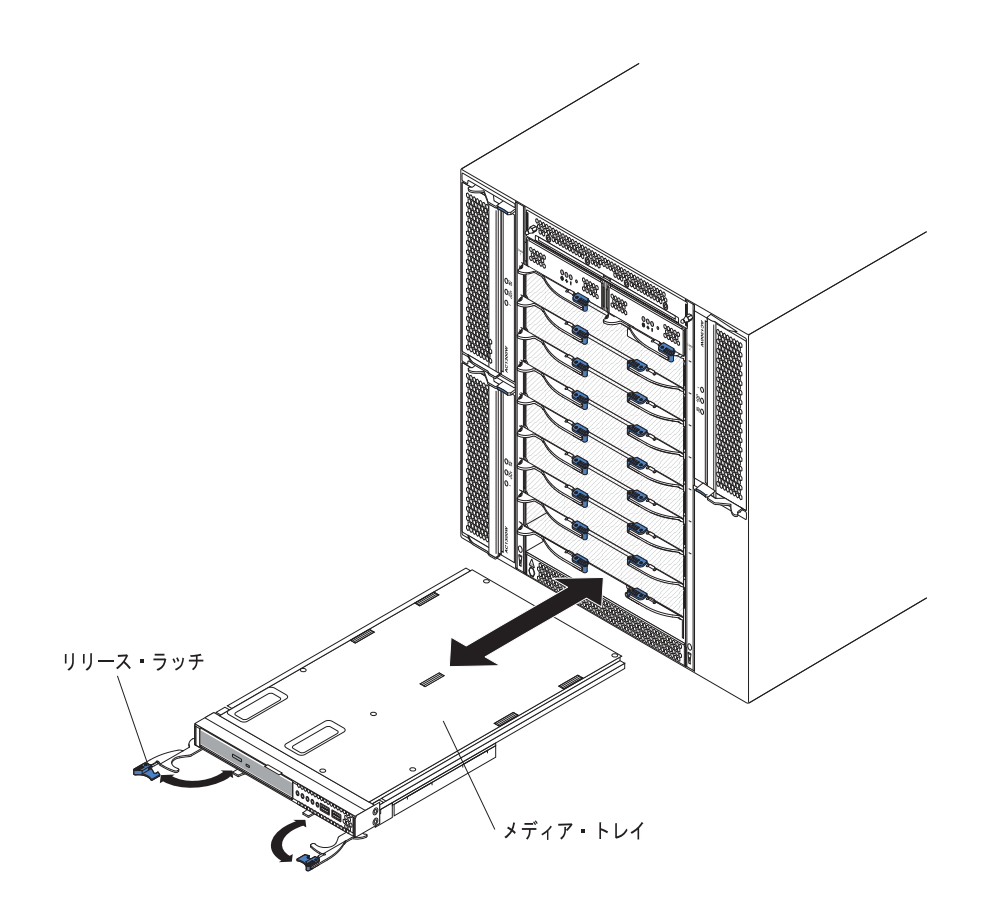

# メディア・トレイの取り外し

BladeCenter T 格納装置前面からのメディア・トレイの取り外しは、次の手順で行います。

- 1. 図のように、2 つの解放レバーを開きます。メディア・トレイが移動して約 0.6 cm ベイの外に出ます。
- 2. 解放したラッチが開いた位置 (閉じた位置から 90°) にあることを確認します。
- 3. モジュール前面のメディア・トレイの両側をもって、注意深くモジュールをベイ から完全に引き出します。モジュールを安全な場所に置きます。
- 4. 1 分以内に別のメディア・トレイを BladeCenter T 格納装置に取り付けます。

# メディア・トレイの取り付け

BladeCenter T 格納装置前面へのメディア・トレイの取り付けは、次の手順で行います。

- モジュール前面のメディア・トレイの両側を持って、メディア・トレイをメディ ア・トレイ・ベイの上部に置きます。モジュールを注意深くメディア・トレイ・ ベイのレールに置きます。
- 2. 解放したラッチが開いた位置 (閉じた位置から 90°) にあることを確認します。
- 3. メディア・トレイをメディア・トレイ・ベイに前方に止まるまで滑らせます。
- 4. メディア・トレイを固定するまで押し込みます。
- 5. 両方のリリース・ラッチをロックされるまで押し込みます。

- 6. システム状況パネルの電源 LED が点灯していることを確認します。
- 格納装置前面に取り付けるモジュールが他にもある場合は、ここで取り付けてく ださい。そうでない場合、ベゼル・アセンブリーを装置前面に再取り付けしま す。

## マネージメント・モジュールの取り外しと取り付け

BladeCenter T 格納装置には 2 つのホット・スワップ・マネージメント・モジュー ルが標準装備されています。

注: アクティブになるのは 1 つのマネージメント・モジュールだけであって、2 番 目のマネージメント・モジュールがある場合は、それは冗長用マネージメント・モ ジュールです。

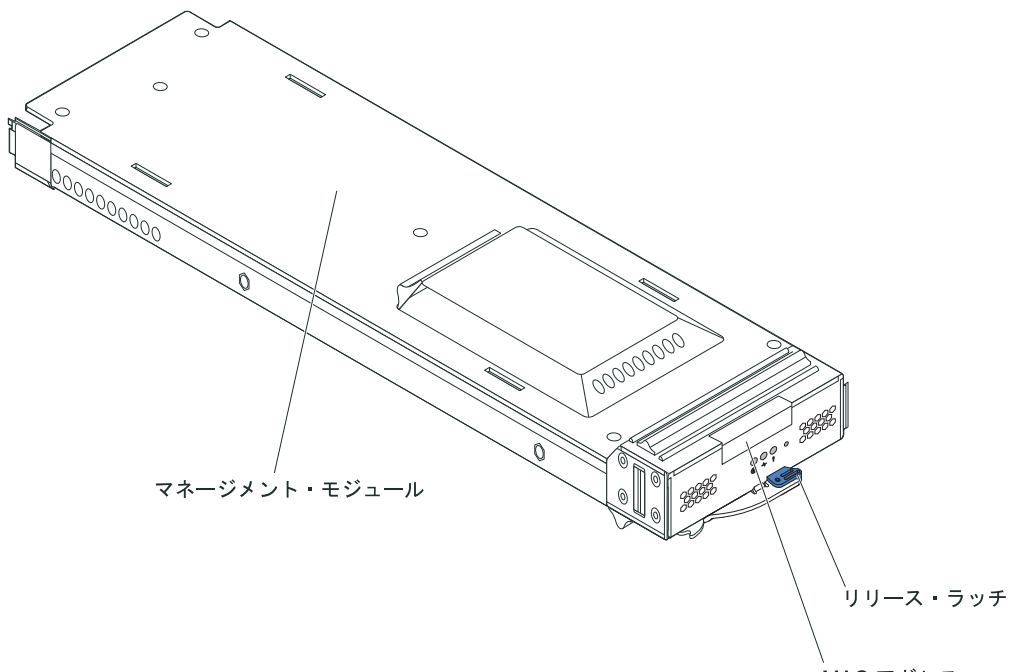

MAC アドレス

マネージメント・モジュールは、BladeCenter T 格納装置のシステム管理機能を実行 します。マネージメント・モジュールを使用して、BladeCenter T 格納装置とモジュ ールを構成し、マネージメント・モジュールと I/O モジュールのインターネット・ プロトコル (IP) アドレスなどの情報を構成します。またマネージメント・モジュー ルは、表示用の Video Graphic Array (VGA) データ・ストリームをリモート・コン ソールに送信できます。コントロールおよびインディケーターについて詳しくは、 51 ページの『第 4 章 BladeCenter T コンポーネント、コントロール、および LED』を参照してください。

マネージメント・モジュールは、以下の機能を果たすために各ブレード・サーバーのサービス・プロセッサーと通信します。

- ブレード・サーバーのパワーオン要求
- ブレード・サーバーのエラーおよびイベント報告

- ブレード・サーバーのキーボード、マウス、およびビデオ要求
- ブレード・サーバーの光ディスク・ドライブおよび USB ポート要求

また、マネージメント・モジュールは I/O モジュール、電源モジュール、ブロワ ー・モジュール、およびブレード・サーバーと通信して、エラー条件があるかどう かを検出し、必要な場合はアラートを送信します。

BladeCenter T 格納装置前面のマネージメント・モジュールの取り外しまたは取り付けは、このセクションの手順で行ってください。

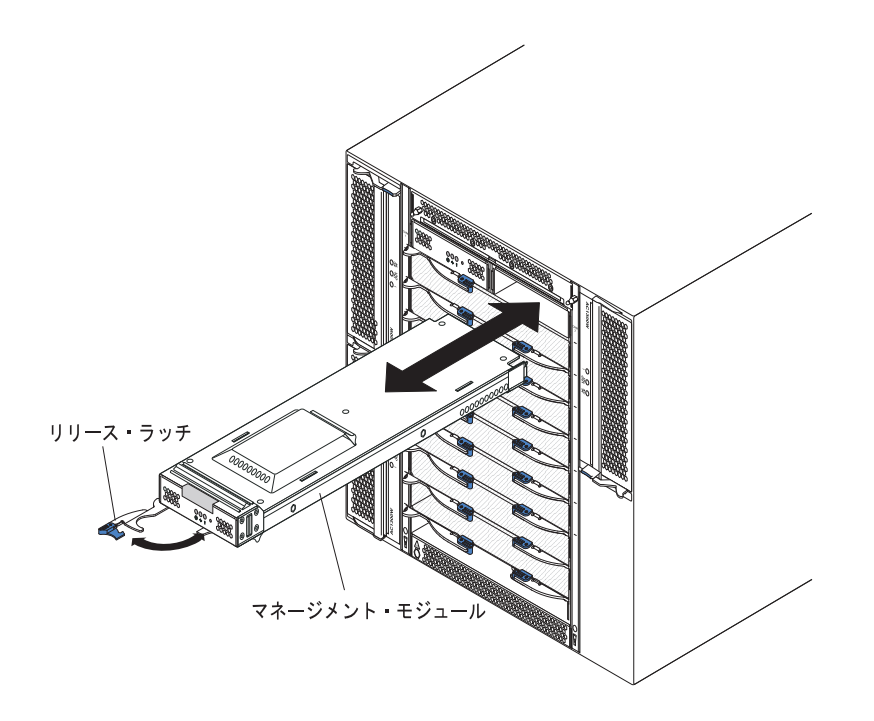

### マネージメント・モジュールの取り外し

#### 注:

- 1. BladeCenter T 格納装置のマネージメント・モジュールのみを取り外す場合、手順を進める前に、セッションの予期しない終了を避けるために、マネージメント・モジュールのすべてのローカルおよびリモートのセッションを停止します。
- BladeCenter T 格納装置のマネージメント・モジュールのみを取り外す場合、モジュールを取り外すとすぐに BladeCenter T のブロワーがフルスピードで作動することにご注意ください。
- BladeCenter T 格納装置のマネージメント・モジュールのみを取り外す際、その マネージメント・モジュールが機能している場合、手順を進める前に構成ファイ ルを他のメディアに保管します (ナビゲーション・ペインの「MM Control」セ クションで「Configuration File」をクリックし、「Save MM Configuration」の 指示に従います)。そうすると、交換したマネージメント・モジュールで、保管 した構成ファイルを復元できます。

 BladeCenter T 格納装置に 2 番目のマネージメント・モジュールを取り付けたば かりの場合、約 2 分間最初の (1 次) マネージメント・モジュールを取り外さな いでください。2 番目の (2 次) マネージメント・モジュールが初期状況情報を 受信するまでに時間がかかります。

BladeCenter T 格納装置前面からのマネージメント・モジュールまたはフィラー・モジュールの取り外しは、次の手順で行います。

- リリース・ラッチを、図に示すように、マネージメント・モジュールの左側に向けて止まるまで完全に引き出します。モジュールが移動してベイの少し外に出ます。
- 片手でマネージメント・モジュールをにぎり、ゆっくりとマネージメント・モジュールをベイの外側に引き出します。マネージメント・モジュールをベイから引き出す間、もう片方の手でマネージメント・モジュールの下部を支えます。

**重要:**1 分以内に、同タイプの別のモジュール、またはフィラー・モジュールをベ イに取り付ける必要があります。

#### マネージメント・モジュールの取り付け

マネージメント・モジュールの BladeCenter T 格納装置への取り付けは、次の手順 で行います。

マネージメント・モジュールを交換する場合、ベイから現行モジュールを取り外します(35ページの『マネージメント・モジュールの取り外しと取り付け』を参照)。マネージメント・モジュールを追加する場合は、フィラー・モジュールを選択したマネージメント・モジュール・ベイから取り外して、フィラー・モジュールを将来の利用のために保管します。

注:保管した構成ファイルは、交換するマネージメント・モジュールに適用でき ます。手順については、ご使用のマネージメント・モジュールの資料を参照して ください。

- まだ実行していない場合は、新しいマネージメント・モジュールが入っている帯 電防止パッケージを、BladeCenter T 格納装置の塗装されていない金属部分、ま たはアースされている任意のラック・コンポーネントの塗装されていない表面に
   2 秒以上接触させます。
- 3. その上で、マネージメント・モジュールを帯電防止パッケージから取り出しま す。
- 4. マネージメント・モジュールのリリース・ラッチを引き、リリース・ラッチが開いた位置 (閉じた位置から 90°) にあることを確認します。
- 5. 片手でマネージメント・モジュールの前面を持ち、もう片方の手でマネージメント・モジュールの中ほどを持って、マネージメント・モジュールを選択したマネージメント・モジュール・ベイの下部に置き、マネージメント・モジュールを注意深くベイに入れて止まるまで滑らせます。マネージメント・モジュールを、リリース・ラッチが閉まり始めるまで押し込みます。
- 6. マネージメント・モジュール前面のリリース・ラッチを閉じた位置まで押しま す。

- マネージメント・モジュールのエラー LED が点灯していないことを確認します。これは、マネージメント・モジュールが正常に作動していることを示します。
- 8. BladeCenter T 格納装置内の 1 次マネージメント・モジュールである場合は、新しいマネージメント・モジュールを構成します。詳しい手順については、マネージメント・モジュールに付属の資料を参照してください。これが 2 次マネージメント・モジュールであり、マネージメント・モジュールの資料に書かれている 手順を行った場合、構成は必要ありません。 2 次マネージメント・モジュール は、必要に応じて 1 次マネージメント・モジュールから構成および状況情報を 自動的に受信します。ただし、最新レベルのファームウェアを IBM サポート Web サイト (http://www.ibm.com/support/) から適用して、切り替えをスムーズに 行います (詳しくは、マネージメント・モジュールの資料を参照してください)。

#### 注:

- a. 2 次マネージメント・モジュールを取り付けた後、約 2 分間はマネージメント・モジュールの切り替えを開始しないでください。2 次マネージメント・モジュールが初期構成および状況情報を受信するのに時間がかかります。
- b. マネージメント・モジュールの取り付けが終わった後に、ベゼル・アセンブ リーを BladeCenter T 格納装置に再取り付けします。ただし、ケーブルをマ ネージメント・モジュールのシリアル・ポートに接続した場合は、ベゼル・ アセンブリーを取り付けることができません。ベゼル・アセンブリーには、 BladeCenter T 格納装置用のエア・フィルターが含まれています。ベゼル・ア センブリーを取り付けることができない場合、フィルターはラックに取り付 ける必要があります。
- 9. 格納装置前面に取り付けるモジュールが他にもある場合は、ここで取り付けてく ださい。そうでない場合、ベゼル・アセンブリーを BladeCenter T 格納装置前面 に再取り付けします。

## ブロワー・モジュールの取り外しと取り付け

BladeCenter T 格納装置には、冷却の冗長性のために、4 つのホット・スワップ・ブロワーが標準装備されています。ブロワーは、システム背面に取り付けられています。ブロワーの速度は、BladeCenter T 格納装置前面の周囲の温度に応じて変化します。1 つのブロワーに障害が発生した場合、残りのブロワーは速度を上げてBladeCenter T 格納装置およびブレード・サーバーを冷却します。

4 つのブロワーはすべてリダンダント・システム操作に必要です。 4 つのブロワー はすべて、取り付けられたすべての電源モジュールにより共用されます。 1 つのブ ロワーに障害が発生すると、リダンダント状態ではなくなります。

注: 各電源モジュールには、システム冷却から独立した冷却ファンが付属していま す。

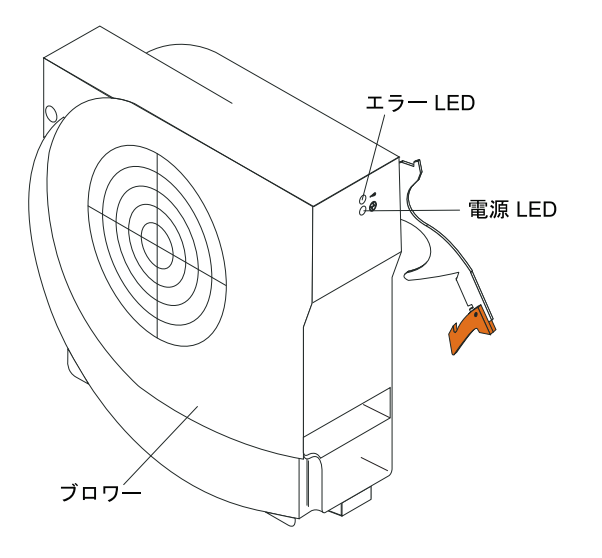

**重要:** 故障したブロワーはできるだけ速やかに交換して、冷却の冗長性を復元して ください。

BladeCenter T 格納装置背面のブロワー・モジュールの取り外しおよび取り付けは、 このセクションの手順で行ってください。

**注:** システムの左側にあるブロワーは上向きのリリース・レバーで取り付けられ、 右側にあるブロワーは下向きのリリース・レバーで取り付けられています。

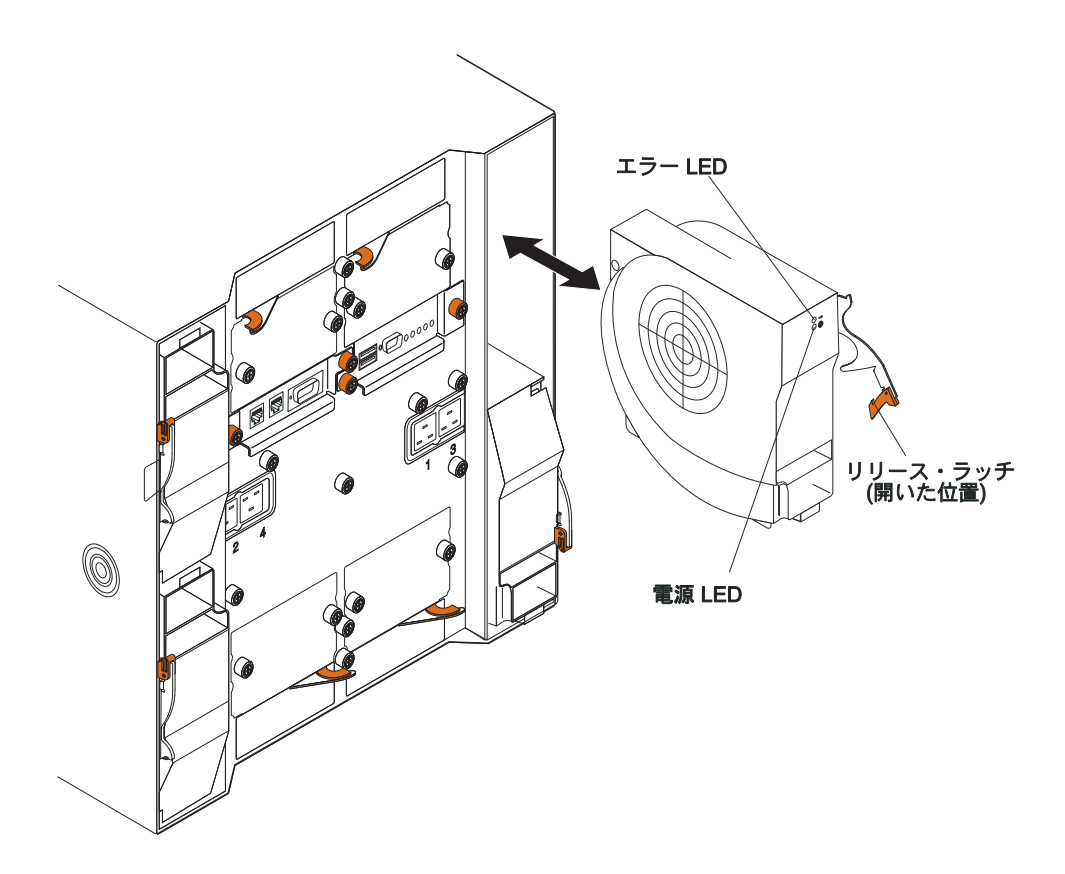

## ブロワー・モジュールの取り外し

BladeCenter T 格納装置背面のブロワーの取り外しは、次の手順で行います。

- 1. リリース・ラッチの端にあるリリース・レバーを押し、ラッチを開いた位置まで 引き出します。ブロワー・モジュールは移動してベイの少し外に出ます。
- 2. モジュールをブロワー・ベイから引き出し、横に置きます。
- 3.1 分以内に別のブロワー・モジュールをベイに取り付けます。

#### ブロワー・モジュールの取り付け

BladeCenter T 格納装置背面のブロワー・モジュールの取り付けは、次の手順で行います。

- 1. リリース・ラッチの端にあるリリース・レバーを押し、ラッチを開いた位置まで 引き出します。
- 2. ブロワーを選択したブロワー・ベイに挿入します。
- 3. ブロワー・モジュールをベイに挿入し、停止するまでスライドさせて押し込みま す。リリース・ラッチは閉じた位置に向かって少し動きます。
- 4. リリース・ラッチをロックされるまで閉じます。
- 5. ブロワーの電源 LED が点灯し、ブロワーのエラー LED が点灯していないこと を確認します。

## KVM (キーボード、ビデオ、マウス) モジュールの取り外しと取り付け

KVM モジュールは、BladeCenter T 格納装置の背面に取り付けられ、拘束ねじで固定されているホット・スワップ装置です。 KVM モジュールは、BladeCenter T 格納装置にローカル・キーボード、RGB VGA ビデオ・モニター、およびマウス用の電気的および物理的インターフェースを提供します。システム状況情報には、KVM モジュールのシステム状況パネルにある 5 つの LED (電源、位置、マイナー・アラーム、メジャー・アラーム、および重大なアラーム)が使用されます。コントロールおよびインディケーターについて詳しくは、LAN モジュールのインディケーターおよび入出力コネクターを参照してください。

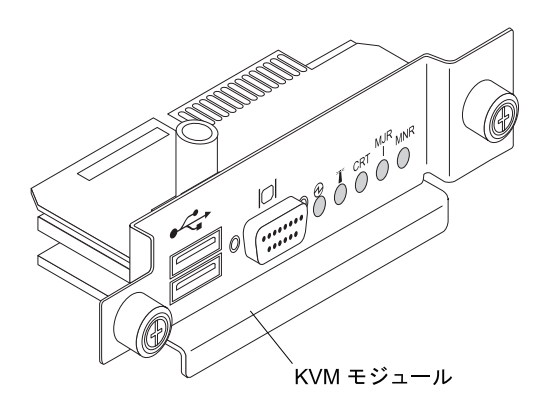

格納装置の KVM モジュールの取り外しおよび取り付けは、このセクションの手順 で行ってください。KVM モジュールは拘束ねじで固定されています。KVM モジュ ールの取り付けまたは取り外しは、指で行うことができます。ねじを締めすぎない ように注意してください。

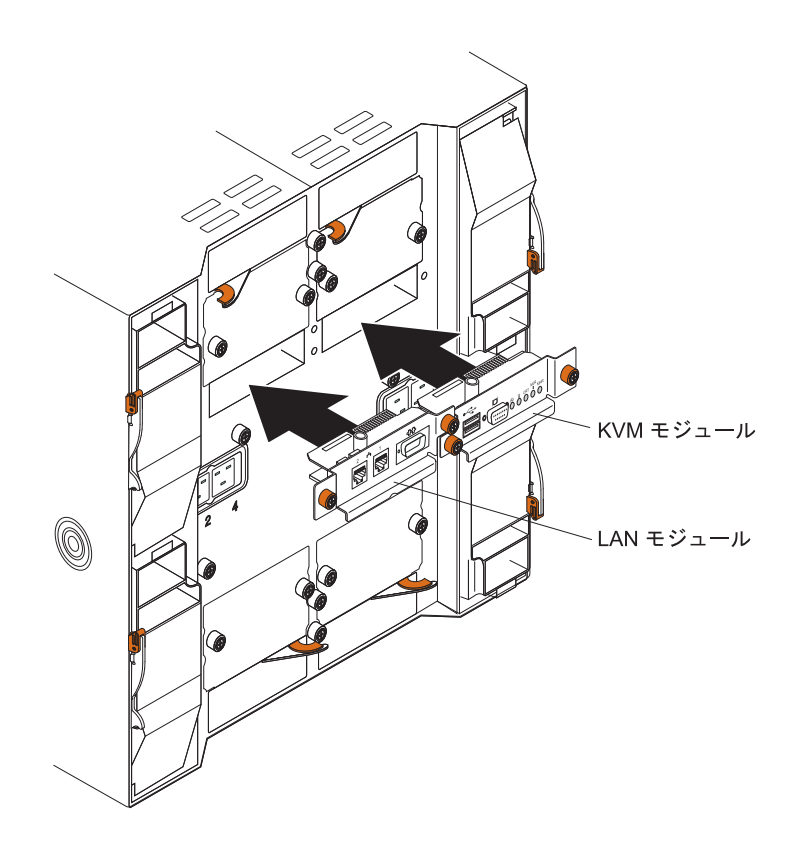

## KVM モジュールの取り外し

BladeCenter T 格納装置背面の KVM モジュールの取り外しは、次の手順で行います。

- 1. キーボード、マウス、およびビデオ・ケーブルが接続されている場合は取り外し ます。
- 2. 各ねじを左回りに完全に緩めます。
- 3. KVM モジュールを両方のねじで支えます。
- 4. KVM モジュールを KVM モジュール・ベイから注意深く引き出します。
- 5. KVM モジュールをベイから取り外し、横に置きます。
- 6. 1 分以内に新しい KVM モジュールを取り付けます。

## KVM モジュールの取り付け

BladeCenter T 格納装置背面の KVM モジュールの取り付けは、次の手順で行います。

1. KVM モジュールを両方のねじで支えます。

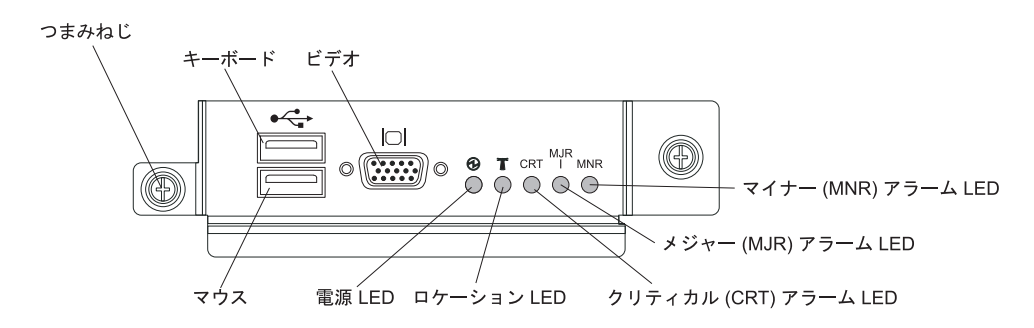

- 2. KVM モジュールを KVM モジュール・ベイ内のレールに配置します。
- 3. KVM モジュールをベイに挿入し、停止するまで押し込みます。位置が正確であ ることを確認します。
- ねじを手で右回りにきつく締めます。ねじを締めすぎないように注意してください。
- 5. KVM モジュールの前面の電源 LED が点灯していることを確認します。
- 6. ここで、使用する周辺装置 (たとえば、キーボード、マウス、およびビデオ・モ ニター) を接続します。

### LAN モジュールの取り外しと取り付け

LAN モジュールは、BladeCenter T 格納装置の背面に取り付けられ、拘束ねじで固 定されているホット・スワップ装置です。 LAN モジュールは、BladeCenter T シス テムに、各マネージメント・モジュールから駆動される 2 つのローカル・エリア・ ネットワーク (イーサネット) 接続、および通信外部アラーム用の電気的および物理 的インターフェースを提供します。このモジュールは、管理インターフェース用の 2 つの LED 付き RJ45 コネクター、および 1 つのシリアル・コネクターを備えて います。詳しくは、58 ページの『LAN モジュールのインディケーターおよび入出 カコネクター』を参照してください。

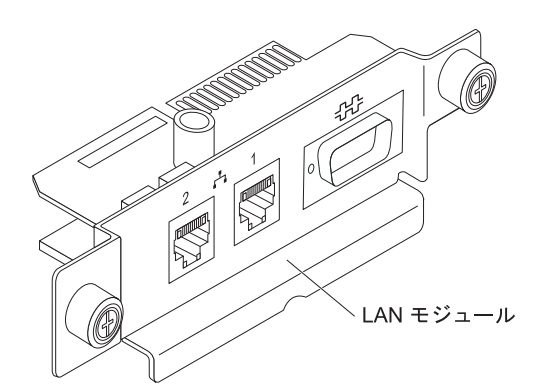

BladeCenter T 格納装置背面の LAN モジュールの取り外しまたは取り付けは、この セクションの手順で行ってください(『KVM (キーボード、ビデオ、マウス) モジ ュールの取り外しと取り付け』の KVM モジュールおよび LAN モジュールの図を 参照)。 LAN モジュールは拘束ねじで固定されています。 LAN モジュールの取り 付けまたは取り外しは、指で行うことができます。ねじを締めすぎないように注意 してください。

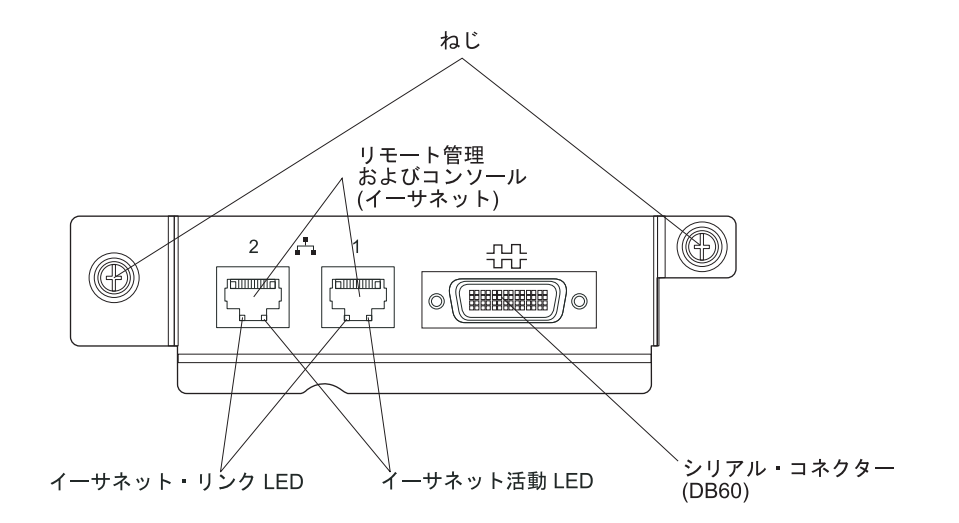

## LAN モジュールの取り外し

BladeCenter T 格納装置背面の LAN モジュールの取り外しは、次の手順で行います。

- 1. 各ねじを左回りに完全に緩めます。
- 2. LAN モジュールを両方のねじで支えます。
- 3. LAN モジュールを LAN モジュール・ベイから注意深く引き出し、バックプレ ーンのカード・エッジ・コネクターから外します。
- 4. LAN モジュールをベイから取り外し、横に置きます。
- 5. 1 分以内に新しい LAN モジュールを取り付けます。

### LAN モジュールの取り付け

BladeCenter T 格納装置背面の LAN モジュールの取り付けは、次の手順で行います。

- 1. LAN モジュールを両方のねじで支えます。
- LAN モジュールを LAN モジュール・ベイ内のレールに配置します(『KVM (キーボード、ビデオ、マウス)モジュールの取り外しと取り付け』の KVM モ ジュールと LAN モジュールの図を参照してください)。
- 3. LAN モジュールをベイに挿入し、停止するまでスライドさせて押し込みます。 位置が正確であることを確認します。
- ねじを手で右回りにきつく締めます。ねじを締めすぎないように注意してください。

#### I/O モジュールの取り外しと取り付け

BladeCenter T 格納装置は、ブレード・サーバーとネットワークの通信用に最大 4 つのホット・スワップ I/O モジュールをサポートします。44 ページの表 2 に、各 I/O モジュール・ベイに取り付けることのできる I/O モジュールのタイプを示して います。サポートされる I/O モジュールのリストについては、IBM サポート Web サイト (http://www.ibm.com/support/) にアクセスしてください。 BladeCenter T 格納装置は、最小 1 つのホット・スワップ・イーサネット・スイッ チ・モジュールまたはパススルー・モジュールを I/O モジュール・ベイ 1 または 2 でサポートします。この I/O モジュールは、BladeCenter T 格納装置内にあるす べてのブレード・サーバーの内蔵イーサネット・コントローラーとの内部接続を、 I/O モジュールあたり最大 8 つまで提供します。各ブレード・サーバーの 2 番目 の内蔵イーサネット・コントローラーに内部接続を提供するには、イーサネット・ スイッチ・モジュールまたはパススルー・モジュールを使用可能な I/O モジュー ル・ベイのいずれか (I/O モジュール・ベイ 1 またはベイ 2) に取り付けます。マ ネージメント・モジュールは、トランスフォーマーなしの 100 Mbps 接続および I2C インターフェースを使用してバックプレーンを通してスイッチ・モジュールに 接続されます。

BladeCenter T 格納装置には、2 つの追加 I/O モジュールを I/O モジュール・ベイ 3 および 4 に取り付けることができます。これらの各 I/O モジュールにより、2 つのネットワーク・インターフェース・コントローラー (BladeCenter T 格納装置内 のブレード・サーバーに取り付けられた各 I/O 拡張オプション上にあります) のい ずれかに内部的に接続可能です。 I/O モジュールは、各 I/O 拡張オプションのネッ トワーク・インターフェースと互換性がある必要があります。たとえば、ファイバ ー・チャネル I/O 拡張カードをブレード・サーバーに取り付ける場合、I/O モジュ ール・ベイ 3 と 4 に取り付ける I/O モジュールはファイバー・チャネル・スイッ チ・モジュールまたはパススルー・モジュールである必要があります。

**重要:** BladeCenter T 格納装置内の I/O モジュール・ベイ 3 と 4、およびすべての ブレード・サーバーのインターフェース・オプションにあるスイッチ・モジュール は、同じインターフェース・タイプを使用する必要があります。たとえば、イーサ ネット・インターフェース・オプションをブレード・サーバーに取り付ける場合、 I/O モジュール・ベイ 3 と 4 に取り付けるスイッチ・モジュールはイーサネット である必要があります。BladeCenter T 格納装置のその他のすべてのインターフェー ス・オプションも、イーサネット・インターフェース・オプションでなければなり ません。

注: ブレード・サーバーまたは I/O 拡張オプションの関連したコントローラーと互換性がある場合は、パススルー・モジュールをどの I/O モジュール・ベイでも使用できます。

次の表は、各 I/O モジュール・ベイで使用可能なモジュールのタイプについて要約 しています。BladeCenter T 格納装置上の I/O モジュール・ベイの位置について は、『43ページの『I/O モジュールの取り外しと取り付け』』を参照してくださ い。

表2. 冗長性のための場所ごとのホット・スワップ I/O モジュール・タイプ

| ベイ  | I/O モジュールの機能             | 許容される I/O モジュール     |
|-----|--------------------------|---------------------|
| 1と2 | BladeCenter T 格納装置内のすべての | 以下のいずれかの組み合わせ       |
|     | ブレード・サーバー用のネットワーク        | • 2 つのイーサネット・スイッチ・モ |
|     | 接続 1 と 2 (イーサネット)        | ジュール                |
|     |                          | • 2 つのパススルー・モジュール   |
|     |                          | • 1 つのイーサネット・スイッチ・モ |
|     |                          | ジュールと 1 つのパススルー・モジ  |
|     |                          | ュール                 |

表2. 冗長性のための場所ごとのホット・スワップ I/O モジュール・タイプ (続き)

| ハイ 1/0 モシュールの機能 計容される 1/0 モシュール                 |         |
|-------------------------------------------------|---------|
| 3 と 4 ネットワーク接続 3 と 4 (BladeCenter 以下のいずれかの組み合わせ |         |
| T 格納装置内のブレード・サーバー上 • 2 つのイーサネット・スイッ             | チ・モ     |
| のすべての I/O 拡張オブション用) ジュール                        |         |
| <ul> <li>2 つのファイバー・チャネル</li> </ul>              | ・スイ     |
| ッチ・モジュール                                        |         |
| ・ 2 つのパススルー・モジュー                                | ル       |
| 重要:                                             |         |
| <ul> <li>使用されるモジュールは、ブ</li> </ul>               | レー      |
| ド・サーバーの I/O 拡張オフ                                | プション    |
| で使用されるネットワーク・                                   | インタ     |
| ー ノエースをサルートしてい<br>があります                         | る必安     |
|                                                 | -11.14日 |
| ・ パイ 3 2 4 の 1/0 モンユー<br>じタイプでなければなりませ          | うどは回    |

注:

- ブレード・サーバー内のイーサネット・コントローラーの列挙方法は、オペレー ティング・システムに依存します。ご使用のオペレーティング・システム設定を 通してブレード・サーバーが使用するイーサネット・コントローラーの指定を調 べることができます。
- ある特定の I/O モジュール・ベイにイーサネット・コントローラーをルーティ ングする方法は、ブレード・サーバーのタイプにより異なります。どのイーサネ ット・コントローラーがどの I/O モジュール・ベイにルーティングされるかを 調べるには、以下のテストを行います。
  - a. イーサネット・スイッチ・モジュールまたはパススルー・モジュールを 1 つ だけ I/O モジュール・ベイ 1 に取り付けます。
  - b. 必ず、スイッチ・モジュールまたはパススルー・モジュールを使用可能にしてください (使用可能にするには、マネージメント・モジュールの Web 方式ユーザー・インターフェースで、「I/O Module
     Tacks → 「Management」→「Advanced Management」の順にクリックしま

**Tasks」→「Management」→「Advanced Management」**の順にクリックします)。

- c. ブレード・サーバー上のイーサネット・コントローラーを1台だけ使用可能にします。ブレード・サーバーのオペレーティング・システムでのコントローラー用指定内容をメモします。
- d. スイッチ・モジュールまたはパススルー・モジュールに接続されたネットワ ーク上の外部コンピューターを PING します。

外部コンピューターを PING できる場合、使用可能にしたイーサネット・コン トローラーは、 I/O モジュール・ベイ 1 の I/O モジュールと関連付けられてい ます。そのブレード・サーバー内の別のイーサネット・コントローラーは I/O モジュール・ベイ 2 の I/O モジュールに関連付けられています。

3. ブレード・サーバー上に I/O 拡張オプションを取り付け済みの場合、このオプ ションからの通信は I/O モジュール・ベイ 3 と 4 に経路指定されます。この オプション上のどのコントローラーがどの I/O モジュール・ベイに経路指定されるかを調べるには、I/O スイッチ・ベイ 3 または 4 にある I/O 拡張オプションのコントローラーおよび互換性のあるスイッチ・モジュールあるいはパススル ー・モジュールを使用して、注 2 (45 ページ)のテストを行います。

BladeCenter T 格納装置背面の I/O モジュールの取り外しおよび取り付けは、この セクションの手順で行ってください。

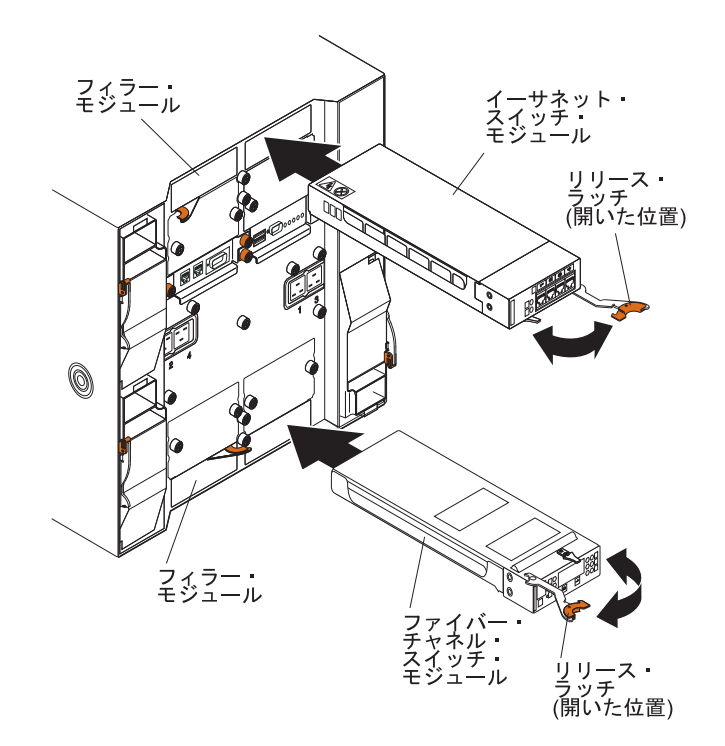

### I/O モジュールの取り外し

BladeCenter T 格納装置背面からの I/O モジュールまたはフィラー・モジュールの 取り外しは、次の手順で行います。

- 1. リリース・ラッチの端にあるリリース・レバーを押し、ラッチを開いた位置まで 引き出します。I/O モジュールは移動してベイの少し外に出ます。
- 2. I/O モジュールを I/O モジュール・ベイから引き出し、横に置きます。
- 3. 1 分以内に別の I/O モジュールまたはフィラー・モジュールをベイに取り付け てください。

#### I/O モジュールの取り付け

BladeCenter T 格納装置背面の I/O モジュールの取り付けは、次の手順で行います。

- 1. リリース・ラッチの端にあるリリース・レバーを押し、ラッチを開いた位置まで 引き出します。
- 2. I/O モジュールを選択した I/O モジュール・ベイに挿入します。
- 3. I/O モジュールをベイに挿入し、停止するまでスライドさせて押し込みます。リ リース・ラッチは閉じた位置に向かって少し動きます。

# ブレード・サーバー

BladeCenter T 格納装置は、最大 8 つの高性能ブレード・サーバーをサポートしま す。各ブレード・サーバーは、マイクロプロセッサー、メモリー、コントロール・ チップ・セット、I/O バス、イーサネット・コントローラー、ハード・ディスクま たはフラッシュ・ドライブ、ユーザー・インターフェース・コントロール、および 拡張オプション用のコネクターで構成される格納装置です。ブレード・サーバー が、BladeCenter T 格納装置から電力、ネットワーク接続、および I/O デバイス (CD-ROM、キーボード、マウス、ビデオ・ポート、USB ポート、リモート・モニタ ー・ポート)を受け取るため、必要なケーブルの数が少なくなります。

## ブレード・サーバーの拡張オプション

一部のブレード・サーバーには、ブレード・サーバーに機能を追加するオプション 用のコネクターがあります。これらのオプションは、ブレード・サーバーを BladeCenter T 格納装置内に取り付ける前に追加できます。

ご使用の IBM ブレード・サーバーで使用可能なオプション一覧は、 http://www.ibm.com/servers/eserver/serverproven/compat/us/ にアクセスしてください。

#### I/O 拡張オプション

一部のブレード・サーバーには、IBM BladeCenter Fibre Channel Expansion Card などの I/O 拡張オプションと追加するためのコネクターがあります。BladeCenter T 格納装置は、ネットワーク通信信号を I/O 拡張オプションから BladeCenter T 格納装置の I/O モジュール 3 と 4 に送ります。 I/O 拡張オプションは、ブレード・サーバーに直接接続されるので、追加のブレード・ベイを占有しません。

注: I/O 拡張オプションがいずれかのブレード・サーバーに取り付けられている場合、ネットワーク・インターフェースと互換性のある I/O モジュールを BladeCenter T 格納装置の I/O モジュール・ベイ 3 と 4 に取り付ける必要があり ます。詳しくは、44 ページの表 2を参照してください。

#### 拡張装置オプション

ブレード・サーバーに、オプションの BladeCenter SCSI ストレージ拡張装置または Peripheral Card Interface (PCI) I/O 拡張装置を取り付けることができます。

#### ストレージ拡張装置オプション:

 一部のブレード・サーバーには、IBM BladeCenter SCSI ストレージ拡張装置などの 拡張装置を追加するためのコネクターがあります。ストレージ拡張装置は、最大 2 つのホット・スワップ SCSI ハード・ディスクをサポートします。拡張オプション はブレード・サーバーに直接接続され、追加のブレード・ベイを占有します。

#### PCI I/O 拡張装置のオプション:

ブレード・サーバーの中には、拡張装置 (IBM BladeCenter PCI ストレージ拡張装置) を追加するためのコネクターが付いているものがあります。 PCI I/O 拡張装置 は、最大 2 つの PCI-X アダプターをサポートします。拡張装置はブレード・サー バーに直接接続され、追加のブレード・ベイを占有します。

## ブレード・サーバーまたはフィラー・モジュールの取り外しと取り 付け

BladeCenter T 格納装置前面のブレード・サーバーの取り外しまたは取り付けは、このセクションの手順で行ってください。

**重要:**取り外したのとは異なるベイにブレード・サーバーを再取り付けすると、意図しない結果になる可能性があります。一部の構成情報および更新オプションは、ベイ番号に従って設定されます。ブレード・サーバーの再構成が必要になる場合があります。

重要: システムの冷却を適正に保つために、各ブレード・ベイにブレード・ベイま たはフィラー・ブレードのいずれかを取り付けずに、BladeCenter T 格納装置を 20 分以上作動させないでください。20 分以内にブレード・サーバーまたはフィラー・ ブレードを交換できない場合、システム・パフォーマンスは影響を受けます。

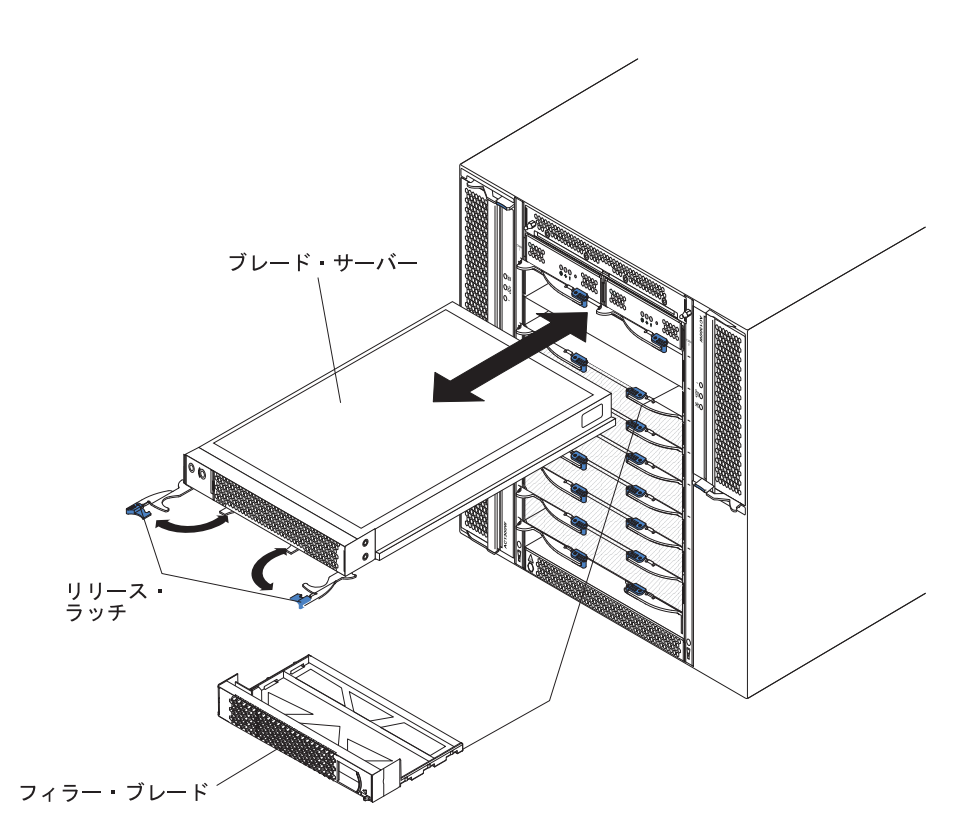

#### ブレード・サーバーの取り付け

BladeCenter T 格納装置前面のブレード・サーバーまたはフィラー・ブレードの取り 付けは、次の手順で行います。

#### 安全 21

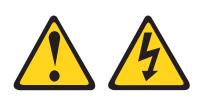

#### 注意:

給電部にブレードを接続すると危険な電力が印加されます。ブレードを取り付ける 前に必ずブレードにカバーを付けてください。

- 必要なオプション (ハード・ディスクやメモリーなど) をブレード・サーバーに 取り付けます。手順については、ブレード・サーバーに付属の資料を参照して ください。
- 2. ブレード・サーバー用のベイを選択します。

注:

- a. ブレード・サーバーに SCSI ストレージ拡張装置または PCI I/O 拡張装置 が取り付けられている場合、ブレード・サーバーと拡張オプションは隣接す る追加のブレード・ベイを必要とします。
- b. ベイ 5 から 8 に、ブレード・サーバーまたはオプションが存在する場合、
   電源モジュール・ベイ 3 と 4 に電源モジュールを取り付ける必要があります。
- 3. ベイからフィラー・ブレードを取り外し、安全な場所に保管します。
- 4. ブレード・サーバーのリリース・ラッチが開いた位置 (ブレード・サーバーに 水平の位置) にあることを確認します。
- 5. ブレード・サーバーをベイに挿入し、停止するまでスライドさせて押し込みま す。
- 6. ブレード・サーバーの前面のリリース・ラッチを押して閉じます。
- ブレード・サーバーの制御パネルにある電源制御ボタンを押して、ブレード・ サーバーの電源を入れます。詳しい手順については、ブレード・サーバーに付 属の資料を参照してください。
- 8. ブレード・サーバー制御パネル上の電源 LED が点灯し、ブレード・サーバー に給電されていることを示しているか確認します。
- (オプション) ブレード・サーバーに付属のユーザー・ラベルに識別情報を書き 込み、ブレード・サーバーの右にある BladeCenter T 格納装置に貼ってくださ い (次の図を参照)。

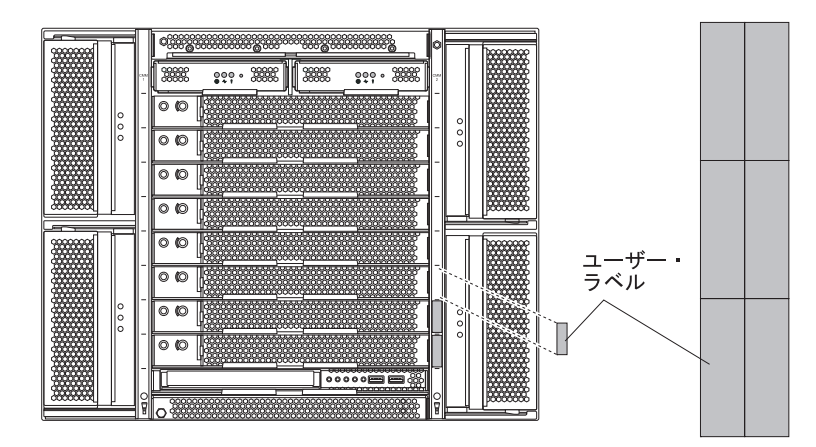

重要: ラベルは、ブレード・サーバー自体やブレード・サーバーの通気孔をふ さぐような形では貼らないでください。

10. 格納装置前面に取り付けるモジュールが他にもある場合は、ここで取り付けて ください。そうでない場合、ベゼル・アセンブリーを BladeCenter T 格納装置 前面に再取り付けします。

注: ブレードの取り付けが終わった後に、ベゼル・アセンブリーを BladeCenter T 格納装置に再取り付けします。ただし、ケーブルを必要とする PCI アダプタ ーとともに、PCI I/O 拡張装置などのオプションを取り付けた場合、 BladeCenter T 格納装置用エア・フィルターがあるベゼル・アセンブリーは取り 付けることができません。ベゼル・アセンブリーを取り付けることができない 場合、フィルターはラックに取り付ける必要があります。

これが BladeCenter T 格納装置へのブレード・サーバーの初回の取り付けである場合は、ブレード・サーバーの Setup ユーティリティー・プログラムを使用してブレ ード・サーバーを構成し、ブレード・サーバー・オペレーティング・システムをイ ンストールすることが必要です。 手順については、ブレード・サーバーに付属の資 料を参照してください。

#### ブレード・サーバーの取り外し

BladeCenter T 格納装置からのブレード・サーバーの取り外しは、次の手順で行います。

注: ブレード・サーバーを適切にシャットダウンしていない場合、Wake on LAN 機能を使って再始動できません。

- ブレード・サーバー・オペレーティング・システムをシャットダウンしてから、 ブレード・サーバー電源制御ボタン (ブレード・サーバー制御パネル・ドアの裏 側)を押して、ブレード・サーバーの電源を切ります。ドライブが回転を停止す るまで、少なくとも 30 病間待ってから、次のステップに進みます。
- 2. 『ブレード・サーバーの取り外し』 ページの図のように、2 つのリリース・ラ ッチを開きます。ブレード・サーバーが移動してベイの少し外に出ます。
- 3. ブレード・サーバーをベイから引き出します。
- 20 分以内に、フィラー・ブレードまたは別のブレードのどちらかをベイに取り 付けます。

# 第 4 章 BladeCenter T コンポーネント、コントロール、および LED

ここでは、コンポーネント、コントロール、および発光ダイオード (LED) について 説明し、BladeCenter T 格納装置の始動とシャットダウンの方法を説明します。

注:本書に示す図は、ご使用のハードウェアと少し異なっている場合があります。

### 前面図

ここでは、BladeCenter T 格納装置の前面にあるコンポーネント、コントロール、および LED を確認します。

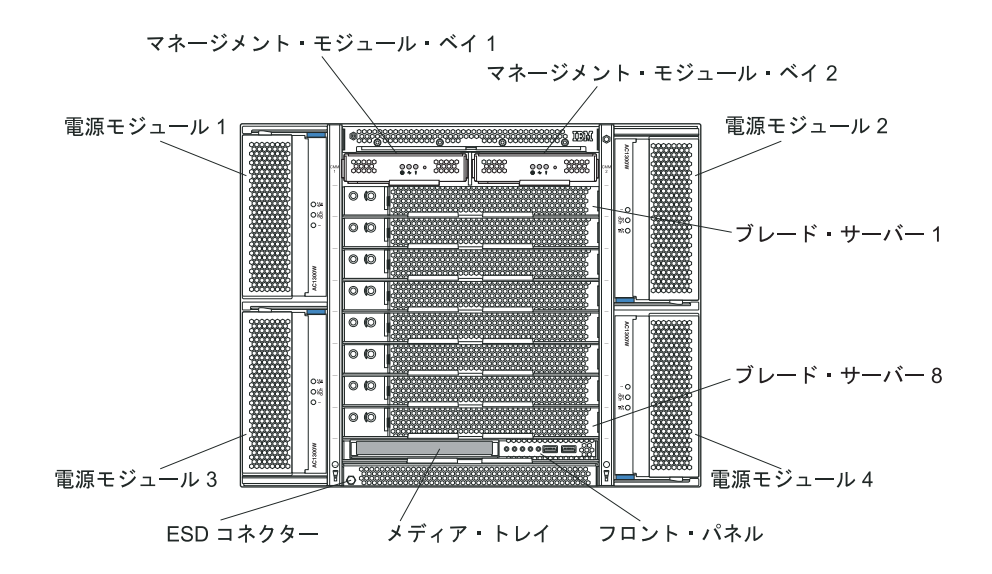

## システム・サービス・カード

このカードには、システム・サービスに関する指示とユーザー用の書き込み可能領 域が含まれています。カードは、マネージメント・モジュール・ベイの真上のスロ ットに配置されています。サービス・カードを使用するには、次の図のようにカー ドをスライドして引き出します。

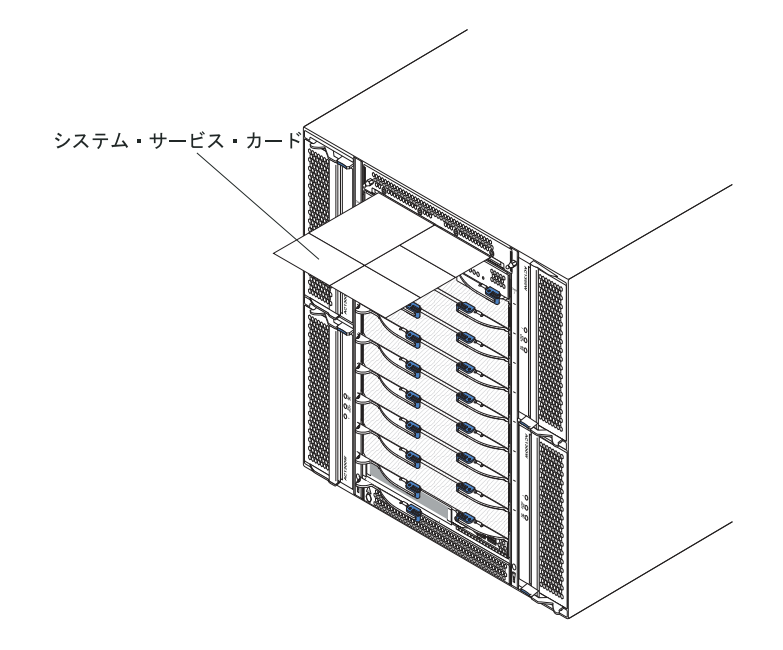

## マネージメント・モジュールのコントロールおよびインディケータ ー

以下のマネージメント・モジュールのコントロールとインディケーターは、マネー ジメント・モジュールに関する状況情報およびリモート管理接続を提供します。詳 しくは、IBM Documentation CD 上の「ハードウェア・メインテナンスおよびトラ ブルシューティング・ガイド」を参照してください。

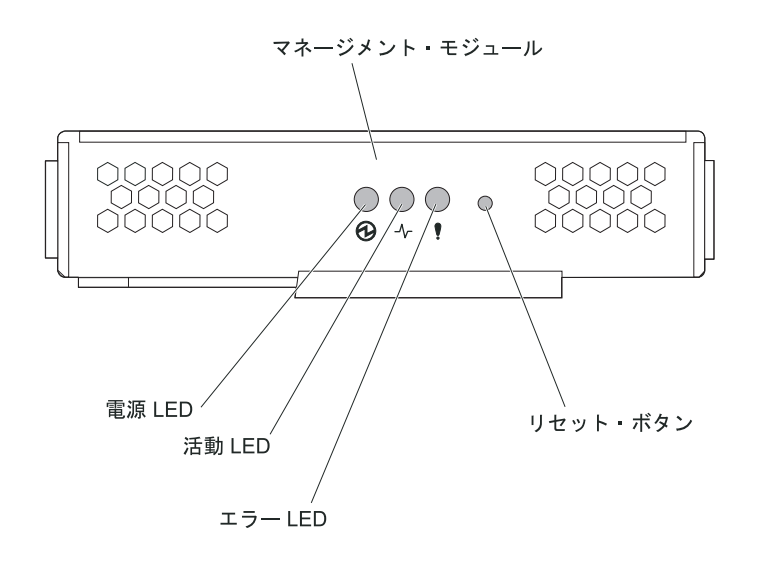

**マネージメント・モジュール LED:** 以下の LED は、マネージメント・モジュール の状況情報とリモート管理接続を提供します。

- 電源: この緑色の LED が点灯しているときは、マネージメント・モジュールの 電源が入っていることを示しています。
- アクティブ: この緑色の LED が点灯しているときは、このマネージメント・モジュールがアクティブで BladeCenter T 格納装置を制御中であることを示してい

ます。 1 つのマネージメント・モジュールのみがアクティブになり、BladeCenter T 格納装置を制御します。BladeCenter T 格納装置に 2 つのマネージメント・モ ジュールが取り付けられている場合、1 つのマネージメント・モジュールの LED のみが点灯します。

エラー: このオレンジ色の LED が点灯しているときは、マネージメント・モジュール上のどこかでエラーが検出されたことを示しています。この LED が点灯すると、各 BladeCenter T システム状況パネル上のシステム・エラー LED (クリティカル、メジャー、またはマイナー)も点灯しています。

マネージメント・モジュール・リセット・ボタン:マネージメント・モジュール用 に構成された IP アドレスを消去して、リモート管理ステーション、スイッチ・モ ジュール、およびブレード・サーバーとの接続を除去するつもりでない限り、この ボタンは押さないでください。このボタンを押した場合、マネージメント・モジュ ールの設定を再構成する必要があります(再構成の方法については、ご使用のマネ ージメント・モジュールの「ユーザーズ・ガイド」および「Command-Line Interface リファレンス・ガイド」を参照してください)。

くぼみの中のこのボタンを押すと、マネージメント・モジュールのネットワーク・ インターフェース (イーサネット 1、イーサネット 2、ゲートウェイ・アドレスな ど)の IP 構成が工場出荷時のデフォルトにリセットされ、マネージメント・モジュ ールが再起動されます。

このボタンを押すときは、用紙クリップを伸ばした先端を利用してください。

シリアル・コネクター: この接続を使用して、コマンド・ライン・インターフェース (CLI) ユーザー・インターフェースからシリアル・ライン上で BladeCenter コン ポーネントを構成し、管理します。このポートは、プロセッサー・ブレード・サー バーの serial-over-LAN (SOL) インターフェースへのアクセスとリダイレクトを提供 します。たとえば、ラップトップ装置をシリアル・コネクターに接続し、端末エミ ュレーター・プログラムを使用すれば、さまざまな IP アドレス、ユーザー・アカ ウント、その他の管理設定値を CLI ユーザー・インターフェースによって構成でき ます。

## メディア・トレイ

メディア・トレイは、BladeCenter T 格納装置前面に取り付けられ、システム状況パネル、I/O、および CD-ROM ドライブを備えたホット・スワップ装置です。

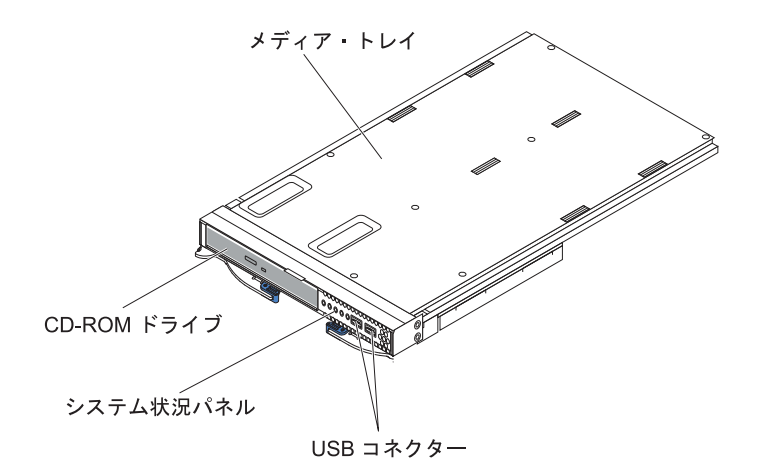

次の図は、BladeCenter T 格納装置内のメディア・トレイの前面にあるシステム状況 パネルのシステム状況 LED を示しています。

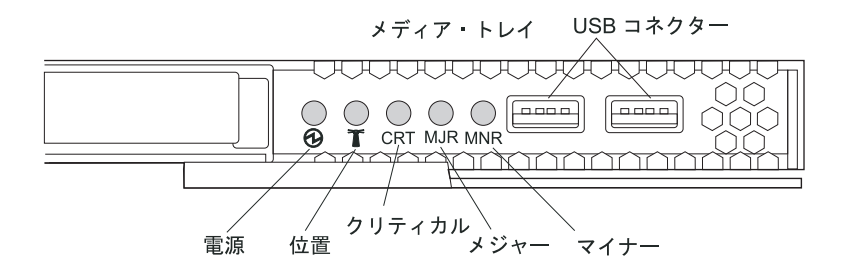

BladeCenter T システム内のメディア・トレイの前面にあるシステム状況パネルに は、5 つのシステム状況 LED と 2 つの USB コネクターがあります。

**システム状況 LED:** パネルのこの部分にある LED は、BladeCenter T 格納装置の 状況情報を示します。

 電源: この緑色の LED が点灯し続けているときは、BladeCenter T 格納装置に給 電されていることを示しています。給電部が中断すると、この LED は消えま す。

重要: 電源 LED がオフの場合、BladeCenter T 格納装置内に電流が存在しない ことを示すわけではありません。 LED が焼き切れた可能性もあります。 BladeCenter T 格納装置から電流を除去するには、BladeCenter T 格納装置の背面 にあるすべての電源コードを取り外す必要があります

 位置: この青色 LED はシステム識別用です。システム管理者または技術担当者 は、保守または修理の際に、この LED を使用して特定の BladeCenter T 格納装 置の位置を見つけます。位置 LED は、Web インターフェースから、またはリモ ート管理コンソールから、オフにすることができます。

**アラーム LED:** これらの LED は、BladeCenter T 格納装置に関するアラーム通知 を示します。

 CRT (クリティカル・アラーム、オレンジ色 (デフォルト) または赤色): この LED が点灯し続けているときは、重大なシステム障害が発生していることを示し ています。システムのデフォルトはオレンジ色です。この LED の色の設定につ いては、マネージメント・モジュールの資料を参照してください。重大なシステ ム障害は、リカバリー不能のエラーまたはイベントです。この場合、システムは 作動できなくなります。たとえば、メモリーの大容量セクションが失われて、シ ステムが作動できなくなることが挙げられます。

- MJR (メジャー・アラーム、オレンジ色 (デフォルト) または赤色): この LED が点灯し続けているときは、主要なシステム障害が発生していることを示してい ます。システムのデフォルトはオレンジ色です。この LED の色の設定について は、マネージメント・モジュールの資料を参照してください。主要なシステム障 害は、システム操作に認識可能な影響を与えるエラーまたはイベントです。この 場合、システムは作動できますが、パフォーマンスは減退します。たとえば、ミ ラーリングされた 2 つのディスクのうち 1 つが損失されることが挙げられま す。
- MNR (マイナー・アラーム、オレンジ色): この LED が点灯し続けているときは、軽度のシステム障害が発生していることを示しています。軽度のシステム障害は、システム操作にほとんど影響を与えないエラーまたはイベントです。たとえば、修正可能な ECC エラーが挙げられます。

**USB コネクター:**前面のシステム状況パネルには 2 つの USB コネクターがありま す。これらの USB コネクターを使用して、外付けハブを必要とせずに、2 つの USB 周辺装置を接続できます。さらに装置が必要な場合は、いずれかの組み込みコ ネクターに外付けハブを接続できます。

#### 電源モジュール

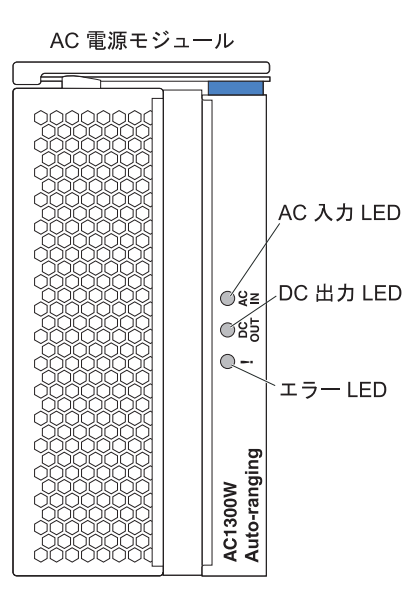

**電源モジュール LED:** それぞれの電源モジュールには、電源モジュールの状況を示す 3 つの LED があります。

- AC 入力: この緑色の LED が点灯し続けているときは、入力給電部が作動していることを示しています。この LED が点灯していないときは、入力給電部が存在しないか、不適切な状態です。
- DC 出力: この緑色の LED が点灯し続けているときは、出力電力が存在するこ とを示しています。この LED が点灯していないときは、出力電力がないことを 示しています。

•! (エラー): このオレンジ色の LED が点灯し続けているときは、電源モジュール にエラー条件が発生していることを示しています。

背面図

ここでは、BladeCenter T 格納装置の背面にあるコンポーネントおよびインディケー ターを確認します。

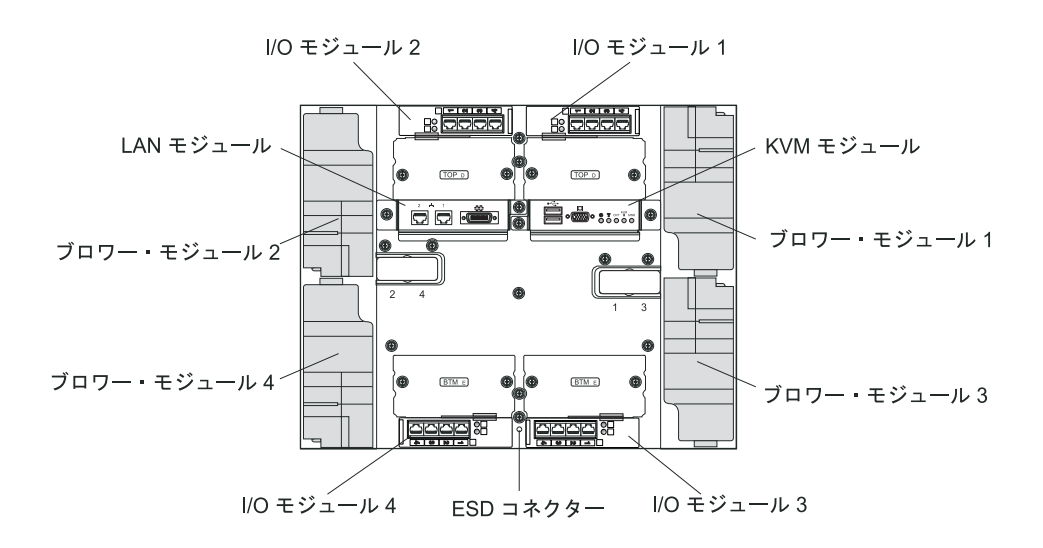

## ブロワー・モジュール

ブロワー・モジュールは、システムの背面に取り付けられているホット・スワップ 装置です。BladeCenter T 格納装置には、3+1 のリダンダント構成となっている 4 つのブロワーが付属しています。 1 つのブロワーに障害が発生しても、冷却要件は 満たされます。すべてのブロワーには、システムが故障したブロワーの排気口に空 気を引き込まないようにするための逆流装置があります。BladeCenter T 格納装置の マネージメント・モジュールは、ブロワーの速度を制御し、ブロワーの障害を検出 します。

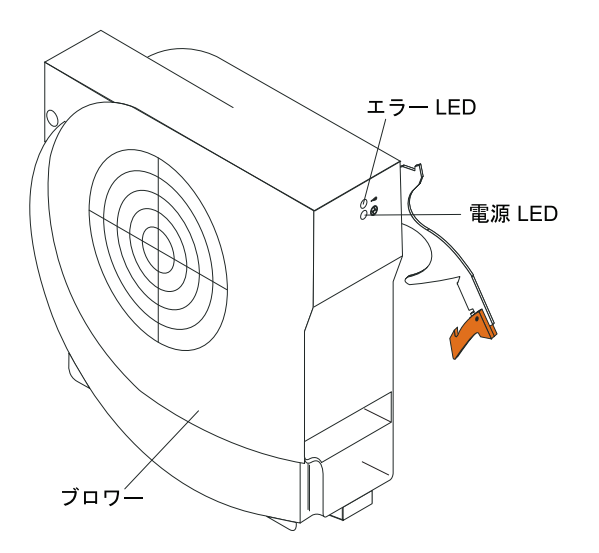

ブロワー LED: 各ブロワーの LED は、ブロワーの状況情報を示しています。

- 電源: この緑色の LED が点灯しているときは、ブロワー・モジュールの電源が 入っていることを示しています。
- エラー: このオレンジ色の LED は、ブロワー内でエラーが検出されると点灯し、点灯したままの状態になります。BladeCenter システム状況パネルのシステム・エラー LED も点灯します。

# KVM (キーボード、ビデオ、マウス) モジュールのインディケータ ーおよび入出力コネクター

KVM モジュールは、BladeCenter T 格納装置の背面に取り付けられ、拘束ねじで固 定されているホット・スワップ・モジュールです。このモジュールには、キーボー ドとマウス用の 2 つの USB コネクター、システム状況パネル、および HD-15 ビ デオ・コネクターがあります。

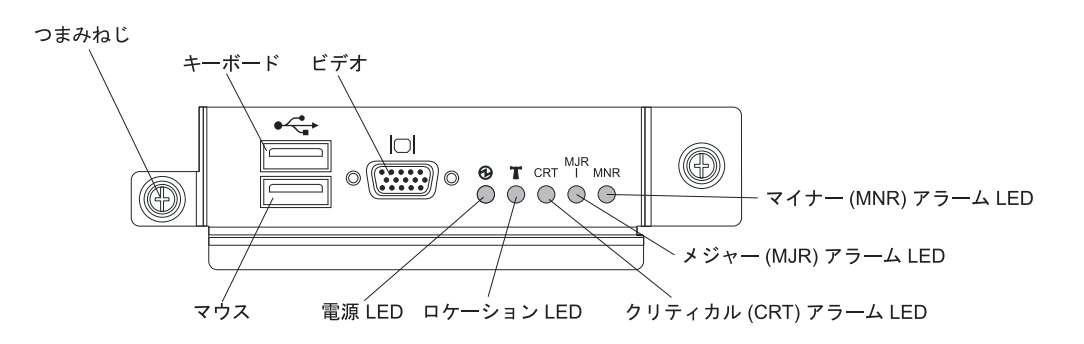

**システム状況 LED:** これらの LED は、BladeCenter T 格納装置の状況情報を示します。

 電源: この緑色の LED が点灯し続けているときは、BladeCenter T 格納装置に給 電されていることを示しています。給電部が中断すると、この LED は消えま す。

重要: 電源 LED がオフの場合、BladeCenter T 格納装置内に電流が存在しない ことを示すわけではありません。 LED が焼き切れた可能性もあります。 BladeCenter T 格納装置から電流を除去するには、BladeCenter T 格納装置の背面 にあるすべての電源コードを取り外す必要があります

• 位置: この青色 LED はシステム識別用です。システム管理者または技術担当者 は、保守または修理の際に、この LED を使用して特定の BladeCenter T 格納装 置の位置を見つけます。位置 LED は、Web インターフェースから、またはリモ ート管理コンソールから、オフにすることができます。

**アラーム LED**: これらの LED は、BladeCenter T 格納装置に関するアラーム通知 を示します。

 CRT (クリティカル・アラーム、オレンジ色 (デフォルト) または赤色): この LED が点灯し続けているときは、重大なシステム障害が発生していることを示し ています。システムのデフォルトはオレンジ色です。この LED の色の設定につ いては、「BladeCenter マネージメント・モジュール ユーザーズ・ガイド (IBM BladeCenter T Advanced Management Module Documentation CD」を参照してくだ さい。重大なシステム障害は、リカバリー不能のエラーまたはイベントです。こ の場合、システムは作動できなくなります。たとえば、メモリーの大容量セクションが失われて、システムが作動できなくなることが挙げられます。

- MJR (メジャー・アラーム、オレンジ色 (デフォルト) または赤色): この LED が点灯し続けているときは、主要なシステム障害が発生していることを示してい ます。システムのデフォルトはオレンジ色です。この LED の色の設定について は、「BladeCenter マネージメント・モジュール ユーザーズ・ガイド (IBM BladeCenter T Advanced Management Module Documentation CD」を参照してくだ さい。主要なシステム障害は、システム操作に認識可能な影響を与えるエラーま たはイベントです。この場合、システムは作動できますが、パフォーマンスは減 退します。たとえば、ミラーリングされた 2 つのディスクのうち 1 つが損失さ れることが挙げられます。
- MNR (マイナー・アラーム、オレンジ色): この LED が点灯し続けているときは、軽度のシステム障害が発生していることを示しています。軽度のシステム障害は、システム操作にほとんど影響を与えないエラーまたはイベントです。たとえば、修正可能な ECC エラーが挙げられます。

コネクター: KVM モジュールには、次の I/O コネクターがあります。

• **キーボード・コネクター:** BladeCenter T の KVM モジュールには、USB キーボ ード・コネクターが 1 つあります。

このコネクターを使用して、キーボードを BladeCenter T 格納装置に接続します。

• **マウス・コネクター:** BladeCenter T の KVM モジュールには USB マウス・コ ネクターが 1 つあります。

このコネクターを使用して、マウスを BladeCenter T 格納装置に接続します。

 ビデオ・コネクター: BladeCenter T の KVM モジュールには標準ビデオ・コネ クターが 1 つあります。各ブレード・サーバーの内蔵ビデオ・コントローラー は、SVGA および VGA と互換性があり、このビデオ・ポートを介して通信しま す。

このコネクターを使用して、ビデオ・モニターを BladeCenter T 格納装置に接続 します。

#### LAN モジュールのインディケーターおよび入出力コネクター

LAN モジュールは、BladeCenter T 格納装置の背面に取り付けられ、拘束ねじで固 定されているホット・スワップ・モジュールです。LAN モジュールは、BladeCenter T 格納装置に、各マネージメント・モジュールから駆動される 2 つのローカル・エ リア・ネットワーク (イーサネット) 接続、および通信外部アラーム用の電気的お よび物理的インターフェースを提供します。このモジュールには、2 つの LED 付 き RJ-45 コネクター、および 1 つの DB60 シリアル・コネクターがあります。
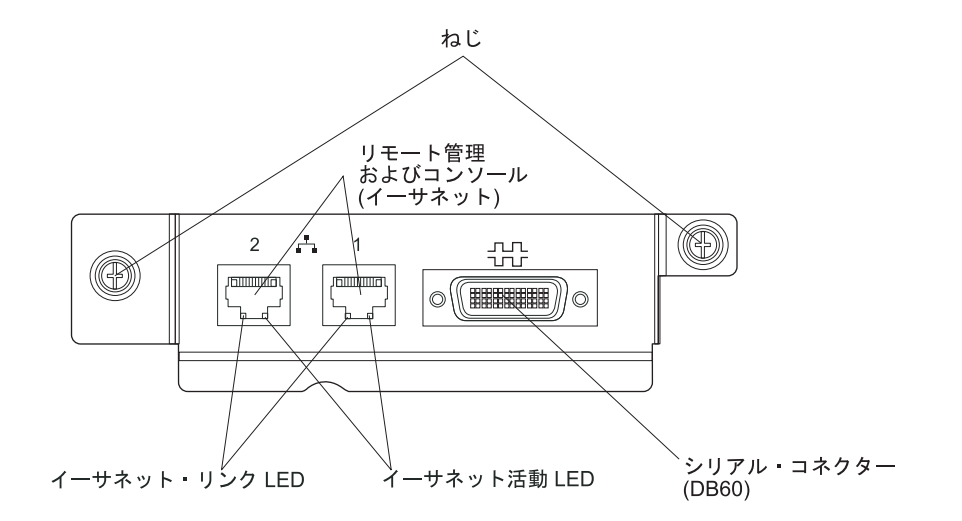

LAN モジュールの LED: これらの LED は、LAN 接続の状況情報を示します。

- イーサネット・リンク: この緑色の LED が点灯しているときは、ポートを通じ たネットワークとのアクティブ接続が存在することを示しています。
- イーサネット活動: この緑色の LED が点滅しているときは、ネットワーク・リンク上にそのポートを通したアクティビティーが存在することを示しています。

LAN モジュールのコネクター:

リモート管理およびコンソール (イーサネット) コネクター: LAN モジュールは
 2 つのイーサネット RJ-45 コネクターを提供します。

BladeCenter T の LAN モジュールには、ネットワーク上のネットワーク管理ステ ーションへのリモート接続を可能にする 2 つの 10/100 Mb イーサネット・コネ クター (各マネージメント・モジュールによって駆動) があります。

これらのポートはリモート管理およびリモート・コンソールに使用します。

ネットワーク管理ステーションは、これらのコネクターを通して、マネージメン ト・モジュールで実行されている制御機能に、各ブレード・サーバー上のサービ ス・プロセッサーに、または各スイッチ・モジュール間でアクセスできます。た だし、これらのポートを使用してブレード・サーバーで実行されているアプリケ ーション・プログラムとは通信できません。ネットワーク管理ステーションは、 BladeCenter T 格納装置内の I/O モジュールの外付けポートに接続されたネット ワークを通じて、この通信を行う必要があります。

・ シリアル・コネクター: LAN モジュールは、外部シリアル・ブレークアウト・ケーブル (IBM 部品番号 40K9605) を使用した各ブレード・サーバーへの直接シリアル接続用に、1 つの DB60 シリアル・コネクター (メス) を備えています。

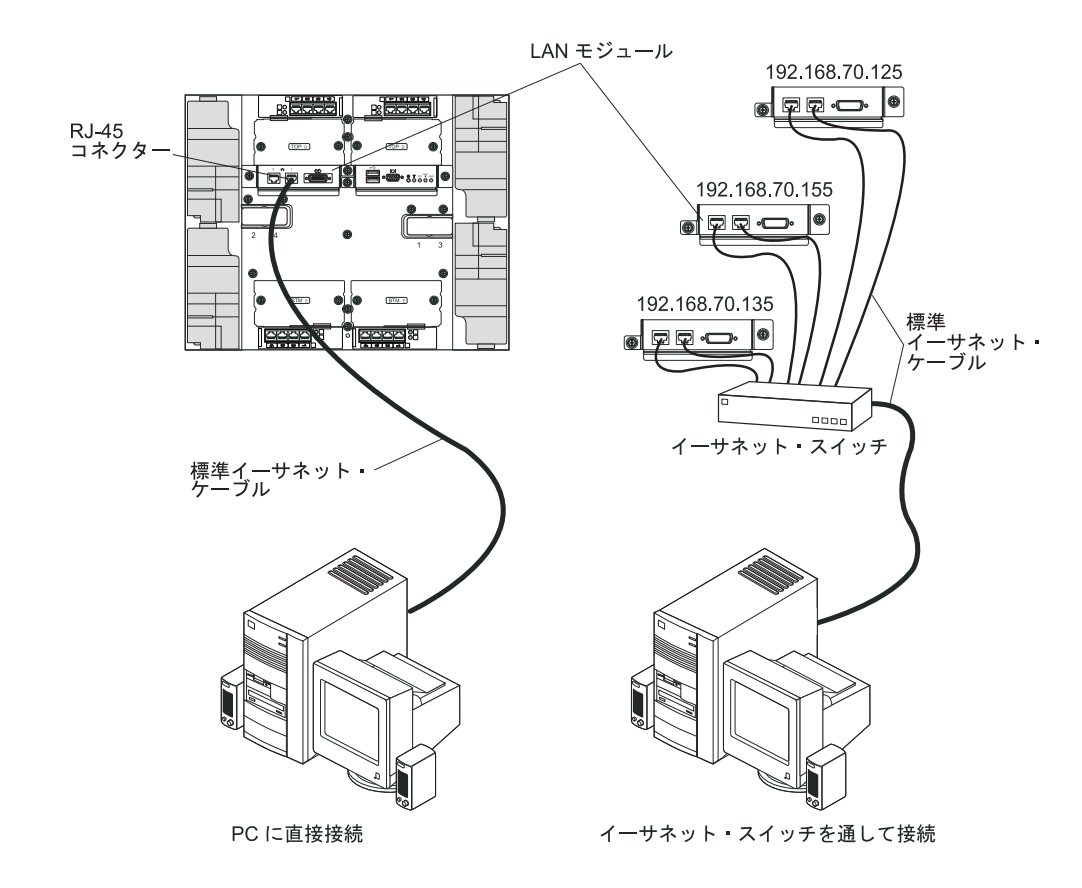

#### I/O モジュール

システムの背面に最大 4 つの I/O モジュール (最大 4 つの Gbit イーサネット・ スイッチ、または最大 2 つの Gbit イーサネット・スイッチと 2 つのファイバー・ チャネル・スイッチ) を取り付けることができます。最小システム構成では、1 つ の Gbit イーサネット・スイッチまたはパススルー・モジュールが必要です。I/O ス イッチ・モジュールは、ブレード・サーバー間に高性能な接続を提供します。

**注:** すべてのイーサネット・ケーブルは、シールドされ、両端が GR-1089-CORE で 接地されている必要があります。

I/O モジュールの LED およびコネクターの詳細については、I/O モジュールに付属 の資料を参照してください。

#### 第 5 章 構成およびネットワーキングのガイドライン

BladeCenter コンポーネントは、マネージメント・モジュールを使用して構成および 管理されます。ご使用のマネージメント・モジュールのタイプに応じて、ローカル 接続またはリモート接続と、マネージメント・モジュールのユーザー・インターフ ェースまたはシステム管理ツールを使用して、マネージメント・モジュールと BladeCenter 格納装置のコンポーネントを構成できます。 BladeCenter の構成の手順 については、ご使用のマネージメント・モジュールの資料を参照してください。

#### BladeCenter 格納装置の構成

BladeCenter と取り付け済みコンポーネントの一般的な構成は、マネージメント・モジュールを使用して行います。情報および手順については、ご使用のマネージメント・モジュールの資料を参照してください。BladeCenter 格納装置に取り付けられている一部の装置 (I/O モジュールやブレード・サーバーなど) も、追加の構成を必要とする場合があります。説明と手順については、それぞれの装置に付属の資料を参照してください。

#### マネージメント・モジュールの構成

すべてのマネージメント・モジュールは、同じ静的 IP アドレスを使用して事前構 成されます。ユーザーは、マネージメント・モジュールを使用して、新規の固定 IP アドレスを割り当てることができます。接続を確立するために、マネージメント・ モジュールは動的ホスト制御プロトコル (DHCP) を使用して、マネージメント・モ ジュールのイーサネット・ポートの初期 IP アドレスを取得しようと試みます。 DHCP がインストールされていないか、または使用可能になっていて失敗した場 合、マネージメント・モジュールは固定 IP アドレスを使用します。ユーザー・ア カウント、DHCP、Wake on LAN など、その他の BladeCenter コンポーネントの設 定値は、マネージメント・モジュールを使用して構成します。手順については、ご 使用のマネージメント・モジュールの資料を参照してください。

#### I/O モジュールの構成

それぞれのブレード・サーバーに組み込まれたイーサネット・コントローラーと通信するには、I/O モジュール・ベイ 1 または 2 にあるイーサネット・スイッチ・ モジュールに、少なくとも 1 つの外部 (インバンド) ポートを取り付けて構成する 必要があります。I/O モジュール上の外部ポートの構成については、ご使用のマネ ージメント・モジュールの資料を参照してください。I/O 装置の設定については、 ご使用の I/O 装置に付属の資料を参照してください。

注: パススルー・モジュールを I/O モジュール・ベイ 1 または 2 に取り付ける場合は、パススルー・モジュールが接続されるネットワーク・スイッチを構成する必要があります。ネットワーク・スイッチに付属の資料を参照してください。

#### ブレード・サーバーの構成

ブレード・サーバーの冗長性を得るためには、1 つ以上のブレード・サーバー内 で、イーサネット・コントローラーをフェイルオーバー用に構成する必要がありま す。ブレード・サーバーでフェイルオーバーが発生すると、2 次のイーサネット・ コントローラーが、そのコントローラーに関連付けられた I/O モジュールを使用し てネットワーク通信を引き継ぎます。I/O モジュール・ベイ 1 と 2 に 1 対のイー サネット・スイッチを取り付け、これらのスイッチが同じ宛先にトラフィックを送 信できるように、スイッチとネットワーク・インフラストラクチャーを構成しま す。また、これらの I/O モジュール・ベイのどちらかまたは両方に、外部イーサネ ット・スイッチに接続するパススルー・モジュールを取り付けることもできます。 手順については、ご使用のブレード・サーバーとオペレーティング・システムに付 属の資料を参照してください。

#### BladeCenter ネットワーキング・ガイドライン

BladeCenter 格納装置を LAN スイッチや類似のネットワーク装置に接続する前に、 ネットワーク管理者の支援を得て、ネットワーク・インフラストラクチャーを構成 する必要があります。

各ブレード・サーバーには 2 つの独立したイーサネット・コントローラーがあり、 それぞれのコントローラーには独自の MAC アドレスと、I/O モジュール・ベイ 1 と 2 のいずれか 1 つのスイッチ・モジュールへの専用 1000 Mbps リンクが割り当 てられています。BladeCenter 格納装置内の 2 つのスイッチ間には内部データ・パ スは存在しません。一方の内部スイッチから他方のスイッチにデータ・パケットを 送信するには、外部ネットワーク装置が必要です。

マネージメント・モジュールは、各スイッチへの別々の内部 100-Mbps リンクを持っています。これらのリンクは、内部管理および制御のみを目的としています。このパスを使用して、ブレード・サーバー上のアプリケーション・プログラムからマネージメント・モジュールにデータ・パケットを送信することはできません。

#### **IBM Director**

IBM Director を使用すると、ネットワーク管理者は次の作業を実行できます。

- リモート・システムのハードウェア構成の詳細を表示する。
- マイクロプロセッサー、ディスク、メモリーなど、重要なコンポーネントの使用 量とパフォーマンスをモニターする。
- さまざまなプラットフォーム上で稼働する、IBM および IBM 以外の Intel プロ セッサー・ベースのサーバー、デスクトップ・コンピューター、ワークステーシ ョン、およびモバイル・コンピューターを、個別に、または大規模なグループ別 に中央で管理する。

IBM Director は、包括的なエントリー・レベルのワークグループ・ハードウェア・ マネージャーを提供します。以下の主な機能があります。

• システム使用可能性を最大にするための先進的な自己管理機能。

- 複数のオペレーティング・システム・プラットフォームのサポート。IBM Director をサポートするオペレーティング・システムの全リストは、IBM Director の互換性に関する資料を参照してください。 この資料は、PDF 形式で http://www.ibm.com/servers/eserver/xseries/systems\_management/ sys\_migration/ibmdiragent.html から入手でき、6 週間から 8 週間ごとに更新され ます。
- IBM および IBM 以外のサーバー、デスクトップ・コンピューター、ワークステ ーション、およびモバイル・コンピューターのサポート。
- システム管理業界標準のサポート
- 先導的ワークグループおよびエンタープライズ・システム管理環境への統合
- 使いやすさ、トレーニングおよびセットアップの容易さ

IBM Director は、高機能の BladeCenter ツールをサポートする拡張可能プラットフォームも提供します。これらのツールは、ネットワーク・システムの管理およびサポートのトータル・コストの削減を目的としています。 IBM Director のデプロイにより、次のような利点が得られ、所有コストの削減を実現できます。

- ダウン時間の短縮
- IT 担当者およびユーザーの生産性の向上
- サービスおよびサポート・コストの削減

IBM Director について詳しくは、BladeCenter 格納装置に付属の *IBM Director* CD に収められた資料、IBM Director インフォメーション・センター (http://publib.boulder.ibm.com/infocenter/eserver/v1r2/topic/diricinfo/fgm0\_main.htm)、お よび IBM xSeries システム管理 Web ページ (http://www.ibm.com/servers/eserver/ xseries/systems\_management/xseries\_sm.html) に記載されている、IBM システム管理 と IBM Director の概要を参照してください。

### 第6章問題の解決

ここでは、BladeCenter T 格納装置のセットアップ時に発生する可能性のある一般的 な問題を解決するのに役立つ基本的なトラブルシューティング情報を提供します。

このセクションの情報を使用しても問題を突き止めて修正できない場合は、IBM Documentation CD 上の「ハードウェア・メインテナンスおよびトラブルシューティ ング・ガイド」を参照して、詳しい情報を入手してください。

#### 診断ツールの概要

以下のツールは、ハードウェア関連の問題を識別して解決するのに役立ちます。

トラブルシューティング表

これらの表は、問題の症状および問題を修正するための手順をリストしていま す。詳しくは、『トラブルシューティング表』を参照してください。

診断プログラムおよびエラー・メッセージ

組み込み自己診断テスト (BIST) プログラムは、始動時に BladeCenter T 格納装 置をチェックして、問題が検出された場合はエラー・メッセージを生成します。

システムの診断プログラム Real Time Diagnostics Version 1.3 は、ご使用の BladeCenter T 格納装置の主要コンポーネントをテストします。このプログラム は、「IBM Director Management Console」ウィンドウ (「Task パネルの 「BladeCenter T」タスクの下) から実行されます。

Real Time Diagnostics プログラムの入手は、次の手順で行います。

- 1. http://www.ibm.com/supportportal/ にアクセスします。
- 2. ウィンドウの左側にあるリストから「Servers」を選択します。
- 3. ウィンドウの左側にあるリストから「Downloadable files」を選択します。
- 4. 「**Downloadable files by category**」リストで「**Diagnostic**」を選択します。
- 5. Real Time Diagnostics の項目をクリックして、そのページの指示に従います。
- Light Path 診断機能

Light Path 診断を使用すると、システム・エラーを素早く識別できます。 BladeCenter T 格納装置では、Light Path 診断機構は BladeCenter T 格納装置前 面、モジュール前面、およびブレード・サーバー前面の LED で構成されます。

### トラブルシューティング表

このセクションのトラブルシューティング表を使用して、明確な症状を示す問題の 解決策を見つけることができます。 注: モニター、キーボード、およびマウスの症状については、マネージメント・モジュールに接続されている装置にのみ適用されます。リモート・コンソールには適用されません。

BladeCenter T 格納装置のテストに関する詳細は、IBM *Documentation* CD 上の「ハ ードウェア・メインテナンスおよびトラブルシューティング・ガイド」を参照して ください。診断テスト・プログラムをすでに実行してある場合、またはテストを実 行しても問題が明らかにならない場合は、保守を依頼してください。

**重要:** 表示される診断エラー・メッセージが「ハードウェア・メインテナンスお よびトラブルシューティング・ガイド」にリストされていない場合は、ご使用の BladeCenter T 格納装置に最新レベルのファームウェア・コードがインストールされ ていることを確認してください。

新しいオプションを追加したばかりでシステムが作動しない場合は、このトラブル シューティング表を使用する前に、以下の手順を実行してください。

- 1. 追加したオプションを取り外します。
- 2. 診断テストを実行して、システムが正常に稼動しているかどうか判別します。
- 3. 新しい装置を再取り付けします。

#### モニターの問題

**注:** 電源が入っているブレード・サーバーに切り替えられるまで、モニター画面は ブランクのままです。これは正常な状態です。

一部の IBM モニターには、自己診断テストが組み込まれています。モニターに問題があると思われる場合は、そのモニターに付属しているマニュアルを参照して、調整またはテストを行います。問題を診断できない場合は、保守を依頼してください。

| 装置            | 推奨アクション                                          |  |
|---------------|--------------------------------------------------|--|
| 稼働中のブレード・サーバー | モニター・ケーブルが BladeCenter T の KVM モジュールのビデオ・コネクターに接 |  |
| に切り替えたとき、またはブ | 続されていて、KVM モジュールの LED がモジュールが機能していることを示して        |  |
| レード・サーバーで何らかの | いることを確認します。一部の IBM モニターには、自己診断テストが組み込まれて         |  |
| アプリケーション・プログラ | います。モニターに問題があると思われる場合は、そのモニターに付属しているマニ           |  |
| ムを開始したときに、モニタ | ュアルを参照して、調整またはテストを行います。                          |  |
| ーがブランクになる。    |                                                  |  |
|               | 問題を診断できない場合は、KVM モジュールの交換を試みてください。問題が解決          |  |
|               | しない場合は、モニターを交換してください。                            |  |
| 画面に何も表示されない。  | 以下を確認します。                                        |  |
|               | • 電源コードが、BladeCenter T 格納装置に正しく接続されている。          |  |
|               | <ul> <li>モニターのケーブルが正しく接続されている。</li> </ul>        |  |
|               | • モニターの電源が入り、輝度とコントラストが正しく調整されている。               |  |
|               | • モニターが、キーボード、ビデオ、およびマウス (KVM) 機能をサポートする、電       |  |
|               | 源の入ったブレード・サーバーに所有されている。                          |  |
|               | 問題が解決しない場合は、保守を依頼してください。                         |  |

| 装置                                       | 推奨アクション                                                                                                    |  |  |
|------------------------------------------|----------------------------------------------------------------------------------------------------|--|--|
| カーソルだけが表示される。                            | モニターの別のブレード・サーバーへの切り替えを試みてください。                                                                                                    |  |  |
|                                          | • 問題が発生しなくなった場合、カーソルだけが表示されるブレード・サーバーのト                                                                                                    |  |  |
|                                          | ラブルシューティングを行ってください。                                                                                                    |  |  |
|                                          | • 問題が解決しない場合は、保守を依頼してください。                                                                                                    |  |  |
| モニターがぶれる、または画<br>面が波打つ、判読不能、流れ<br>る、ひずむ。 | <ul> <li>モニターの自己診断テストで、モニターが正しく作動していることが示された場合は、モニターの位置を考慮してください。他のデバイス(変圧器、電気器具、蛍光灯、および他のモニターなど)の周囲の磁界が画面のジッターや波打ち、判読不能、ローリング、あるいは画面のゆがみを生じる可能性があります。これが発生した場合は、モニターの電源を切ります。(電源を入れたままカラー・モニターを移動すると、画面がモノクロになることがあります。)次に、デバイスとモニターの間を 305 mm以上離します。モニターの電源を入れます。</li> <li>1. IBM 以外のモニター・ケーブルを使用すると、予期しない問題が発生するおそれがあります。</li> <li>2. 追加シールド付きの強化モニター・ケーブルを 9521 および 9527 モニターで利用可能です。拡張モニター・ケーブルについては、IBM の営業担当員または特約店にお問い合わせください。</li> <li>問題が解決しない場合は、保守を依頼してください。</li> </ul> |  |  |
| その他の症状                                   | キーボード、ビデオ、およびモニターの現行の所有者であるブレード・サーバーのト                                                                                                    |  |  |
|                                          | $  \mathcal{I} \mathcal{I} \mathcal{I} \mathcal{I} \mathcal{I} \mathcal{I} \mathcal{I} \mathcal{I}$                                                                                                    |  |  |

### 電源の問題

| 装置                            | 推奨アクション                                                                                                    |
|-------------------------------|----------------------------------------------------------------------------------------------------|
| BladeCenter T 格納装置が始<br>動しない。 | <ul> <li>電源モジュールの LED が点灯していることを確認します。</li> <li>電源コードが BladeCenter T 格納装置に正しく接続されていることを確認します。</li> <li>220 ボルト PDU または電気コンセントが正常に作動していることを確認します。</li> <li>オプションを取り付けた直後の場合は、そのオプションを取り外し、BladeCenter T 格納装置を再始動します。これで BladeCenter T 格納装置が始動する場合は、電源<br/>モジュールがサポートする数を超えるオプションが取り付けられている可能性があ<br/>ります。</li> <li>問題が解決しない場合は、保守を依頼してください。</li> </ul> |

### マネージメント・モジュールの問題

| 装置            | 推奨アクション      |
|---------------|--------------|
| マネージメント・モジュール | 保守を依頼してください。 |
| が、ハードウェア障害発生時 |              |
| にリダンダント・モジュール |              |
| への切り替えを完了しない。 |              |

### ブロワー・モジュールの問題

| 装置                                                                                                    | 推奨アクション                                                                                                    |  |  |
|----------------------------------------------------------------------------------------------------|----------------------------------------------------------------------------------------------------|--|--|
| ブロワー・モジュールが速度<br>を調整せずにフルスピードで<br>作動する。<br>注:障害のある、または作動<br>しないブロワーがある場合、<br>ブロワー・モジュールはそれ<br>を補うためにフルスピードで<br>稼働します。 | <ul> <li>障害のあるブロワー・モジュールがないことを確認します。次に示すいずれかの徴<br/>候があるかどうかを調べます。</li> <li>エラー LED が点灯している</li> <li>ブロワー・ファンが送風していない</li> <li>マネージメント・モジュール Web インターフェースに表示されている、対になったブロワー同士のファン速度を比べた差が、約5ポイントを超えている。</li> <li>ブロワー・モジュールが故障した場合、できるだけ速やかにモジュールを交換して</li> </ul> |  |  |
|                                                                                                    | ください。                                                                                                    |  |  |
|                                                                                                    | • ブロワー・モジュールの対を交換します (上下または左右)。                                                                                                    |  |  |
|                                                                                                    | <ul> <li>正常であることが分かっているブロワー・ベイにブロワーを再配置しても、ブロワーが始動しない場合は、ブロワー・モジュールに障害があり、可能な限り早く取り替える必要があります。保守を依頼して、交換用のブロワーを入手してください。</li> </ul>                                                                                                    |  |  |
|                                                                                                    | <ul> <li>ブロワー・モジュールを交換しても変化がない場合、または正常であることが分かっているブロワーをブロワー・ベイに取り付けても始動しない場合は、</li> <li>BladeCenter T 格納装置内部、またはアクティブ・マネージメント・モジュールに問題があります。リダンダント・マネージメント・モジュールを使用している場合は、次の手順で行います。</li> </ul>                                                                 |  |  |
|                                                                                                    | <ol> <li>アクティブ・マネージメント・モジュールをベイから引き抜いて、リダンダ<br/>ント・マネージメント・モジュールへのフェイルオーバーを行います。</li> </ol>                                                                                                    |  |  |
|                                                                                                    | <ol> <li>リダンダント・マネージメント・モジュールがブロワー速度を完全に制御す<br/>るようになるまで、約 2 分間待ちます。その後、ブロワーの状況を再確認し<br/>ます。</li> </ol>                                                                                                    |  |  |
|                                                                                                    | <ol> <li>ブロワーの速度が正常ならば、引き抜いたマネージメント・モジュールに障害があります。保守を依頼して、交換用のマネージメント・モジュールを入手してください。</li> </ol>                                                                                                    |  |  |
|                                                                                                    | 引き抜いたマネージメント・モジュールに障害がない、またはリダンダント・マ<br>ネージメント・モジュールをお持ちでない場合は、保守を依頼してください。                                                                                                    |  |  |
|                                                                                                    | 重要:障害のあるブロワーは、交換品を入手するまでは元の場所に残しておいてくだ<br>さい。障害がある場合でも、ブロワーは空いているブロワー・ベイからシャーシに空<br>気が引き込まれることを防ぎ、BladeCenter T 格納装置内の他コンポーネントの冷却<br>が不適切にならないようにする役割があります。                                                                                                    |  |  |

#### オプションの問題

| 装置                                    | 推奨アクション                                                                                                    |  |
|---------------------------------------|----------------------------------------------------------------------------------------------------|--|
| 取り付けた直後の IBM オプ                       | 以下を確認します。                                                                                                    |  |
| ションが作動しない。                            | <ul> <li>オプションは BladeCenter T 格納装置用に設計されている。 WWW から<br/>ServerProven<sup>®</sup>互換性情報を入手する方法については、表紙の『サーバーのサポート』のフローチャートを参照してください。</li> <li>オプションに付属の説明書の指示どおりに取り付けた。</li> <li>オプションが正しく取り付けられている。</li> <li>取り付けた他のオプションやケーブルの接続が緩んでいない。</li> </ul> |  |
|                                       | 問題が解決しない場合は、保守を依頼してください。                                                                                                    |  |
| 前には作動していた IBM オ<br>プションが現在は作動しな<br>い。 | <ul> <li>オプション・ハードウェアおよびケーブルの接続がすべてしっかり固定されている<br/>ことを確認します。</li> </ul>                                                                                                    |  |
|                                       | <ul> <li>オフションにナスト手順が付属している場合は、その手順をしようして、オフションをテストします。</li> </ul>                                                                                                    |  |
|                                       | 問題が解決しない場合は、保守を依頼してください。                                                                                                    |  |

#### Light Path 診断機能

BladeCenter T システムでは、Light Path 診断機構は BladeCenter T 格納装置の前面 と背面、およびモジュール前面、およびブレード・サーバー前面にある LED で構 成されます。BladeCenter T 格納装置のシステム状況パネルのシステム・アラーム LED が点灯している場合、BladeCenter Tコンポーネントの 1 つ以上のエラー LED も点灯している可能性があります。これらの LED は、問題の原因を識別するため に役立ちます。

#### Light Path 機能を使用した問題の識別

このセクションでは、Light Path 機能を使用して、インストール時に発生する可能 性のある問題を識別する方法について説明します。

エラーの原因となった実際のコンポーネントを突き止めるには、そのコンポーネント上で点灯しているエラー LED を見付ける必要があります。

以下の例は、Light Path 機能を使用して、システム・エラーを診断する方法を示しています。

- 1. BladeCenter T のシステム状況パネル上のシステム・エラー LED が点灯していることに注意してください。
- エラー LED が点灯しているモジュールまたはブレード・サーバーを見つけます (エラー LED の位置については、51ページの『第4章 BladeCenter T コンポ ーネント、コントロール、および LED』を参照してください。ブレード・サー バー上のエラー LED の位置については、ブレード・サーバーに付属の資料を参 照してください)。
  - a. コンポーネントがモジュールである場合、モジュールを交換します。

b. コンポーネントがシステム・エラー LED が点灯しているブレード・サーバ ーである場合、ブレード・サーバーに付属の資料を参照して、問題の切り分 けと修正を行ってください。

#### Light Path 診断 LED

特定のシステム・エラーが発生すると、システム状況パネルのシステム・アラーム LED が点灯します。BladeCenter T 格納装置のいずれかのシステム・アラーム LED が点灯した場合、次の表を使用して、エラーの原因と実行すべき処置を判別してく ださい。

**注:** マネージメント・モジュールを通して、メジャーおよびクリティカル・アラーム LED の色をオレンジ色または赤色に設定できます。

表 3. Light Path 診断

| 点灯 LED           | 原因                                                                                                    | 処置                                                                                                    |  |  |
|------------------|----------------------------------------------------------------------------------------------------|----------------------------------------------------------------------------------------------------|--|--|
| BladeCenter T シス | BladeCenter T システム状況パネル                                                                                                    |                                                                                                    |  |  |
| 位置               | BladeCenter T 格納装置内で、リモート・シス<br>テム管理がこの BladeCenter T 格納装置には注<br>意が必要であることを確認する条件が発生しま<br>した。                                       | この BladeCenter T 格納装置内のシステム状況<br>パネル、モジュール、およびブレード・サーバ<br>ー上の情報 LED またはエラー LED を調べ、<br>それらの LED に対するこの表の指示に従って<br>ください。                                                                                                    |  |  |
| マイナー (MNR)       | 注意が必要であるが重大ではないイベントが発生しました。たとえば、間違った I/O モジュールがベイに取り付けられています。                                                                       | エラー・ログでメッセージをチェックします。<br>BladeCenter T 格納装置およびブレード・サー<br>バー上の LED をチェックして、コンポーネン<br>トを分離します。                                                                                                    |  |  |
| メジャー (MJR)       | 主要なシステム・エラーが発生しました。たと<br>えば、ミラーリングされた 2 つのディスクの<br>うち 1 つが損失しました。<br>注:マネージメント・モジュールを通して、メ<br>ジャー・エラー LED の色を赤色またはオレン<br>ジ色に設定できます。 | <ul> <li>エラー・ログでメッセージをチェックします。</li> <li>モジュールおよびブレード・サーバー上のエラー LED を調べて、どのコンポーネントに障害があるかを突き止めます。</li> <li>エラー LED がモジュール上にある場合、この表のモジュールに関する指示に従ってください。</li> <li>エラー LED がブレード・サーバー上にある場合、ブレード・サーバーに付属の資料を参照してください。</li> </ul> |  |  |

表 3. Light Path 診断 (続き)

| 点灯 LED          | 原因                                                                                                    | 処置                                                                                                    |  |
|-----------------|----------------------------------------------------------------------------------------------------|----------------------------------------------------------------------------------------------------|--|
| クリティカル<br>(CRT) | 重大なシステム・エラーが発生しました。たと<br>えば、電源モジュールがリダンダント状態でな<br>いか、またはブレード・サーバー内のシステ<br>ム・エラーなどです。<br>注:マネージメント・モジュールを通して、ク<br>リティカル・エラー LED の色を赤色またはオ<br>レンジ色に設定できます。 | <ul> <li>エラー・ログでメッセージをチェックします。</li> <li>モジュールおよびブレード・サーバー上のエラー LED を調べて、どのコンポーネントに障害があるかを突き止めます。</li> <li>エラー LED がモジュール上にある場合、この表のモジュールに関する指示に従ってください。</li> <li>エラー LED がブレード・サーバー上にある場合、ブレード・サーバーに付属の資料を参照してください。</li> </ul>                                                                                                    |  |
| マネージメント・モ       | ジュール                                                                                                    |                                                                                                    |  |
| システム・エラー        | マネージメント・モジュール上で重大なエラーが発生しました。                                                                                                    | <ul> <li>BladeCenter T 格納装置に 1 つしかマネージ<br/>メント・モジュールがない場合、以下を行い<br/>ます。</li> <li>マネージメント・モジュールを正しい位<br/>置に付け直します。</li> <li>マネージメント・モジュールを再始動し<br/>ます。</li> <li>問題が解決しない場合は、マネージメント・<br/>モジュールを交換してください。</li> <li>BladeCenter T 格納装置にマネージメント・<br/>モジュールが 2 つ装備されている場合、</li> <li>BladeCenter T 格納装置は、リダンダント・<br/>モジュールを使用してその機能を継続しま<br/>す。障害のあるマネージメント・モジュール<br/>を交換します。</li> </ul> |  |
| 活動              | 1 次マネージメント・モジュール。                                                                                                    | BladeCenter T 格納装置にマネージメント・モ<br>ジュールが 2 つ装備されている場合、活動<br>LED が 1 次マネージメント・モジュールを示<br>します。                                                                                                    |  |
| 電源モジュール         |                                                                                                    |                                                                                                    |  |
| システム・エラー        | 電源モジュール上で重大なエラーが発生しまし<br>た。                                                                                                    | 電源モジュールを再始動します。問題が解決し<br>ない場合は、モジュールを交換してください。<br>BladeCenter T 格納装置にこの電源モジュール<br>用のリダンダント・モジュールが装備されてい<br>る場合、BladeCenter T 格納装置は、リダンダ<br>ント・モジュールを使用して機能を継続しま<br>す。                                                                                                    |  |
| フロリー・モジュー       | JV                                                                                                    |                                                                                                    |  |

#### 表 3. Light Path 診断 (続き)

| 点灯 LED    | 原因                            | 処置                                                                                                    |
|-----------|-------------------------------|----------------------------------------------------------------------------------------------------|
| システム・エラー  | ブロワーが故障したか、速度が遅すぎます。          | ブロワー・モジュールを所定の位置に付け直し<br>ます。問題が解決しない場合は、できるだけ早<br>くブロワー・モジュールを交換して、冷却の冗<br>長性を復元します。 BladeCenter T 格納装置は<br>機能を継続します。残りの 3 つのブロワーが<br>速度を上げて、BladeCenter T 格納装置および<br>ブレード・サーバーを冷却します。 |
| I/O モジュール |                               |                                                                                                    |
| システム・エラー  | I/O モジュール上で重大なエラーが発生しまし<br>た。 | I/O モジュールを所定の位置に付け直します。<br>問題が解決しない場合は、モジュールを交換し<br>てください。                                                                                                    |

### 第7章 ブレード・サーバー間でのリソース共有

IBM BladeCenter T 格納装置は、すべてのブレード・サーバーがいつでも使用可能 なリソースを提供します。これには、電源モジュール、冷却、システム管理、およ びネットワーク I/O モジュールが含まれ、ユーザーの介入は必要ありません。リソ ースによっては、一度に 1 つのブレード・サーバーのみが使用を選択できるものが あります。これには、CD-ROM ドライブ、USB ポート装置 (メディア・トレイ)、 またはキーボード、ビデオ、マウス (KVM) モジュール (KVM 機能をサポートする ブレード・サーバーの場合) などがあります。ブレード・サーバー用にリソースを 選択するには、いくつかの方法があります。

- 各ブレード・サーバーには、ブレード前面に 2 つの選択ボタンが付いています。
   CD レ 〇 です。
  - キーボード、ビデオ、およびマウスを特定のブレード・サーバーに切り替える
     には、そのブレード・サーバーの
     ボタンを押します。

注: 一部のブレード・サーバーは CD 選択ボタンのみを備えており、これらの ブレード・サーバーは KVM 機能をサポートしません。

- CD-ROM および USB ポートを特定のブレード・サーバーに切り替えるには、 そのブレード・サーバーの CD ボタンを押します。

マネージメント・モジュールは、即時にリソースを要求しているブレード・サーバーに割り当てます。

- マネージメント・モジュール Web インターフェースを使用して、キーボード、 ビデオ、およびマウス、または CD-ROM ドライブ、および USB ポートの所有 権を変更できます(「Blade tasks」、「Remote control」)。
- 以下の順序でキーボードのキーを押して、ブレード・サーバー間で KVM 制御を 切り替えることができます。

NumLock NumLock ブレード・サーバーの番号 Enter

ここで、*blade\_server\_number* は 2 桁のブレード・ベイ用の番号で、そのベイに ブレード・サーバーが取り付けられています。一部のキーボードを使用している 場合、このキー・シーケンスを入力する間は Shift キーを押し続けている必要が あります。

#### 注:

- 1. キーボード・シーケンスによる KVM 制御の切り替えは、KVM 機能をサポート するブレード・サーバーでしか実行できません。
- 切り替え先のブレード・サーバーのオペレーティング・システムが CD-ROM ド ライブ、および USB ポート、またはキーボード、ビデオ、およびマウスを認識 するのに最大 20 秒かかります。
- ブレード・サーバーが、キーボード、ビデオ、およびマウスの現在の所有者でない間に Microsoft Windows 2000 をそのブレード・サーバー上にインストールした場合、オペレーティング・システムのインストール後に初めてブレード・サー

バーが所有権を要求すると、オペレーティング・システムが装置を認識するのに 最大 1 分かかります (これは 1 回だけ発生します)。

- ブレード・サーバーがキーボード、マウス、および CD-ROM ドライブを認識 し、使用するためには、ブレード・サーバーのオペレーティング・システムが USB をサポートしている必要があります。 BladeCenter T 格納装置は USB を 使用してこれらの装置と内部通信を行います。
- 5. CD-ROM ドライブとディスケット・ドライブの活動ライトが両方ともオフになって、読み取りまたは書き込みの操作が進行中でないことを示すまでは、共用 CD-ROM ドライブまたはディスケット・ドライブの制御を別のブレード・サー バーに切り替えないでください。
- 6. CD-ROM ドライブの所有権を別のブレード・サーバーに切り替える前に、現在 そのドライブを所有しているブレード・サーバー上で CD-ROM 装置を安全に停 止してください。このためには、タスクバーのアイコンや unmount コマンドな ど、オペレーティング・システムに備わっている機能を使用します。
- ユーザーは、マネージメント・モジュール Web インターフェースを使用して、 ブレード・サーバー上の選択ボタンを使用可能または使用不可にすることができ ます(「Blade tasks」→「Remote control」)。
- BladeCenter T マネージメント・モジュールに接続されているモニターは通常、 キーボード、ビデオ、およびマウス(KVM)の現在の所有者であるブレード・サ ーバーからビデオ出力して表示します。いずれのブレード・サーバーからもビデ オがアクティブに選択されていない場合、ブレード・サーバー 8 からのビデオ がマネージメント・モジュールに経路指定されます。マネージメント・モジュー ルの再始動時は、現行の KVM 所有者が一時的にいなくなります。ブレード・ サーバー 8 からのビデオは、マネージメント・モジュールが NVRAM 値を使用 して KVM とメディア・トレイ (CD-ROM ドライブ、および USB ポート)の 所有権を再設定するまでの短い間、表示されます。その後、現在の KVM 所有 者であるブレード・サーバーからのビデオがモニターに表示されます。

**重要:** CD-ROM ドライブでトランザクションが行われている間、CD-ROM ドライ ブ、および USB ポートを別のブレード・サーバーに切り替えないでください。 (CD-ROM ドライブの活動ライトは消えていなければなりません。) データが損傷す る可能性があります。

### 付録 A. BladeCenter マネージメント・モジュール構成ワークシ ート

ご使用の BladeCenter 格納装置内のマネージメント・モジュールを構成するための 情報を記録するには、この付録のワークシートを使用してください。ワークシート の使用法については、ご使用のマネージメント・モジュールのタイプに応じた 「IBM BladeCenter マネージメント・モジュール ユーザーズ・ガイド」に記載され ています。

#### **General Settings**

| マネージメント・モジュール名 |  |
|----------------|--|
| 連絡先の名前         |  |
| 物理的な位置         |  |
| クロック設定         |  |

#### ログイン・プロファイル

| ログイン ID | パスワード | 権限レベル |     |
|---------|-------|-------|-----|
|         |       | R/O   | R/W |
|         |       |       |     |
|         |       |       |     |
|         |       |       |     |
|         |       |       |     |
|         |       |       |     |
|         |       |       |     |
|         |       |       |     |
|         |       |       |     |

#### 外部ネットワーク・インターフェース (eth0)

| インターフェース                     | 使用可能            |  |
|------------------------------|-----------------|--|
|                              | 使用不可            |  |
| DHCP                         | 固定へのロールオーバー機能付き |  |
|                              | DHCP            |  |
|                              | _ DHCP のみ       |  |
|                              | 固定 IP のみ        |  |
| ホスト名                         |                 |  |
| 固定 IP 構成 (DHCP が使用不可の場合のみ構成) |                 |  |
| IP アドレス                      | ··              |  |
| サブネット・マスク                    |                 |  |

| ゲートウェイ IP アドレス | · |
|----------------|---|
|                |   |

#### 内部ネットワーク・インターフェース (eth1)

| インターフェース IP アドレス |  |
|------------------|--|
| サブネット・マスク        |  |
| ローカル管理 MAC アドレス  |  |

#### アラート

| リモート・アラート受信者      |              |                        |
|-------------------|--------------|------------------------|
| クリティカル・アラートのみ受信   |              |                        |
|                   | 仕様           |                        |
|                   | 通知方式         | LAN 上での SNMP           |
|                   |              | LAN 上での電子メール           |
|                   |              | IBM Director           |
|                   | ホスト名 (または IP |                        |
|                   | アドレス)        |                        |
|                   | 電子メール・アドレス   |                        |
| グローバル・リモート・アラート設定 | <b>定</b>     |                        |
| リモート・アラート再試行限度    |              |                        |
| 再試行の遅延間隔          |              |                        |
| 電子メール・アラートにイベント・  |              | _ はい                   |
| ログを含める            |              | いいえ                    |
| モニター対象のアラート       |              | I                      |
| クリティカル・アラート       |              | すべてのクリティカル・アラー         |
|                   |              | トを選択                   |
|                   |              | ハード・ディスク               |
|                   |              | 複数のブロワーの障害             |
|                   |              | 電源障害                   |
|                   |              | 温度                     |
|                   |              | VRM の障害                |
|                   |              | 複数のスイッチ・モジュールの<br>障害   |
|                   |              | 無効な構成                  |
| 警告アラート            |              | すべてのクリティカル・アラー<br>トを選択 |
|                   |              | 単一のブロワーの障害             |
|                   |              | 温度                     |

|           | 電圧              |
|-----------|-----------------|
|           | KVM/メディア・トレイの切り |
|           | 替えの障害           |
|           | リダンダント・モジュールの障  |
|           | 害               |
| システム・アラート | 電源オフ            |
|           | インベントリー         |
|           | ログがフル時の 75%     |

#### ネットワーク・プロトコル

| SNMP               |      |
|--------------------|------|
| SNMP エージェント        | 使用可能 |
|                    | 使用不可 |
| SNMP トラップ          | 使用可能 |
|                    | 使用不可 |
| コミュニティー名           |      |
| ホスト名 (または IP アドレス) |      |
| SMTP               |      |
| ホスト名 (または IP アドレス) |      |
| DNS                |      |
| DNS                | 使用可能 |
|                    | 使用不可 |
| DNS サーバー IP アドレス 1 | ·    |
| DNS サーバー IP アドレス 2 | ··   |
| DNS サーバー IP アドレス 3 |      |

#### Security

| セキュア・ソケット・レイヤー (SSL) | 使用可能    |
|----------------------|---------|
|                      | 使用不可    |
| 証明書                  | 自己署名    |
|                      | 認証局から提供 |

### 付録 B. ヘルプおよび技術サポートの入手

ヘルプ、サービス、技術支援、または IBM 製品に関する詳しい情報が必要な場合は、IBM がさまざまな形で提供している支援をご利用いただけます。

この情報を使用して、IBM と IBM 製品に関する追加情報の入手、ご使用の IBM システムあるいはオプション装置で問題が発生した場合の対処方法の判別、および サービスが必要になった場合の連絡先の判別を行います。

#### 依頼する前に

連絡する前に、以下の手順を実行して、必ずお客様自身で問題の解決を試みてくだ さい。

ご使用の IBM 製品において IBM が保証サービスを実行する必要があると確信する 場合は、お客様に連絡前の準備をしていただくことで、IBM サービス技術員がより 効果的な支援を行うことができます。

 ご使用の IBM 製品用に更新されたファームウェアおよびオペレーティング・シ ステム・デバイス・ドライバーがないか確認してください。IBM 保証条件は、
 IBM 製品の所有者であるお客様の責任で、製品のソフトウェアおよびファームウ ェアの保守および更新を行う必要があることを明記しています(追加の保守契約 によって保証されていない場合)。お客様の IBM サービス技術員は、問題の解決 策がソフトウェアのアップグレードで文書化されている場合、ソフトウェアおよびファームウェアをアップグレードすることを要求します。

ご使用の IBM 製品用の最新のダウンロードは、 http://www.ibm.com/support/ fixcentral/systemx/groupView?query.productGroup=ibm%2FSystemx から入手すること ができます。

- ご使用の環境で新しいハードウェアを取り付けたり、新しいソフトウェアをインストールした場合、 http://www.ibm.com/systems/info/x86servers/serverproven/compat/us/ でそのハードウェアおよびソフトウェアがご使用の IBM 製品によってサポートされていることを確認してください。
- システム資料に記載の記載のトラブルシューティング情報を参照するか、ご使用のIBM 製品に付属の診断ツールを使用します。診断ツールに関する情報は、ご使用の製品に付属の IBM Documentation CD に収録されている「問題判別の手引き」に記載されています。
- http://www.ibm.com/supportportal/ にアクセスして、問題の解決に役立つ情報がないかを確認します。
- IBM サービスに提供するために、次の情報を収集します。このデータは、IBM サービスがお客様の問題を時間をかけずに解決するために役立ち、またお客様が 契約したレベルのサービスを受け取ることを確実にします。
  - ハードウェアおよびソフトウェアの保守契約番号 (該当する場合)
  - マシン・タイプ番号 (IBM の 4 桁のマシン ID)
  - 型式番号

- シリアル番号
- 現行のシステム UEFI (または BIOS) およびファームウェアのレベル
- その他の関連情報 (エラー・メッセージおよびログなど)
- Electronic Service Request を送信するには、 http://www.ibm.com/support/electronic/ portal/ にアクセスしてください。 Electronic Service Request を送信すると、IBM サービスが迅速に、そして効果的に関連情報を使用できるようになることで、お 客様の問題の解決策を判別するプロセスが開始されます。 IBM サービス技術員 は、お客様が Electronic Service Request を完了および送信するとすぐに、解決策 の作業を開始します。

#### 資料の使用

IBM システム、およびプリインストール・ソフトウェア、あるいはオプション製品 に関する情報は、製品に付属の資料に記載されています。資料には、印刷された説 明書、オンライン資料、README ファイル、およびヘルプ・ファイルがあります。

診断プログラムの使用方法については、システム資料にあるトラブルシューティン グに関する情報を参照してください。トラブルシューティング情報または診断プロ グラムを使用した結果、デバイス・ドライバーの追加や更新、あるいは他のソフト ウェアが必要になることがあります。IBM は WWW に、最新の技術情報を入手し たり、デバイス・ドライバーおよび更新をダウンロードできるページを設けていま す。これらのページにアクセスするには、 http://www.ibm.com/supportportal/ にアク セスします。

http://www.ibm.com/systems/x/ で、System x 製品に関する最新の情報を見つけること ができます。

#### ヘルプおよび情報を WWW から入手する

ここに簡略説明を記述します。最初の段落および要約に使用されます。

WWW 上(http://www.ibm.com/supportportal/)では、IBM システム、オプション製品、サービス、およびサポートについての最新情報が提供されています。

http://www.ibm.com/systems/x/ で、System x 製品に関する最新の製品情報を見つける ことができます。

#### ソフトウェアのサービスとサポート

IBM サポート・ラインを使用すると、IBM 製品での使用法、構成、およびソフトウェアの問題について、電話によるサポートを有料で受けることができます。

サポート・ラインおよび各種の IBM サービスについて詳しくは、 http://www.ibm.com/services/ をご覧になるか、またはサポートの電話番号について http://www.ibm.com/planetwide/ を参照してください。米国およびカナダの場合は、 1-800-IBM-SERV (1-800-426-7378) に電話してください。

#### ハードウェアのサービスとサポート

ハードウェアの保守は、IBM 販売店か IBM サービスを通じて受けることができます。

IBM により許可された保証サービスを提供する販売店を見つけるには、 http://www.ibm.com/partnerworld/ にアクセスしてから、ページの右サイドで「パート ナーを探す」をクリックしてください。 IBM サポートの電話番号については、 http://www.ibm.com/planetwide/ を参照してください。米国およびカナダの場合は、 1-800-IBM-SERV (1-800-426-7378) に電話してください。

米国およびカナダでは、ハードウェア・サービスおよびサポートは、1 日 24 時間、週 7 日ご利用いただけます。英国では、これらのサービスは、月曜から金曜までの午前 9 時から午後 6 時までご利用いただけます。

#### 特記事項

本書は米国 IBM が提供する製品およびサービスについて作成したものであり、本 書に記載の製品、サービス、または機能が日本においては提供されていない場合が あります。日本で利用可能な製品、サービス、および機能については、日本 IBM の営業担当員にお尋ねください。本書で IBM 製品、プログラム、またはサービス に言及していても、その IBM 製品、プログラム、またはサービスのみが使用可能 であることを意味するものではありません。これらに代えて、IBM の知的所有権を 侵害することのない、機能的に同等の製品、プログラム、またはサービスを使用す ることができます。ただし、IBM 以外の製品とプログラムの操作またはサービスの 評価および検証は、お客様の責任で行っていただきます。

IBM は、本書に記載されている内容に関して特許権 (特許出願中のものを含む) を 保有している場合があります。本書の提供は、お客様にこれらの特許権について実 施権を許諾することを意味するものではありません。実施権についてのお問い合わ せは、書面にて下記宛先にお送りください。

〒242-8502 神奈川県大和市下鶴間1623番14号 日本アイ・ビー・エム株式会社 法務・知的財産 知的財産権ライセンス渉外

IBM およびその直接または間接の子会社は、本書を特定物として現存するままの状態で提供し、商品性の保証、特定目的適合性の保証および法律上の瑕疵担保責任を 含むすべての明示もしくは黙示の保証責任を負わないものとします。国または地域 によっては、法律の強行規定により、保証責任の制限が禁じられる場合、強行規定 の制限を受けるものとします。

この情報には、技術的に不適切な記述や誤植を含む場合があります。本書は定期的 に見直され、必要な変更は本書の次版に組み込まれます。 IBM は予告なしに、随 時、この文書に記載されている製品またはプログラムに対して、改良または変更を 行うことがあります。

本書において IBM 以外の Web サイトに言及している場合がありますが、便宜のため記載しただけであり、決してそれらの Web サイトを推奨するものではありません。それらの Web サイトにある資料は、この IBM 製品の資料の一部ではありません。それらの Web サイトは、お客様の責任でご使用ください。

IBM は、お客様が提供するいかなる情報も、お客様に対してなんら義務も負うことのない、自ら適切と信ずる方法で、使用もしくは配布することができるものとします。

#### 商標

IBM、IBM ロゴおよび ibm.com は、世界の多くの国で登録された International Business Machines Corp. の商標です。他の製品名およびサービス名等は、それぞれ IBM または各社の商標である場合があります。

現時点での IBM の商標リストについては、 http://www.ibm.com/legal/copytrade.shtml の「Copyright and trademark information」をご覧ください。

Adobe および PostScript は、Adobe Systems の米国およびその他の国における登録 商標です。

Cell Broadband Engine, Cell/B.E は、米国およびその他の国における Sony Computer Entertainment, Inc. の商標であり、同社の許諾を受けて使用しています。

Intel、Intel Xeon、Itanium、Pentium は、Intel Corporation または子会社の米国およびその他の国における商標または登録商標です。

Java およびすべてのJava 関連の商標およびロゴは Oracle やその関連会社の米国およびその他の国における商標または登録商標です。

Linux は、Linus Torvalds の米国およびその他の国における商標または登録商標です。

Microsoft、Windows、および Windows NT は、Microsoft Corporation の米国および その他の国における商標です。

UNIX は The Open Group の米国およびその他の国における登録商標です。

#### 重要事項

プロセッサーの速度とは、マイクロプロセッサーの内蔵クロックの速度を意味しま すが、他の要因もアプリケーション・パフォーマンスに影響します。

CD または DVD ドライブ・スピードには、変わる可能性のある読み取り速度を記載しています。実際の速度は記載された速度と異なる場合があり、最大可能な速度よりも遅いことがあります。

主記憶装置、実記憶域と仮想記憶域、またはチャネル転送量を表す場合、KB は 1024 バイト、MB は 1,048,576 バイト、GB は 1,073,741,824 バイトを意味しま す。

ハード・ディスクの容量、または通信ボリュームを表すとき、MB は 1,000,000 バ イトを意味し、GB は 1,000,000,000 バイトを意味します。ユーザーがアクセス可能 な総容量は、オペレーティング環境によって異なる可能性があります。

内蔵ハード・ディスクの最大容量は、IBM から入手可能な現在サポートされている 最大のドライブを標準ハード・ディスクの代わりに使用し、すべてのハード・ディ スク・ベイに取り付けることを想定しています。

最大メモリーは標準メモリーをオプション・メモリー・モジュールと取り替える必要があることもあります。

IBM は、ServerProven に登録されている他社製品およびサービスに関して、商品 性、および特定目的適合性に関する黙示的な保証も含め、一切の保証責任を負いま せん。これらの製品は、第三者によってのみ提供および保証されます。 IBM は、他社製品に関して一切の保証責任を負いません。他社製品のサポートがある場合は、IBM ではなく第三者によって提供されます。

いくつかのソフトウェアは、その小売り版 (利用可能である場合) とは異なる場合があり、ユーザー・マニュアルまたはすべてのプログラム機能が含まれていない場合があります。

#### サーバーの廃棄・譲渡時のハードディスク上のデータ消去に関するご注意

これらのサーバーの中のハードディスクという記憶装置に、お客様の重要なデータ が記録されています。従ってそのサーバーを譲渡あるいは廃棄するときには、これ らの重要なデータ内容を消去するということが必要となります。 ところがこのハードディスク内に書き込まれたデータを消去するというのは、それ ほど簡単ではありません。「データを消去する」という場合、一般に

- データを「ゴミ箱」に捨てる
- 「削除」操作を行う
- 「ゴミ箱を空にする」コマンドを使って消す
- ソフトウェアで初期化 (フォーマット) する
- 付属のリカバリー・プログラムを使い、工場出荷状態に戻す

などの作業をすると思いますが、これらのことをしても、ハードディスク内に記録 されたデータのファイル管理情報が変更されるだけで、実際にデータが消された状 態ではありません。つまり、一見消去されたように見えますが、Windows® などの OSのもとで、それらのデータを呼び出す処理ができなくなっただけで、本来のデー タは残っているという状態にあるのです。

従いまして、特殊なデータ回復のためのソフトウェアを利用すれば、これらのデー タを読みとることが可能な場合があります。このため、悪意のある人により、この サーバーのハードディスク内の重要なデータが読みとられ、予期しない用途に利用 されるおそれがあります。

サーバーの廃棄・譲渡等を行う際に、ハードディスク上の重要なデータが流出する というトラブルを回避するためには、ハードディスクに記録された全データを、お 客様の責任において消去することが非常に重要となります。消去するためには、ハ ードディスク上のデータを金槌や強磁気により物理的・磁気的に破壊して読めなく する、または、専用ソフトウェアあるいはサービス(共に有償)をご利用になられる ことを推奨します。

なお、ハードディスク上のソフトウェア (オペレーティング・システム、アプリケ ーション・ソフトウェア) を削除することなくサーバーを譲渡すると、ソフトウェ ア・ライセンス使用許諾契約に抵触する場合があるため、十分な確認を行う必要が あります。

データ消去支援サービスまたは機器リサイクル支援サービスについての詳細は、弊 社営業担当員または「ダイヤル IBM」 044-221-1522 へお問い合わせください。

#### 粒子汚染

**重要:** 浮遊微小粒子 (金属片や微粒子を含む) や反応性ガスは、単独で、あるいは湿 気や気温など他の環境要因と組み合わされることで、本書に記載されている装置に リスクをもたらす可能性があります。

過度のレベルの微粒子や高濃度の有害ガスによって発生するリスクの中には、装置 の誤動作や完全な機能停止の原因となり得る損傷も含まれます。以下の仕様では、 このような損傷を防止するために設定された微粒子とガスの制限について説明して います。以下の制限を、絶対的な制限としてみなしたり、使用したりしてはなりま せん。微粒子や環境腐食物質、ガスの汚染物質移動が及ぼす影響の度合いは、温度 や空気中の湿気など他の多くの要因によって左右されるからです。本書で説明され ている具体的な制限がない場合は、人体の健康と安全の保護を脅かすことのない微 粒子とガスのレベルを維持するよう、実践していく必要があります。お客様の環境 の微粒子あるいはガスのレベルが装置損傷の原因であると IBM が判断した場合、 IBM は、装置または部品の修理あるいは交換の条件として、かかる環境汚染を改善 する適切な是正措置の実施を求める場合があります。かかる是正措置は、お客様の 責任で実施していただきます。

表4. 微粒子およびガスの制限

| 汚染物質                                                | 制限                                                                                                    |
|-----------------------------------------------------|----------------------------------------------------------------------------------------------------|
| 微粒子                                                 | <ul> <li>・ 室内の空気は、ASHRAE Standard 52.2 に従い、大気粉塵が 40% のスポット効率で継続してフィルタリングされなければならない (MERV 9 準拠) 1。</li> </ul>              |
|                                                     | <ul> <li>データ・センターに取り入れる空気は、MIL-STD-282 に準拠する<br/>HEPA フィルターを使用し、99.97% 以上の粒子捕集率効果のあるフィ<br/>ルタリングが実施されなければならない。</li> </ul> |
|                                                     | • 粒子汚染の潮解相対湿度は、60% を超えていなければならない 2。                                                                                       |
|                                                     | <ul> <li>・ 室内には、亜鉛ウィスカーのような導電性汚染があってはならない。</li> </ul>                                                                     |
| ガス                                                  | ・ 銅: ANSI/ISA 71.04-1985 準拠の Class Gl 3                                                                                   |
|                                                     | • 銀: 腐食率は 30 日間で 300 Å 未満                                                                                                 |
| 1 ASHRAE 52.2-2008 - 一般的な換気および空気清浄機器について、微粒子の大きさごとの |                                                                                                    |
| 除去効率をテスト                                            | する方法。 Atlanta: American Society of Heating, Refrigerating and                                                             |
| Air-Conditioning E                                  | ngineers, Inc.                                                                                                    |

2 粒子汚染の潮解相対湿度とは、水分を吸収した塵埃が、十分に濡れてイオン導電性を持つ ようになる湿度のことです。

3 ANSI/ISA-71.04-1985。プロセス計測およびシステム制御のための環境条件: 気中浮遊汚染物質。 Instrument Society of America, Research Triangle Park, North Carolina, U.S.A.

#### 電波障害自主規制特記事項

この装置にモニターを接続する場合は、モニターに付属の指定のモニター・ケーブ ルおよび電波障害抑制装置を使用してください。

#### Federal Communications Commission (FCC) statement

**Note:** This equipment has been tested and found to comply with the limits for a Class A digital device, pursuant to Part 15 of the FCC Rules. These limits are designed to provide reasonable protection against harmful interference when the equipment is operated in a commercial environment. This equipment generates, uses, and can radiate radio frequency energy and, if not installed and used in accordance with the instruction manual, may cause harmful interference to radio communications. Operation of this equipment in a residential area is likely to cause harmful interference at his own expense.

Properly shielded and grounded cables and connectors must be used in order to meet FCC emission limits. IBM is not responsible for any radio or television interference caused by using other than recommended cables and connectors or by unauthorized changes or modifications to this equipment. Unauthorized changes or modifications could void the user's authority to operate the equipment.

This device complies with Part 15 of the FCC Rules.Operation is subject to the following two conditions: (1) this device may not cause harmful interference, and (2) this device must accept any interference received, including interference that might cause undesired operation.

#### Industry Canada Class A emission compliance statement

This Class A digital apparatus complies with Canadian ICES-003.

#### Avis de conformité à la réglementation d'Industrie Canada

Cet appareil numérique de la classe A est conforme à la norme NMB-003 du Canada.

#### Australia and New Zealand Class A statement

Attention: This is a Class A product.In a domestic environment this product may cause radio interference in which case the user may be required to take adequate measures.

#### **European Union EMC Directive conformance statement**

This product is in conformity with the protection requirements of EU Council Directive 2004/108/EC on the approximation of the laws of the Member States relating to electromagnetic compatibility. IBM cannot accept responsibility for any failure to satisfy the protection requirements resulting from a nonrecommended modification of the product, including the fitting of non-IBM option cards.

Attention: This is an EN 55022 Class A product. In a domestic environment this product may cause radio interference in which case the user may be required to take adequate measures.

Responsible manufacturer:

International Business Machines Corp. New Orchard Road Armonk, New York 10504 914-499-1900

European Community contact:

IBM Technical Regulations, Department M456 IBM-Allee 1, 71137 Ehningen, Germany Telephone: +49 7032 15-2937 Email: tjahn@de.ibm.com

#### Germany Class A statement

Deutschsprachiger EU Hinweis: Hinweis für Geräte der Klasse A EU-Richtlinie zur Elektromagnetischen Verträglichkeit

Dieses Produkt entspricht den Schutzanforderungen der EU-Richtlinie 2004/108/EG zur Angleichung der Rechtsvorschriften über die elektromagnetische Verträglichkeit in den EU-Mitgliedsstaaten und hält die Grenzwerte der EN 55022 Klasse A ein.

Um dieses sicherzustellen, sind die Geräte wie in den Handbüchern beschrieben zu installieren und zu betreiben. Des Weiteren dürfen auch nur von der IBM empfohlene Kabel angeschlossen werden. IBM übernimmt keine Verantwortung für die Einhaltung der Schutzanforderungen, wenn das Produkt ohne Zustimmung der IBM verändert bzw. wenn Erweiterungskomponenten von Fremdherstellern ohne Empfehlung der IBM gesteckt/eingebaut werden.

EN 55022 Klasse A Geräte müssen mit folgendem Warnhinweis versehen werden: <sup>¶</sup>Warnung: Dieses ist eine Einrichtung der Klasse A. Diese Einrichtung kann im Wohnbereich Funk-Störungen verursachen; in diesem Fall kann vom Betreiber verlangt werden, angemessene Maßnahmen zu ergreifen und dafür aufzukommen.』

## Deutschland: Einhaltung des Gesetzes über die elektromagnetische Verträglichkeit von Geräten

Dieses Produkt entspricht dem 『Gesetz über die elektromagnetische Verträglichkeit von Geräten (EMVG)』. Dies ist die Umsetzung der EU-Richtlinie 2004/108/EG in der Bundesrepublik Deutschland.

#### Zulassungsbescheinigung laut dem Deutschen Gesetz über die elektromagnetische Verträglichkeit von Geräten (EMVG) (bzw. der EMC EG Richtlinie 2004/108/EG) für Geräte der Klasse A

Dieses Gerät ist berechtigt, in Übereinstimmung mit dem Deutschen EMVG das EG-Konformitätszeichen - CE - zu führen.

Verantwortlich für die Einhaltung der EMV Vorschriften ist der Hersteller:

International Business Machines Corp. New Orchard Road Armonk, New York 10504 914-499-1900

Der verantwortliche Ansprechpartner des Herstellers in der EU ist:

IBM Deutschland Technical Regulations, Department M456 IBM-Allee 1, 71137 Ehningen, Germany Telephone: +49 7032 15-2937 Email: tjahn@de.ibm.com

Generelle Informationen:

Das Gerät erfüllt die Schutzanforderungen nach EN 55024 und EN 55022 Klasse A.

#### VCCI クラス A 情報技術装置

この装置は、クラスA情報技術装置です。この装置を家庭環境で使用する と電波妨害を引き起こすことがあります。この場合には使用者が適切な対策 を講ずるよう要求されることがあります。 VCCI-A

#### 電子情報技術産業協会 (JEITA) 表示

高調波ガイドライン適合品

電子情報技術産業協会 (JEITA) 承認済み高調波指針 (1 相当たりの入力電流が 20 A 以下の機器)

#### 電子情報技術産業協会 (JEITA) 表示

高調波ガイドライン準用品

電子情報技術産業協会 (JEITA) 承認済み (変更付き) 高調波指針 (1 相当たりの入 力電流が 20 A を超える機器)

#### Korea Communications Commission (KCC) statement

이 기기는 업무용(A급)으로 전자파적합기기로 서 판매자 또는 사용자는 이 점을 주의하시기 바라며, 가정외의 지역에서 사용하는 것을 목 적으로 합니다.

This is electromagnetic wave compatibility equipment for business (Type A). Sellers and users need to pay attention to it. This is for any areas other than home.

# Russia Electromagnetic Interference (EMI) Class A statement

ВНИМАНИЕ! Настоящее изделие относится к классу А. В жилых помещениях оно может создавать радиопомехи, для снижения которых необходимы дополнительные меры

## People's Republic of China Class A electronic emission statement

中华人民共和国"A类"警告声明

声 明 此为A级产品,在生活环境中,该产品可能会造成无线电干扰。在这种情况下, 可能需要用户对其干扰采取切实可行的措施。

#### Taiwan Class A compliance statement

警告使用者: 這是甲類的資訊產品,在 居住的環境中使用時,可 能會造成射頻干擾,在這 種情況下,使用者會被要 求採取某些適當的對策。

### 索引

日本語, 数字, 英字, 特殊文字の 順に配列されています。なお、濁 音と半濁音は清音と同等に扱われ ています。

### [ア行]

安全について v, vi イーサネット 活動 LED 58 コネクター 58 スイッチ 43 リモート管理およびコンソール 58 イーサネット・リンク状況 LED 58 インターネット・プロトコル (IP) アドレ ス リセット 52 インフォメーション・センター 80 汚染、粒子およびガス 86 オプションの取り付けのガイドライン 15 温度 5

### [力行]

拡張オプション ストレージ拡張装置 47 I/O 47 PCI I/O 拡張ユニット 47 拡張装置オプション 47 ガス汚染 86 可用性 11 環境 5 関連資料 3 キーボード・コネクター 57 危険の注記 7 機能 5 BladeCenter T 8 交換可能ユニット エア・フィルター 28 構成 ブレード・サーバー 62 I/O モジュール 61 構成、マネージメント・モジュール 61 構成、BladeCenter 61 構成およびネットワーキングのガイドライ シャットダウン、BladeCenter T 格納装置 ン 61 構成シート、マネージメント・モジュール 75 コネクター イーサネット 58

コネクター (続き) イーサネット、リモート管理およびコ ンソール 58 キーボード 57 通信アラーム 58 入出力 58 ビデオ 57 リモート管理 58 KVM モジュール 57 USB 53 コントロール 51 コントロール、前面図 51 コンポーネント 主要な 12 ロケーション 12 コンポーネント、前面図 51

### [サ行]

サービスおよびサポート 依頼する前に 79 ソフトウェア 80 ハードウェア 81 サイズ 5 支援、入手 79 事項、重要 84 システム 機能 拡張 8 管理 8 冗長性 8 ホット・スワップ 8 サービス・カード 51 始動 20 シャットダウン 22 信頼性 16 接続、電源の 18 前面図 13 取り付け 15 背面図 13 システム管理 62 システム状況 パネル 33, 40, 57 LED 41, 51, 53 システム状況パネル LED 70 の 22 「重要」の注記 7,84 重要な注意事項 7 重量 5 主要なコンポーネント 12

仕様 5 商標 84 資料 使用 80 資料、関連した 3 診断ツール 65 信頼性 11 静電気 17 静電気に敏感な装置 取り扱い 17 ESD コネクター 17 ESD リスト・ストラップ 17 静電気の影響を受けやすい装置の取り扱い 17 製品 データ 1 登録 1 セットアップ、ハードウェアのセットアッ プ 15 前面図 13 ソフトウェアのサービスおよびサポートの 電話番号 80

### [夕行]

注意事項 7 注意の注記 7 注記 7,83 電波障害自主規制 87 FCC, Class A 87 通信アラーム・コネクター 58 粒子汚染 86 電気的 入力 5 電源との接続 18 電源の冗長性 30 電源の問題 67 電源モジュール 仕様 5 ドメイン 30 取り外し 31 取り付け 32 LED 55 電源モジュール LED 70 電子情報技術産業協会 (JEITA) 表示 89 電波障害自主規制特記事項 86 電力 18 ドメイン、電源 30 トラブルシューティング表 65 取り外し 電源モジュール 31

取り外し (続き) ブレード・サーバー 50 ブロワー・モジュール 40 ベゼル・アセンブリー 27 ベゼル・エア・フィルター 28 マネージメント・モジュール 36 メディア・トレイ 34 I/O モジュール 46 KVM モジュール 41 LAN モジュール 43 取り替え、エア・フィルターの 28 取り付け エア・フィルター 28 オプション 15,25 電源モジュール 32 ブレード・サーバー 48 ブレード・フィラー 48 ブロワー・モジュール 40 ベゼル・アセンブリー 28 ベゼル・エア・フィルター 28 マネージメント・モジュール 37 メディア・トレイ 34 モジュール 25 ラックへの 15 BladeCenter T 格納装置 15 I/O モジュール 46 KVM モジュール 41 LAN モジュール 43 SCSI ストレージ拡張装置 47 取り付けのガイドライン 15

### [ナ行]

入手、ヘルプ 80 ネットワーキング・ガイドライン 62 ネットワーク 環境サポート 8 ネットワーク接続、リダンダント 8

### [ハ行]

ハードウェアのサービスおよびサポートの
電話番号 81
ハードウェア問題 65
背面図 13
LED 56
バックプレーン、冗長特性 8
発熱量 5
ビデオ出力、予期しない、またはブランク 73
ビデオ・コネクター 57
品目チェックリスト 3
プリインストール・ステップ 26
ブレード・サーバー 47
取り外し 50

ブレード・サーバー (続き) 取り付け 48 ブレード・サーバー、構成 62 ブレード・サーバーのリソース共有 73 ブレード・フィラーの取り付け 48 ブロワー・モジュール 38 エラー LED 56 電源 LED 56 取り外し 40 取り付け 40 問題 68 LED 56 ブロワー・モジュール LED 70 ベゼル・アセンブリー 取り外し 27 取り外しと取り付け 27 取り付け 28 ベゼル・エア・フィルター 取り外し 28 取り付け 28 ヘルプ 入手 79 ヘルプ、ワールド・ワイド・ウェブ (WWW) 80 ポート 58 放出音響ノイズ 5 保守容易性 11

### [マ行]

マウス・コネクター 57 マネージメント・モジュール 35 アラート 75 外部ネットワーク・インターフェース 75 機能 35 構成 61 構成シート 75 セキュリティー 75 全般的な設定 75 電源 LED 52 取り外し 36 取り付け 37 内部ネットワーク・インターフェース 75 ネットワーク・プロトコル 75 ログイン・プロファイル 75 IP リセット・ボタン 52 LED 52 エラー 52 活動 52 電力 52 マネージメント・モジュール LED リダンダント、自動切り替え 70 マネージメント・モジュールのコントロー ルおよびインディケーター 52

マネージメント・モジュールの問題 67 メディア・トレイ 33,53 システム状況パネル 33,53 取り外し 34 取り付け 34 CD-ROM ドライブ 53 モジュール 管理 35 取り付け 25 ブロワー 38 メディア・トレイ 33 I/O 43 KVM 40 LAN 42 モニターの問題 66 問題 オプション 69 解決 65 電力 67 ハードウェア 65 ブロワー 68 マネージメント・モジュール 67 モニター 66 問題、Light Path 機能を使用した識別 69

## [ラ行]

ラックの取り付けのガイドライン 15
ラベル
型式番号 1
シリアル番号 1
ユーザー 1,48
リセット・ボタン、マネージメント・モジ
ユール、IP 52
リソース共有 73
リダンダント
コンポーネント 8
ネットワーク接続機能 8
リモート管理コネクター 58
冷却 5

### A

AC 電源 LED 55 Australia Class A statement 87

### B

BladeCenter T 格納装置 20 始動 20 シャットダウン 22 取り付け 15 ラックへの取り付け 15 BladeCenter、構成 61

### С

CD BladeCenter Tの Documentation 6 CD-ROM ドライブ 53 CD-ROM ドライブの仕様 5 China Class A electronic emission statement 90 Class A electronic emission notice 87

### D

Documentation CD 6 DSUB 15 ピン通信アラーム・コネクター 58

### E

electronic emission Class A notice 87 ESD コネクター 17 リスト・ストラップ 17 European Union EMC Directive conformance statement 87

### F

FCC Class A notice 87

### G

Germany Class A statement 88

IBM Director 62
Industry Canada Class A emission compliance statement 87
IP リセット・ボタン、マネージメント・ モジュール 52
I/O 拡張オプション 47
I/O モジュール 43,60
構成 61
取り外し 46
取り付け 46
I/O モジュール LED 70
I/O モジュール、サポートされるタイプ 43

#### J

JEITA 表示 89

### Κ

Korea Communications Commission statement 90 KVM モジュール 40 コネクター キーボード 57 ビデオ 57 マウス 57 システム状況パネル 57 取り外し 41 取り付け 41 LED 軽度の通信アラーム 57 重大な通信アラーム 57 主要な通信アラーム 57 電力 57 ロケーション 57

### L

LAN モジュール 42 機能 58 取り外し 43 取り付け 43 LED イーサネット活動 58 イーサネット・リンク 58 LED アラーム 53 軽度 53, 57 重大 53, 57 主要な 53,57 イーサネット活動 58 イーサネット・リンク状況 58 システム状況パネル 41,53 電力 53, 57 前面、サーバーの 53 前面図 51 電源モジュール 55 背面図 56 ブロワー 56 ブロワー・モジュール 56 マネージメント・モジュール 52 エラー 52 活動 52 電力 52 ロケーション 53 AC 電源 55 KVM モジュール 57 LAN モジュール 58 Light Path 診断 エラー・テーブル 70 機能 65,69 Light Path 診断 LED 70

### Ν

New Zealand Class A statement 87

### Ρ

PCI I/O 拡張装置のオプション 47 People's Republic of China Class A electronic emission statement 90

### R

RJ-45 コネクター 58 Russia Class A electromagnetic interference statement 90 Russia Electromagnetic Interference (EMI) Class A statement 90

### Т

Taiwan Class A compliance statement 90

### U

United States electronic emission Class A notice 87 United States FCC Class A notice 87 USB コネクター 53

### V

VCCI クラス A 情報技術装置 89
## IBW ®

部品番号: 00D3135

Printed in Japan

(1P) P/N: 00D3135

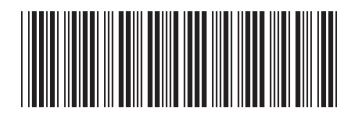

日本アイ・ビー・エム株式会社 〒103-8510 東京都中央区日本橋箱崎町19-21